### UK Оригінальна інструкція з?експлуатації

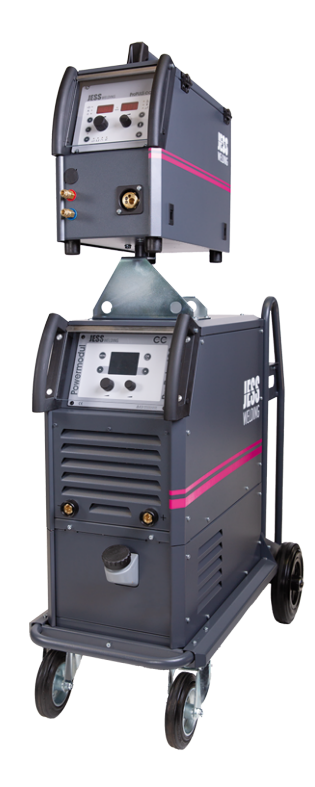

# ProPULS 330/400/500CC

## UK Джерело струму для зварювання

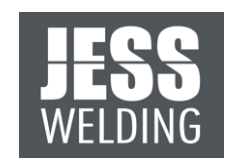

www.jess-welding.com

#### Зміст

| 1          | Ідентифікація                                                  | UK-5   |
|------------|----------------------------------------------------------------|--------|
| 1.1        | Маркування                                                     | UK-5   |
| 1.2        | Заводська табличка з позначенням моделі виробу                 | UK-5   |
| 1.3        | Знаки та символи                                               | UK-6   |
| 1.4        | Класифікація попереджувальних знаків                           | UK-6   |
|            |                                                                |        |
| 2          | Вказівки з техніки безпеки                                     | UK-7   |
| 2.1        | Використання за призначенням                                   | UK-7   |
| 2.2        | Обов'язки оператора                                            | UK-7   |
| 2.3        | Попереджувальні та вказівні таблички                           | UK-7   |
| 2.4        | Спеціальні інструкції з техніки безпеки                        | UK-8   |
| 2.5        | Вказівки з техніки безпеки для підключення до електромережі    | UK-8   |
| 2.6        | Особисте захисне спорядження                                   | UK-8   |
| 2.7        | Інформація для аварійного випадку                              | UK-8   |
| -          |                                                                |        |
| 3          | Комплект поставки                                              | UK-8   |
|            | 0                                                              |        |
| 4          | Опис вирооу                                                    | UK-9   |
| 4.1        | Конструкція і принцип роботи                                   | UK-9   |
| 4.2        | слементи керування                                             | UK-10  |
| 4.3        |                                                                | UK-12  |
| 4.3.1      |                                                                | UK-12  |
| 4.3.Z      |                                                                | UK-13  |
| 4.3.3      | Специфічні параметри Ргороца зовосс                            | UK-13  |
| 4.3.4      | Дані щодо охолоджувальної рідини                               | UK-14  |
| 4.3.5      | дані щодо дроту, необхідного для зварювання                    | UK-14  |
| 4.3.0      | Дані щодо подачі дроту                                         | UK-15  |
| 4.3./      | дані щодо захисного газу                                       | UK-13  |
| 5          |                                                                | LIK 15 |
| 5          | гранспортування и розміщення                                   | UK-13  |
| 6          | Ввелення в експлуатацію                                        | LIK-16 |
| 61         | Встановления полації захисного газу                            | LIK-16 |
| 6.2        |                                                                | LIK-16 |
| 6.3        |                                                                | LIK-16 |
| 6.0        |                                                                | LIK-17 |
| 6.4<br>6.5 | Знімання пристрою подаці проту                                 | LIK-18 |
| 6.6        | Заміна проміжного шлангового пакета                            | LIK-18 |
| 67         | Пілключення по електромережі                                   | UK-18  |
| 0.7        |                                                                |        |
| 7          | Експлуатація                                                   | UK-19  |
| -<br>7.1   |                                                                | UK-19  |
| 7.2        | Підключення кабелю маси                                        | UK-19  |
| 7.2.1      | Підключення пальника WIG з газовим клапаном                    | UK-20  |
| 7.3        | Налаштування кількості захисного газу                          | UK-20  |
| 7.4        | Перевірка рівня заповнення бака охолоджувальної рідини (опція) | UK-20  |
| 7.5        | Оснащення подачею дроту                                        | UK-21  |
| 7.5.1      | Відкривання й закривання кришки механізму подачі дроту         | UK-21  |
| 7.5.2      | Вставляння котушки з дротом                                    | UK-22  |
| 7.5.3      | Встановлення тягових роликів механізму подавання дроту         | UK-23  |
| 7.6        | Увімкнення пристрою                                            | UK-24  |
| 7.7        | Експлуатація блока керування                                   | UK-25  |
| 7.8        | Вибір процесу зварювання                                       | UK-25  |
| 7.9        | Вибір програми зварювання                                      | UK-26  |
| 7.10       | Вибір режиму                                                   | UK-27  |
| 7.11       | Налаштування параметрів зварювання                             | UK-28  |
| 7.12       | Налаштування параметрів зварювання                             | UK-30  |
| 7.13       | Виконання налаштувань зварювання в ручному Е-режимі (ММА)      | UK-30  |
| 7.13.1     | Вибір програми зварювання                                      | UK-30  |
| 7.13.2     | Налаштування параметрів зварювання                             | UK-30  |
| 7.13.3     | Налаштування параметрів зварювання                             | UK-31  |
| 7.13.4     | Активація VRD                                                  | UK-31  |
| 7.14       | Виконання налаштувань для зварювання TIG LIFT PULSE/TIG PULSE  | UK-31  |
| 7.14.1     | Налаштування параметрів зварювання                             | UK-31  |
| 7.14.2     | Налаштування параметрів зварювання                             | UK-32  |
| 7.15       | Налаштування завдання/послідовності                            | UK-32  |

| 7.10.1                                                                                                    | Створення завдання                                                                                                    | UK-32                                                                                                    |
|----------------------------------------------------------------------------------------------------|----------------------------------------------------------------------------------------------------|----------------------------------------------------------------------------------------------------|
| 7.15.2                                                                                                    | Редагування й перезаписування завдання                                                                                                    | UK-33                                                                                                    |
| 7.15.3                                                                                                    | Вибір завдання/послідовності                                                                                                    | UK-33                                                                                                    |
| 7.15.4                                                                                                    | Відображення налаштувань за замовчанням                                                                                                    | UK-34                                                                                                    |
| 7.16<br>714 1                                                                                                    | Виконання налаштувань SEIUP                                                                                                    | UK-34                                                                                                    |
| 7.10.1                                                                                                    | Редагування завдання/ послідовності                                                                                                    | UK-33                                                                                                    |
| 716.2                                                                                                    | Копповання завдання                                                                                                    | UK-35                                                                                                    |
| 716.                                                                                                    | Створения посліповності                                                                                                    | UK-35                                                                                                    |
| 716.5                                                                                                    | Створення послідовності                                                                                                    | UK-37                                                                                                    |
| 716.6                                                                                                    | Видалення послідовності                                                                                                    | UK-37                                                                                                    |
| 7.16.7                                                                                                    | Редагування послідовності                                                                                                    | UK-37                                                                                                    |
| 7.17                                                                                                    | Керування паролем                                                                                                    | UK-37                                                                                                    |
| 7.17.1                                                                                                    | Призначення пароля                                                                                                    | UK-38                                                                                                    |
| 7.17.2                                                                                                    | Зміна пароля                                                                                                    | UK-38                                                                                                    |
| 7.17.3                                                                                                    | Вимкнення пароля                                                                                                    | UK-38                                                                                                    |
| 7.17.4                                                                                                    | Блокування параметрів зварювання                                                                                                    | UK-39                                                                                                    |
| 7.18                                                                                                    | Виконання налаштувань конфігурації                                                                                                    | UK-40                                                                                                    |
| 7.19                                                                                                    | Виконання налаштування обладнання/конфігурації                                                                                                    | UK-41                                                                                                    |
| 7.19.1                                                                                                    | Водяне охолодження (опція)                                                                                                    | UK-41                                                                                                    |
| 7.19.2                                                                                                    | Швидкість CAN BUS (опція)                                                                                                    | UK-42                                                                                                    |
| 7.19.3                                                                                                    | Пристрій подачі дроту 1/2                                                                                                    | UK-42                                                                                                    |
| 7.19.4                                                                                                    | Бік виходу дроту 1/2                                                                                                    | UK-42                                                                                                    |
| 7.19.5                                                                                                    | Шланговий пакет Digitorch 1/2                                                                                                    | UK-42                                                                                                    |
| /.19.6                                                                                                    | Цистанційний регулятор 1/2                                                                                                    | UK-43                                                                                                    |
| 7.19.7                                                                                                    | Тип пальника 1/2                                                                                                    | UK-43                                                                                                    |
| 7.19.8                                                                                                    | Калібрування SCC 1/2                                                                                                    | UK-43                                                                                                    |
| 7.19.9                                                                                                    | Контроль Push-Pull 1/2                                                                                                    | UK-43                                                                                                    |
| 7.19.10                                                                                                    | Push-Pull 1/2                                                                                                    | UK-43                                                                                                    |
| 7.19.11                                                                                                    | LIBURY VIEW PUB 1/2                                                                                                    | UK-44                                                                                                    |
| 7.19.12                                                                                                    |                                                                                                    |                                                                                                    |
| 7.20                                                                                                    | Палаштування приладдя (опція)                                                                                                    |                                                                                                    |
| 720.1                                                                                                    | Силания програми                                                                                                    | LIK-44                                                                                                    |
| 720.2                                                                                                    | Скидання програми                                                                                                    | LIK-45                                                                                                    |
|                                                                                                    |                                                                                                    |                                                                                                    |
| 720.0                                                                                                    | Скидання технологічних даних                                                                                                    | UK-45                                                                                                    |
| 7.20.4                                                                                                    | Скидання технологічних даних<br>Видалення всіх завдань<br>Видалення наколичувача несправностей                                                                                                    | UK-45<br>UK-45                                                                                                    |
| 7.20.4<br>7.20.5<br>7.20.6                                                                                                    | Скидання технологичих даних<br>Видалення всіх завдань<br>Видалення накопичувача несправностей<br>Скидання всього                                                                                                    | UK-45<br>UK-45<br>UK-45                                                                                                    |
| 7.20.4<br>7.20.5<br>7.20.6<br>7.21                                                                                                    | Скидання технологичних даних<br>Видалення всіх завдань<br>Видалення накопичувача несправностей<br>Скидання всього<br>Виклик версії програмного забезпечення                                                                                                    | UK-45<br>UK-45<br>UK-45<br>UK-46                                                                                                    |
| 7.20.4<br>7.20.5<br>7.20.6<br>7.21<br>7.22                                                                                                    | Скидання технологичних даних<br>Видалення всіх завдань<br>Видалення накопичувача несправностей<br>Скидання всього<br>Виклик версії програмного забезпечення<br>Виклик меню технічного обслуговування                                                                                                    | UK-45<br>UK-45<br>UK-45<br>UK-46<br>UK-47                                                                                                    |
| 7.20.4<br>7.20.5<br>7.20.6<br>7.21<br>7.22<br>7.23                                                                                                    | Скидання технологичих даних<br>Видалення всіх завдань<br>Видалення накопичувача несправностей.<br>Скидання всього<br>Виклик версії програмного забезпечення<br>Виклик меню технічного обслуговування.<br>Виклик меню розширених налаштувань                                                                                                    | UK-45<br>UK-45<br>UK-45<br>UK-46<br>UK-47<br>UK-48                                                                                                    |
| 7.20.4<br>7.20.5<br>7.20.6<br>7.21<br>7.22<br>7.23<br>7.23.1                                                                                                    | Скидання технологичих даних<br>Видалення всіх завдань<br>Видалення накопичувача несправностей.<br>Скидання всього<br>Виклик версії програмного забезпечення<br>Виклик меню технічного обслуговування<br>Виклик меню розширених налаштувань<br>АDVANCED CONFIG                                                                                                    | UK-45<br>UK-45<br>UK-45<br>UK-46<br>UK-47<br>UK-48<br>UK-48                                                                                                    |
| 7.20.4<br>7.20.5<br>7.20.6<br>7.21<br>7.22<br>7.23<br>7.23.1<br>7.23.2                                                                                                    | Скидання технологичих даних<br>Видалення всіх завдань<br>Видалення накопичувача несправностей.<br>Скидання всього<br>Виклик версії програмного забезпечення<br>Виклик меню технічного обслуговування<br>Виклик меню розширених налаштувань<br>ADVANCED CONFIG<br>Advanced Mode                                                                                                    | UK-45<br>UK-45<br>UK-45<br>UK-46<br>UK-47<br>UK-48<br>UK-48<br>UK-49                                                                                                    |
| 7.20.4<br>7.20.5<br>7.20.6<br>7.21<br>7.22<br>7.23<br>7.23.1<br>7.23.2<br>7.24                                                                                                    | Скидання технологичих даних<br>Видалення всіх завдань<br>Видалення накопичувача несправностей<br>Скидання всього<br>Виклик версії програмного забезпечення<br>Виклик меню технічного обслуговування<br>Виклик меню розширених налаштувань<br>ADVANCED CONFIG<br>Advanced Mode<br>Виклик меню Weld Log                                                                                                    | UK-45<br>UK-45<br>UK-45<br>UK-46<br>UK-47<br>UK-48<br>UK-48<br>UK-49<br>UK-51                                                                                                    |
| 7.20.4<br>7.20.5<br>7.20.6<br>7.21<br>7.22<br>7.23<br>7.23.1<br>7.23.2<br>7.24<br>7.25                                                                                                    | Скидання технологичих даних<br>Видалення всіх завдань<br>Видалення накопичувача несправностей<br>Скидання всього<br>Виклик версії програмного забезпечення<br>Виклик меню технічного обслуговування<br>Виклик меню розширених налаштувань<br>ADVANCED CONFIG<br>Advanced Mode<br>Виклик меню Weld Log<br>Налаштування дистанційного керування (опція)                                                                                                    | UK-45<br>UK-45<br>UK-45<br>UK-46<br>UK-47<br>UK-48<br>UK-48<br>UK-49<br>UK-51<br>UK-51                                                                                                    |
| 7.20.4<br>7.20.5<br>7.20.6<br>7.21<br>7.22<br>7.23<br>7.23.1<br>7.23.2<br>7.24<br>7.25<br>7.26                                                                                                    | Скидання технологичих даних<br>Видалення всіх завдань<br>Видалення накопичувача несправностей.<br>Скидання всього<br>Виклик версії програмного забезпечення<br>Виклик меню технічного обслуговування<br>Виклик меню розширених налаштувань<br>ADVANCED CONFIG<br>Advanced Mode.<br>Виклик меню Weld Log<br>Налаштування дистанційного керування (опція).<br>Подача дроту, необхідного для зварювання                                                                                                    | UK-45<br>UK-45<br>UK-46<br>UK-46<br>UK-47<br>UK-48<br>UK-48<br>UK-48<br>UK-51<br>UK-51                                                                                                    |
| 7.20.4<br>7.20.5<br>7.20.6<br>7.21<br>7.22<br>7.23<br>7.23.1<br>7.23.2<br>7.24<br>7.25<br>7.26<br>7.27                                                                                                    | Скидання технологичих даних<br>Видалення всіх завдань<br>Видалення накопичувача несправностей.<br>Скидання всього<br>Виклик версії програмного забезпечення<br>Виклик меню технічного обслуговування<br>Виклик меню розширених налаштувань<br>ADVANCED CONFIG<br>Advanced Mode.<br>Виклик меню Weld Log<br>Налаштування дистанційного керування (опція).<br>Подача дроту, необхідного для зварювання<br>Регулювання гальма котушки для дроту                                                                                                    | UK-45<br>UK-45<br>UK-46<br>UK-47<br>UK-48<br>UK-48<br>UK-48<br>UK-48<br>UK-51<br>UK-51<br>UK-51<br>UK-52                                                                                                    |
| 7.20.4<br>7.20.5<br>7.20.6<br>7.21<br>7.22<br>7.23<br>7.23.1<br>7.23.2<br>7.24<br>7.25<br>7.26<br>7.27<br>7.28                                                                                                    | Скидання технологичих даних<br>Видалення всіх завдань<br>Видалення накопичувача несправностей.<br>Скидання всього<br>Виклик версії програмного забезпечення<br>Виклик меню технічного обслуговування<br>Виклик меню розширених налаштувань<br>ADVANCED CONFIG<br>Advanced Mode.<br>Виклик меню Weld Log<br>Налаштування дистанційного керування (опція).<br>Подача дроту, необхідного для зварювання<br>Регулювання гальма котушки для дроту<br>Виконання перевірки газу.                                                                                                    | UK-45<br>UK-45<br>UK-45<br>UK-46<br>UK-47<br>UK-48<br>UK-48<br>UK-48<br>UK-51<br>UK-51<br>UK-52<br>UK-52<br>UK-52                                                                                                    |
| 7.20.4<br>7.20.5<br>7.20.6<br>7.21<br>7.22<br>7.23<br>7.23.1<br>7.23.2<br>7.24<br>7.25<br>7.26<br>7.27<br>7.28<br>7.29                                                                                                    | Скидання технологичних даних<br>Видалення всіх завдань<br>Видалення накопичувача несправностей.<br>Скидання всього<br>Виклик версії програмного забезпечення<br>Виклик меню технічного обслуговування<br>Виклик меню технічного обслуговування<br>Виклик меню розширених налаштувань<br>ADVANCED CONFIG<br>Advanced Mode.<br>Виклик меню Weld Log<br>Налаштування дистанційного керування (опція).<br>Подача дроту, необхідного для зварювання<br>Регулювання гальма котушки для дроту<br>Виконання перевірки газу.<br>Запуск процесу зварювання                                                                                                    | UK-45<br>UK-45<br>UK-45<br>UK-46<br>UK-48<br>UK-48<br>UK-48<br>UK-51<br>UK-51<br>UK-52<br>UK-52<br>UK-52<br>UK-52                                                                                                    |
| 7.20.4<br>7.20.5<br>7.20.6<br>7.21<br>7.22<br>7.23<br>7.23.1<br>7.23.2<br>7.24<br>7.25<br>7.26<br>7.27<br>7.28<br>7.29<br>7.29.1                                                                                                    | Скидання технологичних даних<br>Видалення всіх завдань<br>Видалення накопичувача несправностей.<br>Скидання всього<br>Виклик версії програмного забезпечення<br>Виклик меню технічного обслуговування<br>Виклик меню розширених налаштувань<br>ADVANCED CONFIG<br>Advanced Mode.<br>Виклик меню Weld Log<br>Налаштування дистанційного керування (опція).<br>Подача дроту, необхідного для зварювання<br>Регулювання гальма котушки для дроту<br>Виконання перевірки газу.<br>Запуск процесу зварювання                                                                                                    | UK-45<br>UK-45<br>UK-45<br>UK-46<br>UK-47<br>UK-48<br>UK-48<br>UK-48<br>UK-51<br>UK-51<br>UK-52<br>UK-52<br>UK-52<br>UK-52<br>UK-52                                                                                                    |
| 7.20.4<br>7.20.5<br>7.20.6<br>7.21<br>7.22<br>7.23<br>7.23.1<br>7.23.2<br>7.24<br>7.25<br>7.26<br>7.27<br>7.28<br>7.29<br>7.29.1<br>7.29.2                                                                                                    | Скидання технологичих даних<br>Видалення всіх завдань<br>Видалення накопичувача несправностей.<br>Скидання всього.<br>Виклик версії програмного забезпечення<br>Виклик меню технічного обслуговування.<br>Виклик меню розширених налаштувань<br>ADVANCED CONFIG.<br>Advanced Mode.<br>Виклик меню Weld Log<br>Налаштування дистанційного керування (опція).<br>Подача дроту, необхідного для зварювання.<br>Регулювання гальма котушки для дроту<br>Виконання перевірки газу.<br>Запуск процесу зварювання.                                                                                                    | UK-45<br>UK-45<br>UK-45<br>UK-46<br>UK-47<br>UK-48<br>UK-48<br>UK-48<br>UK-51<br>UK-51<br>UK-52<br>UK-52<br>UK-52<br>UK-53<br>UK-53                                                                                                    |
| 7.20.4<br>7.20.5<br>7.20.6<br>7.21<br>7.22<br>7.23<br>7.23.1<br>7.23.2<br>7.24<br>7.25<br>7.26<br>7.27<br>7.28<br>7.27<br>7.28<br>7.29,1<br>7.29,2<br>7.29,3<br>7.29,3                                                                                                    | Скидання технологичих даних<br>Видалення всіх завдань<br>Видалення накопичувача несправностей.<br>Скидання всього<br>Виклик версії програмного забезпечення<br>Виклик меню технічного обслуговування<br>Виклик меню розширених налаштувань<br>ADVANCED CONFIG.<br>Advanced Mode.<br>Виклик меню Weld Log<br>Налаштування дистанційного керування (опція).<br>Подача дроту, необхідного для зварювання.<br>Регулювання гальма котушки для дроту<br>Виконання перевірки газу.<br>Запуск процесу зварювання<br>Читання дисплея.<br>Зварювання в 2-тактному режимі.                                                                                                    | UK-45<br>UK-45<br>UK-45<br>UK-46<br>UK-47<br>UK-48<br>UK-48<br>UK-48<br>UK-51<br>UK-51<br>UK-52<br>UK-52<br>UK-52<br>UK-53<br>UK-53<br>UK-53                                                                                                    |
| 7.20.4<br>7.20.5<br>7.20.6<br>7.21<br>7.22<br>7.23<br>7.23.1<br>7.23.2<br>7.24<br>7.25<br>7.26<br>7.27<br>7.28<br>7.27<br>7.28<br>7.29<br>7.29.1<br>7.29.2<br>7.29.3<br>7.29.4<br>7.29.5                                                                                              | Скидання технологичих даних<br>Видалення всіх завдань<br>Видалення накопичувача несправностей.<br>Скидання всього<br>Виклик версії програмного забезпечення.<br>Виклик меню технічного обслуговування<br>Виклик меню poзширених налаштувань<br>ADVANCED CONFIG.<br>Advanced Mode.<br>Виклик меню Weld Log<br>Налаштування дистанційного керування (опція).<br>Подача дроту, необхідного для зварювання<br>Регулювання гальма котушки для дроту<br>Виконання перевірки газу.<br>Запуск процесу зварювання<br>Читання дисплея.<br>Зварювання в 2-тактному режимі.<br>Зварювання в 4-тактному режимі.                                                                                                    | UK-45<br>UK-45<br>UK-45<br>UK-46<br>UK-47<br>UK-48<br>UK-48<br>UK-48<br>UK-51<br>UK-51<br>UK-52<br>UK-52<br>UK-53<br>UK-53<br>UK-53<br>UK-53                                                                                                    |
| 7.20.4<br>7.20.5<br>7.20.6<br>7.21<br>7.22<br>7.23<br>7.23.1<br>7.23.2<br>7.24<br>7.25<br>7.26<br>7.27<br>7.28<br>7.27<br>7.28<br>7.29<br>7.29.1<br>7.29.2<br>7.29.3<br>7.29.4<br>7.29.5<br>7.20.6                                                                                    | Скидання технологичних даних<br>Видалення всіх завдань<br>Видалення накопичувача несправностей.<br>Скидання всього<br>Виклик версії програмного забезпечення.<br>Виклик меню технічного обслуговування<br>Виклик меню poзширених налаштувань<br>ADVANCED CONFIG.<br>Advanced Mode.<br>Виклик меню Weld Log<br>Налаштування дистанційного керування (опція).<br>Подача дроту, необхідного для зварювання<br>Регулювання перевірки газу<br>Запуск процесу зварювання<br>Читання дисплея<br>Зварювання в 2-тактному режимі.<br>Зварювання в 4-тактному режимі заварювання кратера<br>Зварювання в 4-тактному режимі заварювання кратера                                                                           | UK-45<br>UK-45<br>UK-45<br>UK-46<br>UK-47<br>UK-48<br>UK-48<br>UK-48<br>UK-51<br>UK-51<br>UK-52<br>UK-52<br>UK-53<br>UK-53<br>UK-53<br>UK-53<br>UK-53                                                                                                    |
| 7.20.4<br>7.20.5<br>7.20.6<br>7.21<br>7.22<br>7.23<br>7.23.1<br>7.23.2<br>7.24<br>7.25<br>7.26<br>7.27<br>7.28<br>7.29<br>7.29.1<br>7.29.2<br>7.29.3<br>7.29.4<br>7.29.5<br>7.29.6<br>7.29.7                                                                                          | Скидання технологичних даних<br>Видалення всіх завдань<br>Видалення накопичувача несправностей.<br>Скидання всього<br>Виклик версії програмного забезпечення<br>Виклик меню технічного обслуговування.<br>Виклик меню розширених налаштувань<br>ADVANCED CONFIG.<br>Advanced Mode.<br>Виклик меню Weld Log<br>Налаштування дистанційного керування (опція).<br>Подача дроту, необхідного для зварювання.<br>Регулювання гальма котушки для дроту<br>Виконання перевірки газу.<br>Запуск процесу зварювання.<br>Читання дисплея.<br>Зварювання в 4-тактному режимі.<br>Зварювання в 4-тактному режимі заварювання кратера.<br>Зварювання в 4-тактному режимі заварювання кратера.<br>Точкове зварювання.        | UK-45<br>UK-45<br>UK-45<br>UK-46<br>UK-47<br>UK-48<br>UK-48<br>UK-48<br>UK-48<br>UK-51<br>UK-51<br>UK-52<br>UK-52<br>UK-53<br>UK-53<br>UK-53<br>UK-53<br>UK-53<br>UK-53<br>UK-53                                                                                                    |
| 7.20.4<br>7.20.4<br>7.20.5<br>7.20.6<br>7.21<br>7.22<br>7.23<br>7.23.1<br>7.23.2<br>7.24<br>7.25<br>7.26<br>7.27<br>7.28<br>7.29<br>7.29.1<br>7.29.2<br>7.29.1<br>7.29.2<br>7.29.3<br>7.29.4<br>7.29.5<br>7.29.6<br>7.29.7<br>7.29.8                                                  | Скидання технологичих даних<br>Видалення всіх завдань<br>Видалення накопичувача несправностей<br>Скидання всього<br>Виклик версії програмного забезпечення<br>Виклик меню технічного обслуговування<br>Виклик меню розширених налаштувань<br>ADVANCED CONFIG<br>Advanced Mode<br>Виклик меню Weld Log<br>Налаштування дистанційного керування (опція)<br>Подача дроту, необхідного для зварювання<br>Регулювання гальма котушки для дроту<br>Виконання перевірки газу<br>Запуск процесу зварювання<br>Читання дисплея<br>Зварювання в 4-тактному режимі<br>Зварювання в 4-тактному режимі заварювання кратера<br>Зварювання в 4-тактному режимі заварювання кратера<br>Точкове зварювання.                     | UK-45<br>UK-45<br>UK-45<br>UK-46<br>UK-47<br>UK-48<br>UK-48<br>UK-48<br>UK-51<br>UK-51<br>UK-51<br>UK-52<br>UK-52<br>UK-53<br>UK-53<br>UK-53<br>UK-53<br>UK-53<br>UK-54<br>UK-54                                                                                                    |
| 7.20.4<br>7.20.5<br>7.20.6<br>7.21<br>7.22<br>7.23<br>7.23.1<br>7.23.2<br>7.24<br>7.25<br>7.26<br>7.27<br>7.28<br>7.29<br>7.29.1<br>7.29.2<br>7.29.1<br>7.29.2<br>7.29.3<br>7.29.4<br>7.29.5<br>7.29.6<br>7.29.7<br>7.29.8<br>7.29.8<br>7.30                                          | Скидання технологічних даних<br>Видалення всіх завдань<br>Видалення вското<br>Виклик версії програмного забезпечення<br>Виклик меню технічного обслуговування<br>Виклик меню poзширених налаштувань<br>ADVANCED CONFIG<br>Advanced Mode.<br>Виклик меню Weld Log<br>Налаштування дистанційного керування (опція).<br>Подача дроту, необхідного для зварювання<br>Регулювання гальма котушки для дроту<br>Виконання перевірки газу.<br>Запуск процесу зварювання<br>Читання дисплея<br>Зварювання в 4-тактному режимі<br>Зварювання в 4-тактному режимі заварювання кратера<br>Точкове зварювання.<br>Інтервали<br>Зварювання в 4-тактному режимі заварювання кратера з 12 (цикл).<br>Спеціальні пути           | UK-45<br>UK-45<br>UK-45<br>UK-46<br>UK-47<br>UK-48<br>UK-48<br>UK-48<br>UK-51<br>UK-51<br>UK-52<br>UK-52<br>UK-53<br>UK-53<br>UK-53<br>UK-53<br>UK-53<br>UK-53<br>UK-53<br>UK-54<br>UK-54<br>UK-54                                                                                                    |
| 7.20.4<br>7.20.5<br>7.20.6<br>7.21<br>7.22<br>7.23<br>7.23.1<br>7.23.2<br>7.24<br>7.25<br>7.26<br>7.27<br>7.28<br>7.29<br>7.29.1<br>7.29.2<br>7.29.3<br>7.29.4<br>7.29.5<br>7.29.6<br>7.29.7<br>7.29.8<br>7.30                                                                        | Скидання технолопчних даних<br>Видалення накопичувача несправностей.<br>Скидання всього<br>Виклик версії програмного забезпечення<br>Виклик меню технічного обслуговування.<br>Виклик меню розширених налаштувань<br>ADVANCED CONFIG<br>Advanced Mode.<br>Виклик меню Weld Log<br>Налаштування дистанційного керування (опція).<br>Подача дроту, необхідного для зварювання.<br>Регулювання перевірки газу.<br>Запуск процесу зварювання .<br>Читання дисплея.<br>Зварювання в 2-тактному режимі.<br>Зварювання в 4-тактному режимі заварювання кратера<br>Зварювання в 4-тактному режимі заварювання кратера<br>Зварювання в 4-тактному режимі заварювання кратера<br>Сочкове зварювання.                     | UK-45<br>UK-45<br>UK-45<br>UK-46<br>UK-47<br>UK-48<br>UK-48<br>UK-48<br>UK-51<br>UK-51<br>UK-52<br>UK-53<br>UK-53<br>UK-53<br>UK-53<br>UK-53<br>UK-53<br>UK-53<br>UK-54<br>UK-55                                                                                                    |
| 7.20.4<br>7.20.4<br>7.20.5<br>7.20.6<br>7.21<br>7.22<br>7.23<br>7.23.1<br>7.23.2<br>7.24<br>7.25<br>7.26<br>7.27<br>7.28<br>7.29<br>7.29.1<br>7.29.2<br>7.29.3<br>7.29.4<br>7.29.5<br>7.29.6<br>7.29.7<br>7.29.8<br>7.30                                                              | Скидання технолопчних даних<br>Видалення накопичувача несправностей.<br>Скидання всього<br>Виклик версії програмного забезпечення<br>Виклик меню технічного обслуговування.<br>Виклик меню розширених налаштувань<br>ADVANCED CONFIG<br>Advanced Mode.<br>Виклик меню Weld Log<br>Налаштування дистанційного керування (опція).<br>Подача дроту, необхідного для зварювання.<br>Регулювання перевірки газу.<br>Запуск процесу зварювання<br>Читання дисплея.<br>Зварювання в 2-тактному режимі.<br>Зварювання в 4-тактному режимі заварювання кратера<br>Зварювання в 4-тактному режимі заварювання кратера<br>Зварювання в 4-тактному режимі заварювання кратера<br>Сочкове зварювання.                       | UK-45<br>UK-45<br>UK-45<br>UK-46<br>UK-47<br>UK-48<br>UK-48<br>UK-48<br>UK-51<br>UK-51<br>UK-51<br>UK-52<br>UK-53<br>UK-53<br>UK-53<br>UK-53<br>UK-54<br>UK-55<br>UK-55                                                                                                    |
| 7.20.4<br>7.20.5<br>7.20.6<br>7.21<br>7.22<br>7.23<br>7.23.1<br>7.23.2<br>7.24<br>7.25<br>7.26<br>7.27<br>7.28<br>7.29<br>7.29.1<br>7.29.2<br>7.29.3<br>7.29.4<br>7.29.5<br>7.29.6<br>7.29.7<br>7.29.8<br>7.30<br><b>8</b>                                                            | Скидання всіх завдань                                                                                                    | UK-45<br>UK-45<br>UK-45<br>UK-46<br>UK-47<br>UK-48<br>UK-48<br>UK-48<br>UK-51<br>UK-51<br>UK-52<br>UK-53<br>UK-53<br>UK-53<br>UK-53<br>UK-53<br>UK-54<br>UK-55<br>UK-55                                                                                                    |
| 7.20.4<br>7.20.4<br>7.20.5<br>7.20.6<br>7.21<br>7.22<br>7.23<br>7.23.1<br>7.23.2<br>7.24<br>7.25<br>7.26<br>7.27<br>7.28<br>7.27<br>7.28<br>7.29<br>7.29.1<br>7.29.2<br>7.29.3<br>7.29.4<br>7.29.5<br>7.29.6<br>7.29.7<br>7.29.8<br>7.30<br><b>8</b>                                  | Скидання всіх завдань                                                                                                    | UK-45<br>UK-45<br>UK-45<br>UK-46<br>UK-47<br>UK-48<br>UK-48<br>UK-48<br>UK-49<br>UK-51<br>UK-51<br>UK-51<br>UK-53<br>UK-53<br>UK-53<br>UK-53<br>UK-53<br>UK-53<br>UK-54<br>UK-54<br>UK-55<br>UK-57<br>UK-58                                                                                                    |
| 7.20.4<br>7.20.4<br>7.20.5<br>7.20.6<br>7.21<br>7.22<br>7.23<br>7.23.1<br>7.23.2<br>7.24<br>7.25<br>7.26<br>7.27<br>7.28<br>7.27<br>7.28<br>7.29<br>7.29.1<br>7.29.2<br>7.29.3<br>7.29.4<br>7.29.5<br>7.29.6<br>7.29.7<br>7.29.8<br>7.30<br><b>8</b><br><b>9</b><br>9.1               | Скидання технологичнях данях<br>Видалення всіх завдань<br>Видалення накопичувача несправностей.<br>Скидання всього.<br>Виклик меню трограмного забезпечення.<br>Виклик меню розширених налаштувань.<br>ADVANCED CONFIG.<br>Advanced Mode.<br>Виклик меню Weld Log.<br>Налаштування дистанційного керування (опція).<br>Подача дроту, необхідного для зварювання.<br>Perулювання перевірки газу.<br>Запуск процесу зварювання.<br>Читання дисплея.<br>Зварювання в 4-тактному режимі.<br>Зварювання в 4-тактному режимі заварювання кратера.<br>Точкове зварювання.<br>Інтервали.<br>Виведення з експлуатації.<br><b>Технічне обслуговування й чищення</b> .<br>Інтервали технічного обслуговування й очищення. | UK-45<br>UK-45<br>UK-45<br>UK-46<br>UK-47<br>UK-48<br>UK-48<br>UK-48<br>UK-48<br>UK-51<br>UK-51<br>UK-52<br>UK-53<br>UK-53<br>UK-53<br>UK-53<br>UK-53<br>UK-54<br>UK-55<br>UK-57<br>UK-58<br>UK-58<br>UK-58<br>UK-58<br>UK-59                                                                                                    |
| 7.20.4<br>7.20.4<br>7.20.5<br>7.20.6<br>7.21<br>7.22<br>7.23<br>7.23.1<br>7.23.2<br>7.24<br>7.25<br>7.26<br>7.27<br>7.28<br>7.27<br>7.28<br>7.29<br>7.29.1<br>7.29.2<br>7.29.3<br>7.29.4<br>7.29.5<br>7.29.6<br>7.29.7<br>7.29.8<br>7.30<br><b>8</b><br><b>9</b><br>9.1<br>9.2        | Скидання технологичних даних<br>Видалення всіх завдань<br>Видалення накопичувача несправностей.<br>Скидання всього.<br>Виклик меню торграмного забезпечення.<br>Виклик меню розширених налаштувань.<br>ADVANCED CONFIG.<br>Advanced Mode.<br>Виклик меню Weld Log.<br>Налаштування дистанційного керування (опція).<br>Подача дроту, необхідного для зварювання.<br>Регулювання перевірки газу                                                                                                    | UK-45<br>UK-45<br>UK-45<br>UK-46<br>UK-47<br>UK-48<br>UK-48<br>UK-48<br>UK-48<br>UK-51<br>UK-51<br>UK-52<br>UK-53<br>UK-53<br>UK-53<br>UK-53<br>UK-53<br>UK-54<br>UK-55<br>UK-57<br>UK-58<br>UK-58<br>UK-59<br>UK-59<br>UK-59<br>UK-59<br>UK-59<br>UK-59                                                                                                    |
| 7.20.4<br>7.20.4<br>7.20.5<br>7.20.6<br>7.21<br>7.22<br>7.23<br>7.23.1<br>7.23.2<br>7.24<br>7.25<br>7.26<br>7.27<br>7.28<br>7.27<br>7.28<br>7.29<br>7.29.1<br>7.29.2<br>7.29.3<br>7.29.4<br>7.29.5<br>7.29.6<br>7.29.7<br>7.29.8<br>7.30<br><b>8</b><br><b>9</b><br>9.1<br>9.2<br>9.3 | Скидання всіх завдань                                                                                                    | UK-45<br>UK-45<br>UK-45<br>UK-46<br>UK-47<br>UK-48<br>UK-48<br>UK-48<br>UK-48<br>UK-51<br>UK-51<br>UK-52<br>UK-53<br>UK-53<br>UK-53<br>UK-53<br>UK-53<br>UK-53<br>UK-55<br>UK-55<br>UK-57<br>UK-57<br>UK-58<br>UK-59<br>UK-59<br>UK-59<br>UK-59<br>UK-59<br>UK-59<br>UK-59<br>UK-59<br>UK-59<br>UK-59<br>UK-59<br>UK-59<br>UK-59<br>UK-59<br>UK-59<br>UK-59<br>UK-59<br>UK-59<br>UK-59<br>UK-59<br>UK-59<br>UK-59<br>UK-59<br>UK-59                                                                                                    |
| 7.20.4<br>7.20.4<br>7.20.5<br>7.20.6<br>7.21<br>7.22<br>7.23<br>7.23.1<br>7.23.2<br>7.24<br>7.25<br>7.26<br>7.27<br>7.28<br>7.29<br>7.29.1<br>7.29.2<br>7.29.3<br>7.29.4<br>7.29.5<br>7.29.6<br>7.29.7<br>7.29.8<br>7.30<br><b>8</b><br><b>9</b><br>9.1<br>9.2<br>9.3<br>9.4          | Скидання всіх завдань                                                                                                    | UK-45<br>UK-45<br>UK-45<br>UK-46<br>UK-47<br>UK-48<br>UK-48<br>UK-48<br>UK-48<br>UK-51<br>UK-51<br>UK-52<br>UK-53<br>UK-53<br>UK-53<br>UK-53<br>UK-53<br>UK-53<br>UK-54<br>UK-55<br>UK-57<br>UK-58<br>UK-58<br>UK-59<br>UK-59<br>UK-59<br>UK-59<br>UK-59<br>UK-50<br>UK-59<br>UK-59<br>UK-50<br>UK-50 |

| 10                               | Несправності та їх усунення                                                                                                    | UK-61                                              |
|----------------------------------|----------------------------------------------------------------------------------------------------|----------------------------------------------------|
| 10.1                             | Скидання лічильника повідомлень про помилки                                                                                                    | UK-62                                              |
| 10.2                             | Повідомлення про помилку на дисплеї керування                                                                                                    | UK-62                                              |
| 10.3                             | Несправність з автоматичним скиданням                                                                                                    | UK-64                                              |
| 10.4                             | Несправність без автоматичного скидання                                                                                                    | UK-65                                              |
| 10.5                             | Загальні несправності                                                                                                    | UK-65                                              |
| 11                               | Демонтаж                                                                                                    | UK-66                                              |
| 12                               | Утилізація                                                                                                    | UK-67                                              |
| 12.1                             | Утилізація охолоджувальної рідини                                                                                                    | UK-67                                              |
| 12.2                             | Утилізація матеріалів                                                                                                    | UK-67                                              |
| 12.3                             | Утилізація експлуатаційних матеріалів                                                                                                    | UK-67                                              |
| 12.4                             | Упаковка                                                                                                    | UK-67                                              |
|                                  |                                                                                                    |                                                    |
| 13                               | Запасні та зношувані деталі                                                                                                    | UK-68                                              |
| 13<br>14                         | Запасні та зношувані деталі<br>Схема з'єднань ProPULS 330CC                                                                                                    | UK-68<br>UK-70                                     |
| 13<br>14<br>15                   | Запасні та зношувані деталі<br>Схема з'єднань ProPULS 330CC<br>Схема з'єднань ProPULS 400/500CC                                                                                                    | UK-68<br>UK-70<br>UK-71                            |
| 13<br>14<br>15<br>16             | Запасні та зношувані деталі<br>Схема з'єднань ProPULS 330CC<br>Схема з'єднань ProPULS 400/500CC<br>Схема з'єднань ProPULS 400/500CC                                                                                      | UK-68<br>UK-70<br>UK-71<br>UK-72                   |
| 13<br>14<br>15<br>16<br>17       | Запасні та зношувані деталі<br>Схема з'єднань ProPULS 330CC<br>Схема з'єднань ProPULS 400/500CC<br>Схема з'єднань ProPULS 400/500CC<br>Схема з'єднань пристрою подачі дроту                                              | UK-68<br>UK-70<br>UK-71<br>UK-72<br>UK-73          |
| 13<br>14<br>15<br>16<br>17<br>18 | Запасні та зношувані деталі<br>Схема з'єднань ProPULS 330CC<br>Схема з'єднань ProPULS 400/500CC<br>Схема з'єднань ProPULS 400/500CC<br>Схема з'єднань пристрою подачі дроту<br>Перелік матеріалів для програм зварювання | UK-68<br>UK-70<br>UK-71<br>UK-72<br>UK-73<br>UK-73 |

#### 1 Ідентифікація

<ProPULS 330/400/500CC> – це мобільне джерело зварювального струму для зварювання в середовищі захисного газу. <ProPULS 330/400/500CC> використовується на промислових і приватних підприємствах для зварювання сталі, нержавіючої сталі й алюмінію. Пристрій є складовою частиною зварювальної системи й призначений для використання разом із ручним пальником. Пристрій дозволяється використовувати лише з оригінальними запасними частинами JESS Welding. У цій інструкції з експлуатації наведено інформацію лише про джерело зварювального струму <ProPULS 330/400/500CC>.

Термін «пристрій», який використовується надалі в цій інструкції з експлуатації, завжди позначає джерело зварювального струму <proPULS 330/400/500CC>.

#### 1.1 Маркування

Даний прилад відповідає вимогам, діючим у вашій країні для запуску продукту на ринок. Все необхідне маркування знаходиться на продукті.

#### 1.2 Заводська табличка з позначенням моделі виробу

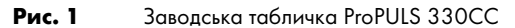

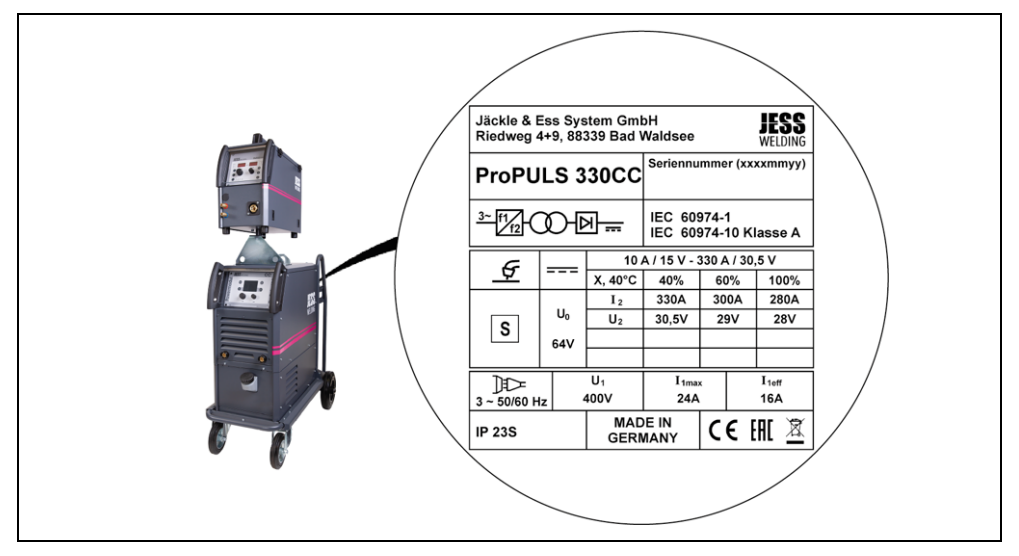

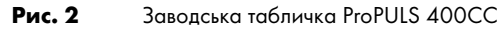

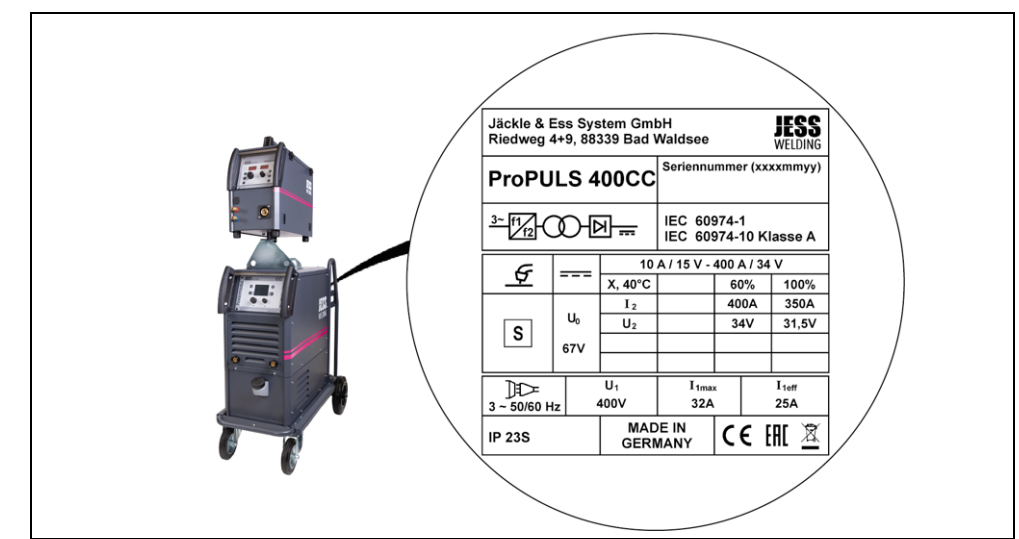

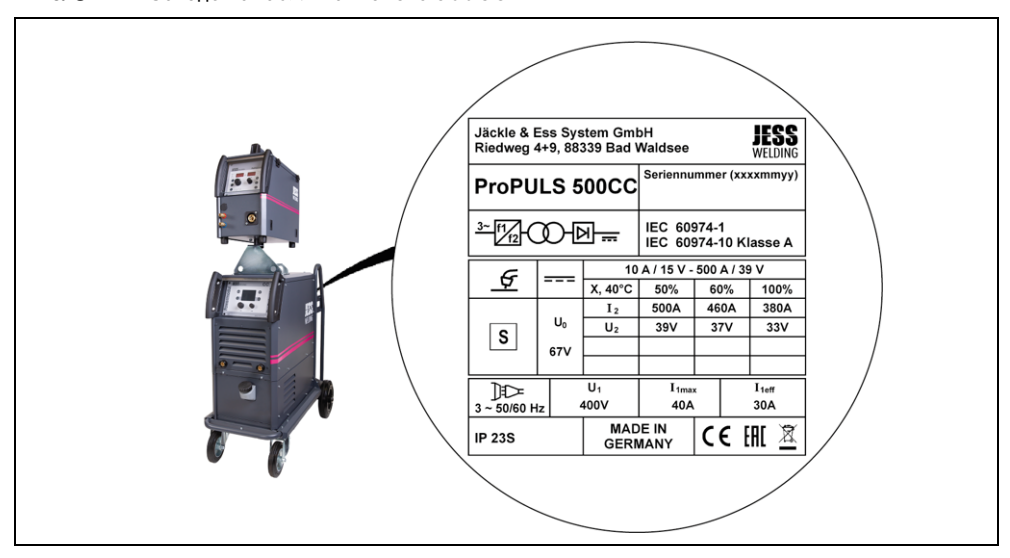

На пристрої передбачено заводську табличку.

 Для запитів тримайте напоготові тип пристрою, номер пристрою і рік випуску згідно з заводською табличкою.

#### 1.3 Знаки та символи

В інструкції з експлуатації використовуються наведені нижче знаки та символи.

- Загальні вказівки щодо виконання робіт.
- Кроки для послідовного виконання дій.
- \_ Переліки.
- ⇒ Символ для посилання на докладну, доповнену чи додаткову інформацію.
- Підпис до зображення, позначення положення.

#### 1.4 Класифікація попереджувальних знаків

Попереджувальні знаки, що використовуються в інструкції з експлуатації, поділені на чотири групи та зазначаються перед описом потенційно небезпечних етапів роботи. Залежно від типу небезпеки використовуються наведені далі сигнальні слова.

#### 🔺 НЕБЕЗПЕКА

Указує на безпосередню небезпеку. Невиконання правил експлуатації призведе до отримання тяжких травм або спричинить загрозу для життя.

#### 🛦 попередження

Указує на потенційно небезпечну ситуацію. Невиконання правил експлуатації може призвести до отримання тяжких травм і спричинити загрозу для життя.

#### \Lambda ОБЕРЕЖНО

Указує на потенційно шкідливу ситуацію. Невиконання правил експлуатації може призвести до отримання травм середнього ступеня тяжкості.

#### **BKA3IBKA**

Указує на ризик погіршення результатів роботи чи завдання матеріальних збитків або непоправної шкоди агрегату чи обладнанню.

#### 2 Вказівки з техніки безпеки

Цей розділ містить застереження щодо залишкових ризиків, яких потрібно дотримуватися для безпечної експлуатації виробу. Недотримання цих інструкцій із техніки безпеки може призвести до загрози життю та здоров'ю осіб, шкоди довкіллю чи матеріальних збитків.

Дотримуйтеся вказівок, які містяться в документі «Safety Instructions».

#### 2.1 Використання за призначенням

Пристрій, описаний у цій інструкції з експлуатації, можна використовувати тільки за призначенням, визначеним у цій інструкції з експлуатації, в описаний спосіб. Пристрій можна використовувати виключно як джерело зварювального струму для зварювання в середовищі захисного газу. Будь-яке інше використання вважається застосуванням не за призначенням. Самовільна зміна конструкції або відхилення від допустимих показників продуктивності недопустимі.

- Не перевищуйте дані щодо максимального навантаження, вказані в документації.
   Перенавантаження може призвести до деструкції.
- Не змінюйте конструкцію виробу.
- Не використовуйте пристрій для розморожування труб.
- Не використовуйте й не зберігайте пристрій на відкритому повітрі за умов підвищеної вологості.

#### 2.2 Обов'язки оператора

 Стежте за тим, щоб усі роботи із пристроєм або системою виконував виключно кваліфікований персонал.

Кваліфікований персонал - це особи,

- які знайомі з основними правилами безпеки праці та техніки безпеки;
- які пройшли інструктаж щодо поводження із приладом;
- які прочитали та зрозуміли цю інструкцію з експлуатації;
- які мають відповідну кваліфікацію;
- які можуть розпізнавати небезпеку на підставі своєї освіти, знань і досвіду.
- Не допускайте присутності сторонніх осіб поблизу робочого місця.
- Щоразу після відкривання кришок джерела зварювального струму ініціюйте проведення перевірки безпеки відповідно до стандарту DIN IEC 60974 частина 4: «Періодичний контроль і випробування», який виконує JESS Welding або інший уповноважений фахівець.

Пристрій здатен генерувати електромагнітні поля, які порушують працездатність кардіостимуляторів та імплантованих дефібриляторів.

Не використовуйте пристрій, якщо ви носите кардіостимулятор або імплантований дефібрилятор.

Це зварювальне обладнання класу A не призначене для використання в житлових зонах, де електричне живлення постачається із загальної мережі низької напруги. У цих зонах може бути важко забезпечити електромагнітну сумісність через кондуктивні та випромінювані перешкоди.

► Використовуйте пристрій лише у промислових зонах відповідно до стандарту DIN EN 61000-6-3.

#### 2.3 Попереджувальні та вказівні таблички

На виробі розміщені наведені далі попереджувальні, інформаційні та вказівні таблички.

Перш ніж відкривати пристрій, витягніть мережевий штекер.

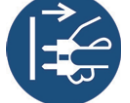

Попередження про гарячу поверхню.

Ці маркування завжди мають бути розбірливими. Забороняється заклеювати, закривати, зафарбовувати чи видаляти їх.

#### 2.4 Спеціальні інструкції з техніки безпеки

- Не використовуйте й не зберігайте пристрій на відкритому повітрі за умов підвищеної вологості.
- Заборонено використовувати пристрій із відкритим корпусом.

#### 2.5 Вказівки з техніки безпеки для підключення до електромережі

- Переконайтеся, що мережний кабель не пошкоджено, наприклад, внаслідок наїжджання, здавлювання або витягування.
- Регулярно перевіряйте мережний кабель на наявність ознак пошкодження або старіння.
- Якщо необхідно замінити мережний кабель, використовуйте виключно варіант, зазначений виробником.
- Заміну мережевого кабелю та мережевого штекера має виконувати виключно кваліфікований електрик.
- Під час заміни мережевого штекера та мережевого кабелю забезпечте захист від бризок і механічну стійкість.

#### 2.6 Особисте захисне спорядження

- Використовуйте особисте захисне спорядження (O3C).
- Переконайтеся, що сторонні особи, які перебувають поблизу пристрою, використовують особисте захисне спорядження.

До захисного спорядження належать захисний костюм, захисні окуляри, захисні рукавиці й захисне взуття.

#### 2.7 Інформація для аварійного випадку

- В аварійному випадку потрібно негайно вимкнути:
- електричне живлення;
- подачу газу.
- Гасіть оливу або емульсії вуглекислотним або порошковим вогнегасником.

#### 3 Комплект поставки

До комплекту постачання входять такі компоненти:

- 1 × джерело зварювального струму <ProPULS 330/400/500CC>;
- 1 × інструкція з експлуатації;
- 1 × примірник документа «Safety Instructions»;
- 1 × примірник документа «Warranty»;
- 1 × газовий шланг;
- 1 × мережевий кабель.
- Окремо замовляються додаткове оснащення та деталі, які швидко зношуються.
- Дати замовлень та ідентифікаційні номери для додаткового оснащення й витратних матеріалів наведено в актуальній документації замовлень.
- Докладнішу інформацію про контакти, консультації та замовлення через Інтернет можна знайти на сайті www.jess-welding.com.

Комплект поставки перед відправленням ретельно перевіряється й упаковується, однак пошкодження під час транспортування все-таки можливі.

#### Контроль під час отримання

- Перевірити комплектність поставки відповідно до накладної.
- Перевірити поставку на наявність пошкоджень (візуальний огляд).

#### Рекламації

- У разі пошкодження товару негайно звернутися до експедитора.
- Зберегти упаковку для можливої перевірки поставки експедитором.

#### Повернення поставки

 Для повернення поставки використовувати оригінальну упаковку й оригінальний пакувальний матеріал.

У разі виникнення запитань щодо пакування й безпекою транспортування звертатися до постачальників, експедиторів і перевізників.

#### 4 Опис виробу

#### 4.1 Конструкція і принцип роботи

Рис. 4 Конструкція

- А Блок керування пристроєм подачі дроту
- В Підключення проміжного шлангового пакета
- С Підключення до мережі (опція)
- **D** Головний вимикач
- E Кабель живлення
- F Полиця для встановлення балона із захисним газом
- **G** Бак охолоджувальної рідини
- Н Гніздо маси негативного полюса
- I Гніздо маси позитивного полюса
- J Блок керування ProPULS CC
- **К** Пристрій подачі дроту
- L Гніздо центрального з'єднувального роз'єму «Євро»
- М Муфти підключення охолоджувальної рідини
- N Роз'єм пальника up/down

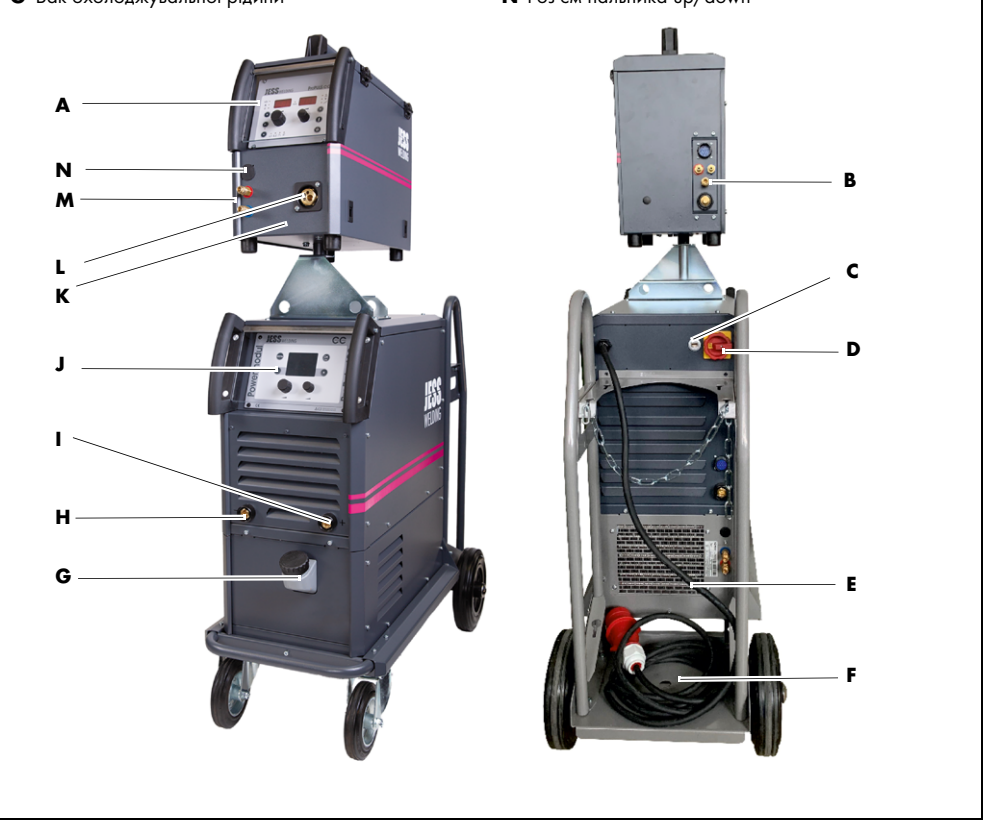

Пристрій є складовою частиною зварювальної системи MIG/MAG. Пристрій має модульну конструкцію. Він складається із джерела зварювального струму та пристрою подачі дроту. Джерело зварювального струму оснащене блоком керування пристроєм під час процесу зварювання. Усі електронні компоненти встановлені в металевому корпусі, який можна переміщати за допомогою чотирьох роликів.

У пристрій подачі дроту встановлюється котушка з дротом. Дріт, необхідний для зварювання, подається до зварювального пальника через шланговий пакет зварювального пальника за допомогою тягових роликів механізму подавання дроту. Пристрій подачі дроту оснащений блоком керування пристроєм під час процесу зварювання. Пристрій подачі дроту можна знімати з джерела зварювального струму.

Пристрій додатково може бути оснащений циркуляційним охолодженням для зварювальних пальників із рідинним охолодженням. У баку охолоджувальної рідини міститься охолоджувальна рідина, яка подається до зварювального пальника за допомогою насоса й поглинає тепло від зварювального пальника. Нагріта охолоджувальна рідина повертається до пристрою і знову охолоджується за допомогою теплообмінника з повітряним охолодженням.

#### 4.2 Елементи керування

Елементи керування розташовані на блоці керування джерелом зварювального струму, а також на блоці керування пристроєм подачі дроту.

У стандартній комплектації пристрій обладнано дисплеєм із діагоналлю 3,4 дюйма (8,7 см). Додатково доступний також дисплей із діагоналлю 5,7 дюйма (14,6 см).

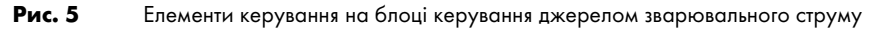

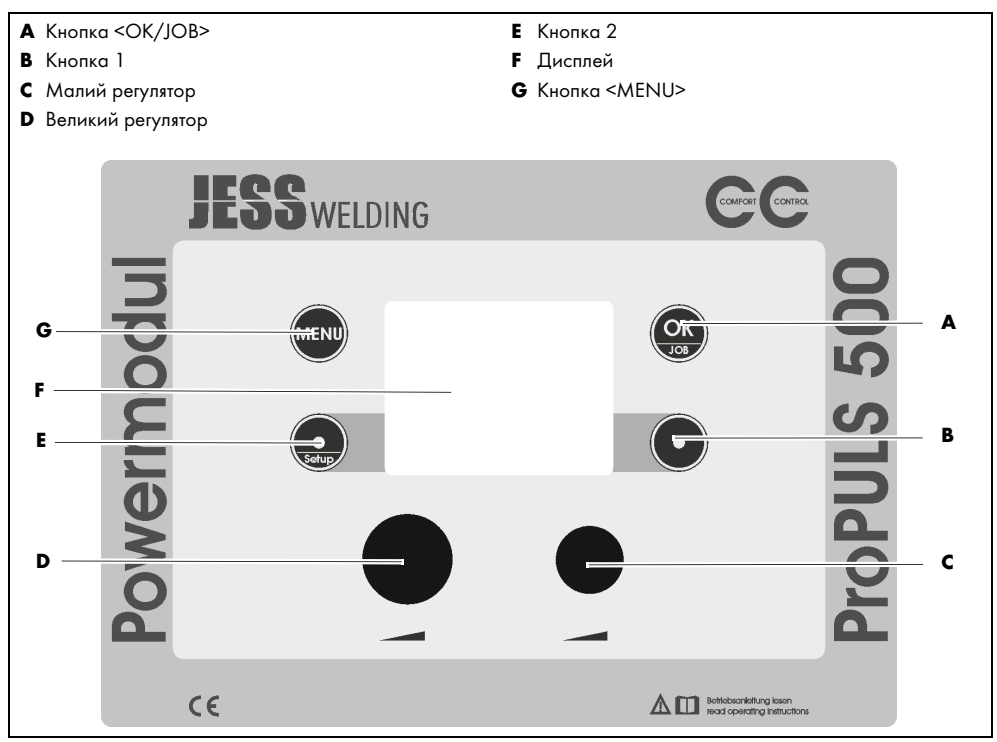

Рис. 6 Елементи керування на блоці керування пристроєм подачі дроту

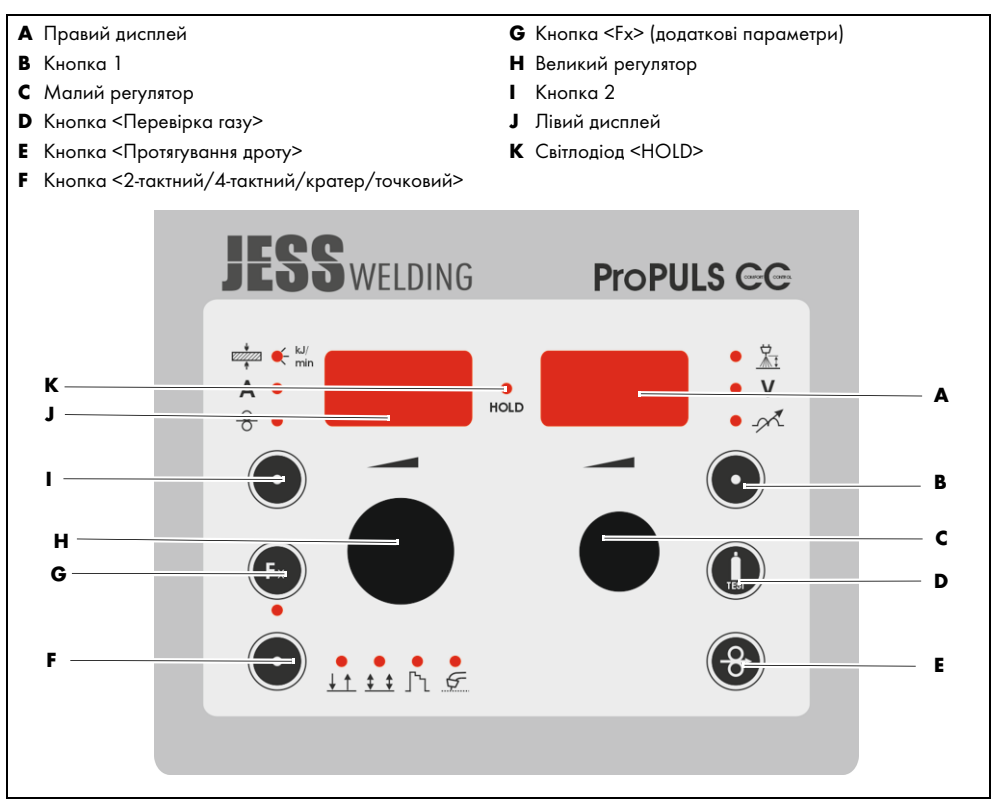

Таб. 1 Елементи керування на блоці керування пристроєм подачі дроту

| Поз.     | Назва                       | Призначення                                                                                   |
|----------|-----------------------------|-----------------------------------------------------------------------------------------------|
| A        | Правий цифровий дисплей     | Відображення поточного вибраного параметра                                                    |
|          |                             | (коригування довжини електричної дуги, зварювальна                                            |
|          |                             | напруга чи дросель). Загоряється відповідний світлодіод.                                      |
|          |                             |                                                                                               |
| B        | Kuesus 1                    | A                                                                                             |
| в        | Кнопка I                    | Функціональна кнопка І                                                                        |
|          |                             | ▷ 7.7 Експлуатація блока керування на сторінці UK-25                                          |
|          |                             |                                                                                               |
|          |                             |                                                                                               |
| C        | Малий регулятор             | Функція ідентична малому регулятору на блоці керування                                        |
|          | -                           |                                                                                               |
|          |                             | У 7.7 Експлуатація олока керування на сторінці ОК-23                                          |
|          |                             |                                                                                               |
| D        | Кнопка <Перевірка газу>     | У разі натискання кнопки газовий клапан відкривається на                                      |
|          |                             | I Э с и автоматично закривається. Повторним натисканням кнопки можна скасувати перевірку газу |
|          |                             |                                                                                               |
|          |                             |                                                                                               |
| E        | Кнопка <Протягування дроту> | Поки кнопка натиснута, дріт, необхідний для зварювання,                                       |
|          |                             | подається із заданою швидкістю подачі дроту.                                                  |
|          | (- <del>8</del> -)          |                                                                                               |
|          |                             |                                                                                               |
| F        | Кнопка <2-тактний/4-        | Перемикання між 2-тактним режимом, 4-тактним режимом,                                         |
|          | тактнии/кратер/точковии>    | режимом заварювання кратера та 2-тактним точковим                                             |
|          |                             | режимом здиснюється багаторазовим натисканням кнопки.<br>Загоряється відповідний світлодіод   |
|          | V ii ii fi E                |                                                                                               |
| G        | Кнопка <fx></fx>            |                                                                                               |
|          |                             | ⇒ Таб. 13 Параметри зварювання PULSE, DUAL PULSE,                                             |
|          | ((F×))                      | ROOT, PIPE, FASTARC на сторінці UK-28                                                         |
|          |                             | 🖙 Таб. 14 Параметри зварювання MIG HAND на                                                    |
|          |                             | сторінці UK-29                                                                                |
| н        | Великий регулятор           | Функція ідентична великому регулятору на блоці керування                                      |
|          |                             |                                                                                               |
|          |                             | 7.7 Експлуатація олока керування на сторінці ок-23                                            |
| <b>—</b> |                             |                                                                                               |
| ·        | KHOIIKU Z                   |                                                                                               |
|          |                             | У 7.7 Експлуатація олока керування на сторінці ОК-23                                          |
|          |                             |                                                                                               |
| <u> </u> |                             | D:                                                                                            |
| 1        | лівии цифровии дисплеи      | ыдоораження значення вибраного наразі параметра                                               |
|          |                             | швидкість подачі дроту чи передана енергія). Горить або                                       |
|          | A •                         | блимає відповідний світлодіод.                                                                |
|          | ★●                          |                                                                                               |
| ĸ        | Світлодіод <hold></hold>    | Коли світлодіод горить, функція Hold активна.                                                 |
|          |                             | Після завершення процесу зварювання останнє значення                                          |
|          | HOLD                        | відооражається ще протягом 20 с.                                                              |
|          |                             |                                                                                               |

#### 4.3 Технічні характеристики

Таб. 2 Умови навколишнього середовища під час роботи

| Температура навколишнього повітря<br>(експлуатація, зберігання в закритому<br>приміщенні) | Від −10 °С до +40 °С |
|-------------------------------------------------------------------------------------------|----------------------|
| Відносна вологість повітря                                                                | До 50 % при +40 °C   |
|                                                                                           | До 90 % при +20 °C   |
| Висота встановлення над рівнем моря                                                       | Макс. 2000 м         |
| Макс. нахил                                                                               | 10°                  |

Таб. 3 Умови навколишнього середовища для транспортування та зберігання

| Температура навколишнього повітря | Від −20 °С до +55 °С |
|-----------------------------------|----------------------|
| Відносна вологість повітря        | До 50 % при +40 °С   |
|                                   | До 90 % при +20 °С   |

#### 4.3.1 Специфічні параметри ProPULS 330CC

Таб. 4 Специфічні параметри ProPULS 330CC

| Напруга в мережі                              | 400 B, ±10 %               |
|-----------------------------------------------|----------------------------|
| Кількість фаз                                 | 3 фази                     |
| Номінальна частота                            | 50/60 Гц                   |
| Макс. споживаний струм                        | 24 A                       |
| Макс. споживання потужності                   | 19,6 кВ-А                  |
| Запобіжник на боці мережі                     | 16 А, інерційний           |
| Коефіцієнт потужності Cos phi                 | 0,67/0,99                  |
| Мережа живлення Z <sub>макс</sub>             | 0,037 Ом                   |
| ккд                                           | 87 %                       |
| Діапазон регулювання                          | 10-330 A                   |
| Робоча напруга                                | 15-30,5 B                  |
| Споживана потужність холостого ходу           | 18 Вт                      |
| Напруга холостого ходу                        | 13 В, знижено              |
|                                               | 62 В, максимально          |
| Тривалість увімкнення 100 % (+40 °C)          | 280 A / 28 B               |
| Тривалість увімкнення 60 % (+40 °C)           | 300 A / 29 B               |
| Тривалість увімкнення 40 % (+40 °C)           | 330 A / 30,5 B             |
| Потужність двигуна подачі дроту               | 100 Bt                     |
| Клас захисту                                  | IP 23S                     |
| Тип і розміри пристрою захисного<br>вимкнення | FI (RCD), тип В            |
| Клас ізоляції                                 | Н                          |
| Тип охолодження                               | F                          |
| Рівень гучності звуку                         | < 70 дБА                   |
| Вага пристрою подачі дроту                    | 18,5 кг                    |
| Загальна вага пристрою                        | 117 кг                     |
| (із проміжним шланговим пакетом 1,5 м)        |                            |
| Загальні розміри (Д × Ш × В) пристрою без     | 1050 мм × 540 мм × 970 мм  |
| пристрою подачі дроту                         |                            |
| Загальні розміри (Д × Ш × В) пристрою із      | 1050 мм × 540 мм × 1570 мм |
| пристроєм подачі дроту                        |                            |
| Характеристична крива                         | Плоска спадаюча            |

### 4.3.2 Специфічні параметри ProPULS 400CC

таб. 5 Специфічні параметри ProPULS 400CC

| Напруга в мережі                                                | 400 B, ±10 %               |  |
|-----------------------------------------------------------------|----------------------------|--|
| Кількість фаз                                                   | 3 фази                     |  |
| Номінальна частота                                              | 50/60 Гц                   |  |
| Макс. споживаний струм                                          | 32 A                       |  |
| Макс. споживання потужності                                     | 22 кВ-А                    |  |
| Запобіжник на боці мережі                                       | 32 А інерційний            |  |
| Коефіцієнт потужності Cos phi                                   | 0,67/0,99                  |  |
| Мережа живлення Z <sub>макс</sub>                               | 0,028 Ом                   |  |
| ккд                                                             | 88 %                       |  |
| Діапазон регулювання                                            | 10-400 A                   |  |
| Робоча напруга                                                  | 15-30,5 B                  |  |
| Споживана потужність холостого ходу                             | 27 Вт                      |  |
| Напруга холостого ходу                                          | 13 В, знижено              |  |
|                                                                 | 67 В, максимально          |  |
| Тривалість увімкнення 60 % (+40 °C)                             | 400 A / 34 B               |  |
| Тривалість увімкнення 100 % (+40 °C)                            | 350 A / 31,5 B             |  |
| Потужність двигуна подачі дроту                                 | 100 Вт                     |  |
| Клас захисту                                                    | IP 23S                     |  |
| Тип і розміри пристрою захисного<br>вимкнення                   | FI (RCD), тип В            |  |
| Клас ізоляції                                                   | Н                          |  |
| Тип охолодження                                                 | F                          |  |
| Рівень гучності звуку                                           | < 70 дБА                   |  |
| Вага пристрою подачі дроту                                      | 18,5 кг                    |  |
| Загальна вага пристрою                                          | 123 кг                     |  |
| (із проміжним шланговим пакетом 1,5 м)                          |                            |  |
| Загальні розміри (Д × Ш × В) пристрою без                       | 1050 мм × 540 мм × 970 мм  |  |
| пристрою подачі дроту                                           |                            |  |
| Загальні розміри (Д × Ш × В) пристрою із пристроєм подачі дроту | 1050 мм × 540 мм × 1570 мм |  |
| Характеристична крива                                           | Плоска спадаюча            |  |

#### 4.3.3 Специфічні параметри ProPULS 500CC

| Таб. 6 Специфічні параметри | ProPULS | 500CC |
|-----------------------------|---------|-------|
|-----------------------------|---------|-------|

|                                     | /                 |
|-------------------------------------|-------------------|
| Напруга в мережі                    | 400 B, ±10 %      |
| Кількість фаз                       | 3 фази            |
| Номінальна частота                  | 50/60 Гц          |
| Макс. споживаний струм              | 40 A              |
| Макс. споживання потужності         | 27,5 кВ.А         |
| Запобіжник на боці мережі           | 32 А інерційний   |
| Коефіцієнт потужності Cos phi       | 0,71/0,99         |
| Мережа живлення Z <sub>макс</sub>   | 0,017 Ом          |
| ккд                                 | 89 %              |
| Діапазон регулювання                | 10-500 A          |
| Робоча напруга                      | 15-30,5 B         |
| Споживана потужність холостого ходу | 27 Вт             |
| Ηαπργια χοлοсτοιο χοдγ              | 13 В, знижено     |
|                                     | 67 В, максимально |

| Ταδ. 6 | Специфічні параметри | ProPULS  | 500CC  |
|--------|----------------------|----------|--------|
| 140.0  | споцифияни нарамогри | 1101 010 | 200000 |

| Тривалість увімкнення 40 % (+40 °C)                                | 500 A / 39 B               |
|--------------------------------------------------------------------|----------------------------|
| Тривалість увімкнення 60 % (+40 °C)                                | 460 A / 37 B               |
| Тривалість увімкнення 100 % (+40 °C)                               | 380 A / 33 B               |
| Потужність двигуна подачі дроту                                    | 100 Bt                     |
| Клас захисту                                                       | IP 23S                     |
| Тип і розміри пристрою захисного<br>вимкнення                      | FI (RCD), тип В            |
| Клас ізоляції                                                      | Н                          |
| Тип охолодження                                                    | F                          |
| Рівень гучності звуку                                              | < 70 дБА                   |
| Вага пристрою подачі дроту                                         | 18,5 кг                    |
| Загальна вага пристрою (із проміжним<br>шланговим пакетом 1,5 м)   | 126 кг                     |
| Загальні розміри (Д × Ш × В) пристрою без<br>пристрою подачі дроту | 1050 мм × 540 мм × 970 мм  |
| Загальні розміри (Д × Ш × В) пристрою із<br>пристроєм подачі дроту | 1050 мм × 540 мм × 1570 мм |
| Характеристична крива                                              | Плоска спадаюча            |

#### 4.3.4 Дані щодо охолоджувальної рідини

Таб. 7 Дані щодо охолоджувальної рідини

| Охолоджувальна рідина                                        | JPP (номер для замовлення 900.020.400) |  |  |  |  |
|--------------------------------------------------------------|----------------------------------------|--|--|--|--|
| Тип насоса                                                   | Відцентровий насос                     |  |  |  |  |
| Макс. об'єм бака охолоджувальної<br>рідини                   | 8 л                                    |  |  |  |  |
| Частота                                                      | 50 Гц/60 Гц                            |  |  |  |  |
| Μακς. μαπίρ μαςοςα                                           | 40 м                                   |  |  |  |  |
| Макс. продуктивність насоса                                  | 8 л/хв                                 |  |  |  |  |
| Потужність                                                   | 0,15 кВт                               |  |  |  |  |
| Макс. тиск охолоджувальної рідини на<br>виході/тиск у насосі | 4,0 бар                                |  |  |  |  |

► Дотримуйтеся вимог паспорта безпеки, який можна знайти за адресою www.jess-welding.com.

#### 4.3.5 Дані щодо дроту, необхідного для зварювання

Таб. 8 Дані щодо дроту, необхідного для зварювання

| Тип дроту, необхідного для зварювання            | Дріт суцільного перерізу та дріт із флюсовим<br>сердечником |
|--------------------------------------------------|-------------------------------------------------------------|
| Діаметр зварювального дроту<br>ProPULS 330CC     | 0,6-1,2 мм                                                  |
| Діаметр зварювального дроту<br>ProPULS 400/500CC | 0,6-1,6 мм                                                  |
| Тип котушки з дротом                             | Кошикова котушка К300                                       |
| Макс. вага котушки з дротом                      | 18 кг                                                       |
| Діаметр котушки з дротом                         | Ø 300 мм                                                    |

#### 4.3.6 Дані щодо подачі дроту

Таб. 9 Дані щодо подачі дроту

| Тип двигуна подачі дроту            | DV 24 B, 100 Bt         |
|-------------------------------------|-------------------------|
| Швидкість подавання                 | Від 0,5 м/хв до 25 м/хв |
| Кількість тягових роликів механізму | 4                       |
| подавання дроту                     |                         |

#### 4.3.7 Дані щодо захисного газу

Таб. 10 Дані щодо захисного газу

| Тип захисного газу | Па Перелік матеріалів для програм зварювання на<br>сторінці UK-74 |  |  |  |
|--------------------|-------------------------------------------------------------------|--|--|--|
| Макс. тиск         | 8 бар                                                             |  |  |  |

#### 5 Транспортування й розміщення

#### **А** ПОПЕРЕДЖЕННЯ

#### Небезпека травмування через неналежне транспортування й розміщення

Неналежне транспортування й розміщення можуть призвести до перекидання або падіння пристрою. Це може призвести до тяжких травм.

- Перевіряйте та використовуйте особисте захисне спорядження.
- Прокладайте всі підвідні лінії і кабелі поза зоною пересування співробітників.
- Розмістіть пристрій на придатній для цього поверхні (рівній, твердій, сухій) так, щоб він не міг перекинутися, а кут нахилу не перевищував 10°.
- Піднімаючи пристрій, зважайте на його вагу.
- 🗢 4.3 Технічні характеристики на сторінці UK-12
- Для транспортування й розміщення пристрою використовуйте відповідний підйомник із вантажозахоплювальними пристроями.
- Уникайте ривків під час підйому й опускання.
- Не піднімайте пристрій над людьми або іншими пристроями.
- Використовуйте передбачені точки кріплення.

#### ВКАЗІВКА

#### Матеріальна шкода через неналежне транспортування й розміщення

Неналежне транспортування або розміщення можуть призвести до перекидання або падіння пристрою. Це може спричинити матеріальну шкоду й невідновні пошкодження пристрою.

- Захищайте пристрій від впливу погодних умов, наприклад, від дощу й прямих сонячних променів.
- Під час зварювальних робіт захищайте пристрій від бризок, які виникають під час зварювання.
- Під час шліфувальних робіт захищайте пристрій від прямих іскор.
- Під час переїжджання крайок стежте за тим, щоби пристрій не торкався основи.
- Використовуйте прилад лише у сухих і чистих приміщеннях із достатньою вентиляцією.
- Під час розміщення пристрою дотримуйтеся мінімальної відстані до стіни 1 м для забезпечення достатньої вентиляції пристрою.
- 1 Якщо пристрій подачі дроту встановлений, зніміть його перед транспортуванням.
- **2** Підніміть джерело зварювального струму за допомогою придатного візка для транспортування вантажів і перевезіть його на відповідне місце встановлення.
- 3 Встановіть джерело зварювального струму.
- 4 Встановіть пристрій подачі дроту на оправку.

#### 6 Введення в експлуатацію

#### 6.1 Встановлення подачі захисного газу

#### 🛦 попередження

Небезпека травмування через неправильне поводження з балоном із захисним газом

Неналежне використання чи неналежне підключення балона із захисним газом може призвести до тяжких травм.

- Дотримуйтеся вказівок виробника газу та правил використання стиснутого газу.
  - Встановлюйте балон із захисним газом лише в передбачене для нього місце й надійно фіксуйте його.
- Не допускайте нагрівання балона із захисним газом.
- Виконуйте усі газові з'єднання герметично.
- 1 Встановіть балон із захисним газом на передбачену для нього полицю.
- 2 Зафіксуйте балон із захисним газом за допомогою запобіжного ланцюга.
- 3 Встановіть редукційний клапан на балон із захисним газом.
- 4 Під'єднайте шланг захисного газу проміжного шлангового пакета до редукційного клапана або лінії подачі газу й перевірте на герметичність.
- 5 Підключіть шланг захисного газу проміжного шлангового пакета до роз'єму захисного газу пристрою подачі дроту.
  - ⇒ 6.4 Підключення проміжного шлангового пакета на сторінці UK-17

#### 6.2 Під'єднання шлангового пакета зварювального пальника

```
Рис. 7 Під'єднання шлангового пакета зварювального пальника
```

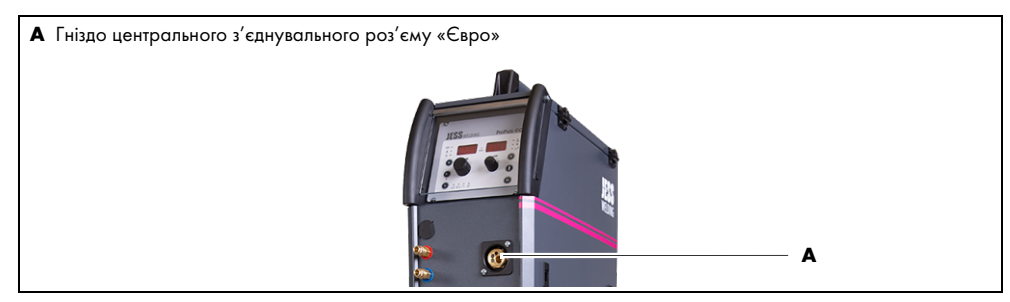

Опір тертю зварювального дроту в напрямній трубці для дроту збільшується зі зростанням довжини шлангового пакета зварювального пальника.

 Під'єднайте шланговий пакет зварювального пальника завдовжки щонайбільше 5 м до гнізда центрального з'єднувального роз'єму «Євро» (А).

#### 6.3 Підключення шлангів охолоджувальної рідини (опція)

Рис. 8 Підключення шлангів охолоджувальної рідини до пристрою подачі дроту

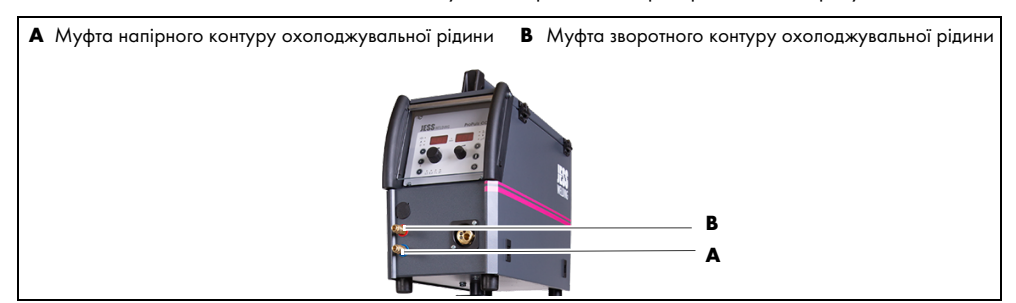

Шланговий пакет зварювального пальника можна підключити до з'єднувальної муфти охолоджувальної рідини на пристрої подачі дроту.

- Підключіть шланг напірного контуру охолоджувальної рідини (червоний) пакета зварювального пальника до з'єднувальної муфти напірного контуру охолоджувальної рідини (А).
- 2 Підключіть шланг зворотного контуру охолоджувальної рідини (синій) пакета зварювального пальника до з'єднувальної муфти зворотного контуру охолоджувальної рідини (В).

#### 6.4 Підключення проміжного шлангового пакета

Проміжний шланговий пакет з'єднує між собою пристрій подачі дроту та джерело зварювального струму. Підключення проміжного шлангового пакета до заднього боку джерела зварювального струму та пристрою подачі дроту виконується так:

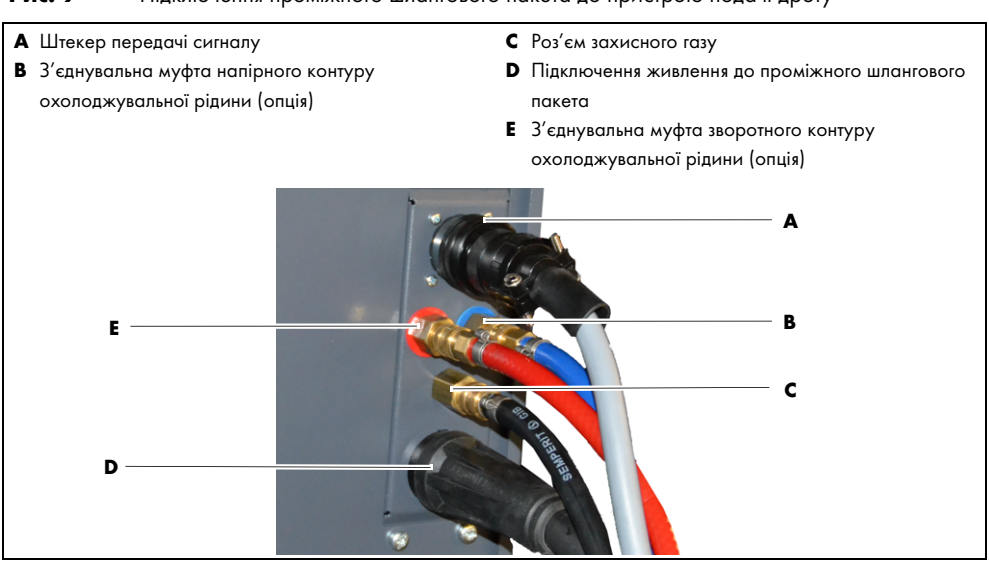

Рис. 9 Підключення проміжного шлангового пакета до пристрою подачі дроту

- Підключіть кабель передачі сигналу до штекера передачі сигналу (А).
- 2 Підключіть гніздовий штекер <35-50> проміжного шлангового пакета до живлення проміжного шлангового пакета (D).
- **3** Підключіть шланг напірного контуру охолоджувальної рідини до з'єднувальної муфти напірного контуру охолоджувальної рідини **(B)**.
- 4 Підключіть шланг зворотного контуру охолоджувальної рідини до з'єднувальної муфти зворотного контуру охолоджувальної рідини (E).
- 5 Підключіть шланг захисного газу до роз'єму захисного газу (C).

Рис. 10 Підключення проміжного шлангового пакета до джерела зварювального струму

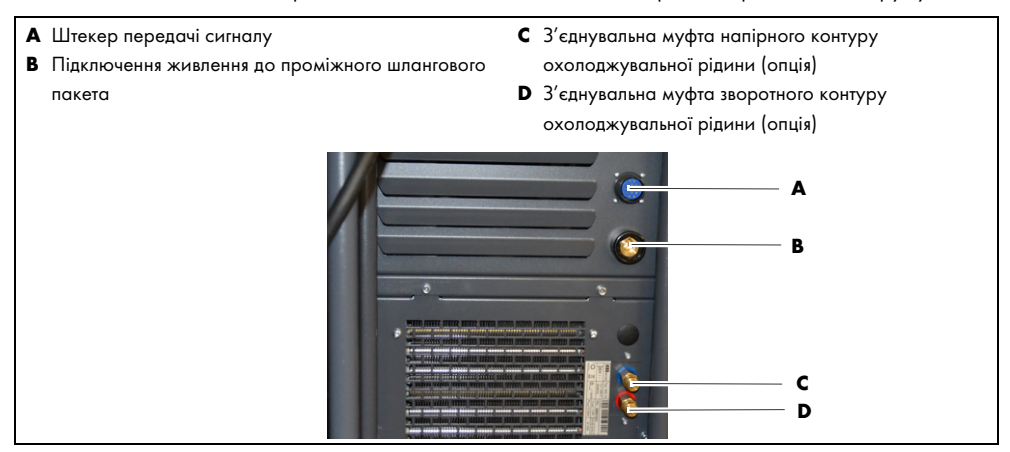

- 6 Підключіть кабель передачі сигналу до штекера передачі сигналу (A).
- 7 Підключіть кабельний штекер <35-50> проміжного шлангового пакета до живлення проміжного шлангового пакета (**B**).
- 8 Підключіть шланг напірного контуру охолоджувальної рідини до з'єднувальної муфти напірного контуру охолоджувальної рідини (С).
- 9 Підключіть шланг зворотного контуру охолоджувальної рідини до з'єднувальної муфти зворотного контуру охолоджувальної рідини (D).

10 Підключіть шланг захисного газу до манометра на балоні із захисним газом.

ручку і зніміть його з оправки.

#### 6.5 Знімання пристрою подачі дроту

У разі потреби пристрій подачі дроту можна зняти з джерела зварювального струму.

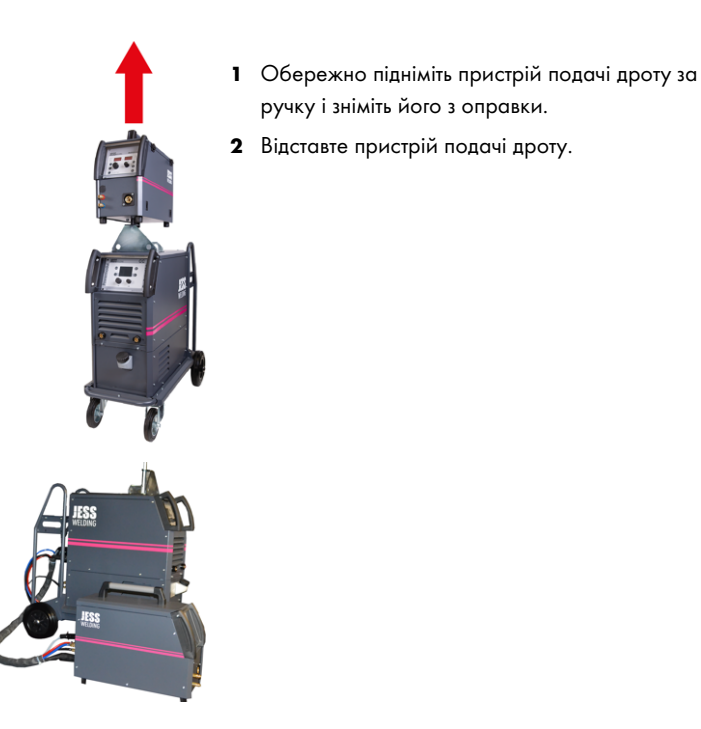

#### 6.6 Заміна проміжного шлангового пакета

Щоб мати змогу переміщати пристрій подачі дроту далі від джерела зварювального струму, можна встановити довший проміжний шланговий пакет.

- Роз'єднайте всі з'єднання проміжного шлангового пакета на джерелі зварювального струму і пристрої подачі дроту.
- 2 Підключіть всі з'єднання нового проміжного шлангового пакета на джерелі зварювального струму та пристрої подачі дроту.
  - ⇒ 6.4 Підключення проміжного шлангового пакета на сторінці UK-17

#### 6.7 Підключення до електромережі

- Дотримуйтеся вказівок із техніки безпеки.
  - 🗢 2.5 Вказівки з техніки безпеки для підключення до електромережі на сторінці UK-8

#### \Lambda ПОПЕРЕДЖЕННЯ

#### Ураження струмом внаслідок неналежного підключення до мережі електричного живлення

Неналежний монтаж з'єднання з мережею та заземлення може призвести до небезпечного для життя ураження струмом.

- Якщо потрібно використовувати пристрій у місці з дуже високою вологістю чи на струмопровідному матеріалі, встановіть в електромережу пристрій захисного вимкнення.
- Використовуйте швидкодійні пристрої захисного вимкнення.
- Захистіть лінію електричного живлення придатним запобіжником, який відповідає нормативним вимогам.
- Виконайте заземлення пристрою відповідно до чинних правил.
- Не заземляйте пристрій разом з іншими пристроями та машинами.

#### 🗚 ПОПЕРЕДЖЕННЯ

#### Ураження струмом через пошкодження кабелю

Пошкоджені й неправильно змонтовані кабелі можуть призвести до смертельного ураження електричним струмом.

- Перевірте всі кабелі та з'єднання, що перебувають під напругою на правильність монтажу й відсутність пошкоджень.
- Доручайте заміну пошкоджених, деформованих і зношених деталей лише кваліфікованих електрикам.

#### **А** ПОПЕРЕДЖЕННЯ

#### Небезпека травмування через пожежу

Неналежне використання або неналежне підключення може спричинити пожежу. Це може призвести до тяжких опіків.

 Переконайтеся, що зазначена на заводській табличці робоча напруга відповідає мережевій напрузі.

#### ВКАЗІВКА

#### Матеріальні збитки внаслідок використання малопотужного генератора

Якщо живлення здійснюється від генератора, то в разі надто слабкого генератора можливі матеріальні збитки та непоправні пошкодження пристрою та генератора.

Використовуйте лише генератор, потужність якого перевищує максимальну потужність пристрою на 30 %. Приклад: 14 кВА (пристрій) + 30 % = 18 кВА.

Докладніше про напругу в мережі та запобіжники:

- 🗢 4.3 Технічні характеристики на сторінці UK-12
- 🗢 14 Схема з'єднань ProPULS 330CC на сторінці UK-70
- Вставте мережевий штекер у розетку електроживлення.

#### 7 Експлуатація

#### ВКАЗІВКА

#### Матеріальні збитки через перевищення максимальної тривалості ввімкнення

Експлуатація протягом часу, який перевищує максимальну тривалість увімкнення, може привести до перевантаження пристрою та його непоправного пошкодження.

- Використовуйте пристрій лише в межах максимально дозволеної тривалості ввімкнення.
- ⇒ 4.3 Технічні характеристики на сторінці UK-12
- Дотримуйтеся максимальної тривалості ввімкнення зварювальних компонентів.

#### 7.1 Під'єднання тримача електрода

 Під'єднайте тримач електродів до відповідного гнізда маси згідно з вказівками на упаковці зварювальних електродів.

#### 7.2 Підключення кабелю маси

Рис. 11 Підключення кабелю маси

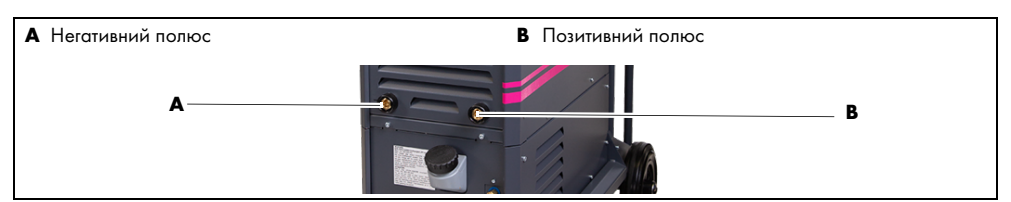

Використовуйте кабель маси із поперечним перетином щонайменше 50 мм<sup>2</sup>. Якщо потрібне подовження кабелю, використовуйте більший поперечний перетин.

- Затисніть клему на деталі так, щоб вона добре трималась і забезпечувала добре проведення.
- 2 Підключіть кабель маси до відповідного гнізда маси залежно від бажаного методу зварювання (негативний полюс (А) або позитивний полюс (В)) і зафіксуйте його, повернувши за годинниковою стрілкою.

Для ручного електродугового зварювання:

3 Дотримуйтеся вказівок, зазначених на упаковці зварювальних електродів.

Таб. 11 Підключення кабелю маси

| Метод зварювання              | Позитивний полюс | Негативний полюс |  |  |
|-------------------------------|------------------|------------------|--|--|
| Імпульсний режим MIG/MAG      |                  | х                |  |  |
| MIG/MAG з подвійним ІМПУЛЬСОМ |                  | х                |  |  |
| Автоматичний режим MIG/MAG    |                  | х                |  |  |

Таб. 11 Підключення кабелю маси

| Метод зварювання                            | Позитивний полюс                                | Негативний полюс |  |  |  |
|---------------------------------------------|-------------------------------------------------|------------------|--|--|--|
| «Холодний» струм/труба/<br>потужний/швидкий |                                                 | x                |  |  |  |
| Ручне електродугове зварювання              | Залежно від зварювального електрода (див. упако |                  |  |  |  |
| WIG-LIFT-ARC/імпульсний                     | х                                               |                  |  |  |  |

#### 7.2.1 Підключення пальника WIG з газовим клапаном

- За допомогою газового роз'єму під'єднайте газовий шланг до пальника WIG і до редукційного клапана газового балона.
- 2 Підключіть кабель маси до гнізда маси позитивного полюса.
- 3 Затисніть клему на деталі так, щоб вона добре трималась і забезпечувала добре проведення.
- 4 Підключіть кабель пальника WIG до гназда маси негативного полюса.

#### 7.3 Налаштування кількості захисного газу

- Відкрийте балон із захисним газом.
- 2 Налаштуйте необхідну кількість захисного газу (залежно від сили зварювального струму) на регуляторі тиску редукційного клапана.
- 3 Закрийте балон із захисним газом.

#### 7.4 Перевірка рівня заповнення бака охолоджувальної рідини (опція)

#### ВКАЗІВКА

#### Матеріальні збитки через відсутність охолоджувальної рідини

Надто низький рівень охолоджувальної рідини може призвести до перегрівання зварювального пальника та його непоправного пошкодження.

- Переконайтеся, що бак охолоджувальної рідини повний.
- Стежте за тим, щоб насос не працював на сухому ходу.

#### **BKA3IBKA**

#### Матеріальні збитки через забруднену охолоджувальну рідину

Забруднення в охолоджувальній рідині можуть призвести до пошкоджень і підвищити зношення пристрою.

- Під час роботи тримайте кришку бака охолоджувальної рідини закритою.
- Перевірте рівень охолоджувальної рідини, долийте охолоджувальну рідину, якщо потрібно.
  - 🗢 9.4 Заливання охолоджувальної рідини на сторінці UK-60

#### 7.5 Оснащення подачею дроту

#### \Lambda ПОПЕРЕДЖЕННЯ

#### Небезпека затискання

Через неналежне збирання й розбирання компонентів пристрою існує небезпека затискання кінцівок.

- Не наближайте руки до небезпечної зони.
- Кришка пристрою подачі дроту важка. Будьте обережні під час відкривання й закривання кришки.
- Перевіряйте та використовуйте особисте захисне спорядження.

#### Рис. 12 Подача дроту

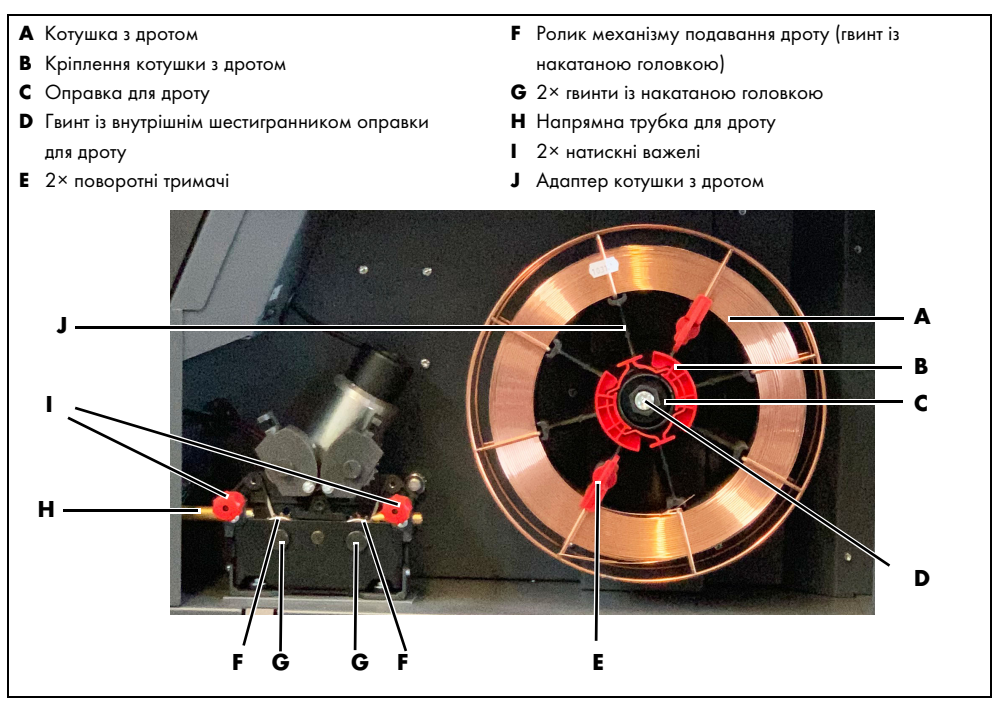

#### 7.5.1 Відкривання й закривання кришки механізму подачі дроту

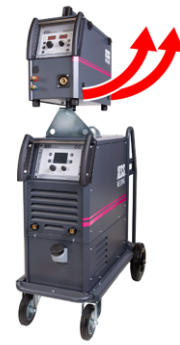

- Відкрийте бічну кришку на корпусі за допомогою затискних фіксаторів.
- 2 Повністю відкрийте кришку.
- **3** Закрийте кришку так, щоб затискні фіксатори увійшли в зачеплення.

#### 7.5.2 Вставляння котушки з дротом

🖙 Рис. 12 Подача дроту на сторінці UK-21

Пристрій постачається без котушки дроту й має бути оснащений нею перед початком зварювального процесу. Дріт, необхідний для зварювання, залежить від деталі, що обробляється. У разі використання алюмінієвого чи хромонікелевого дроту, необхідного для зварювання, рекомендується замінити напрямну спіраль дроту на тефлоновий канал подачі дроту.

Кріплення котушки для дроту **(В)** може бути прикріплене до оправки для дроту **(С)** або міститься в комплекті поставки незакріпленим.

- Якщо кріплення котушки для дроту (В) встановлене на оправці для дроту (С), стисніть кріплення котушки для дроту (В) і зніміть його з оправки для дроту (С).
- 2 Встановіть котушку із дротом на оправку (С)так, щоб дріт розмотувався проти годинникової стрілки.
- 3 На оправці для дроту (С) є стопорний штифт. Встановіть котушку дроту так, щоб стопорний паз адаптера котушки з дротом (J) був розташований на стопорному штифті.

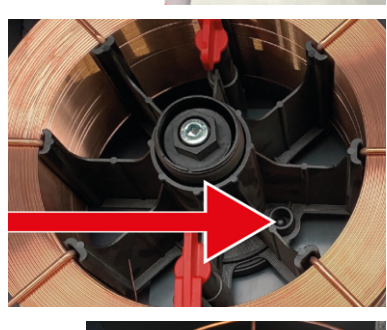

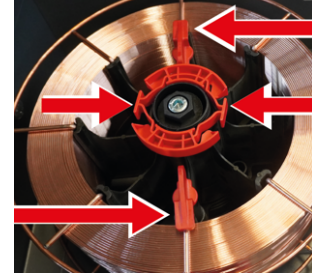

- 4 Зафіксуйте поворотні тримачі (E) (2×).
- 5 Стисніть кріплення котушки для дроту (**B**) і встановіть його на оправку для дроту (**C**).

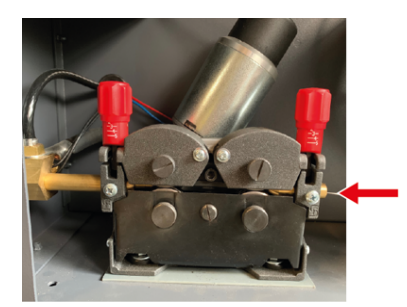

- 6 Просуньте дріт, необхідний для зварювання, через напрямну трубку (H).
- 7 Закрийте кришку механізму подачі дроту.
  - 7.5.1 Відкривання й закривання кришки механізму подачі дроту на сторінці UK-21

#### 7.5.3 Встановлення тягових роликів механізму подавання дроту

#### ВКАЗІВКА

### Матеріальні збитки через використання неналежних тягових роликів механізму подавання дроту

Якщо дротовий електрод і ролики механізму подавання дроту не узгоджені між собою, це може призвести до сильного стирання дроту, необхідного для зварювання. Це може призвести до засмічення або пошкодження тефлонового сердечника й порушення оптимальної подачі дроту, необхідного для зварювання.

- Зверніть увагу на геометрію канавки й діаметр дроту. Дротовий електрод і ролики механізму подавання дроту мають бути узгоджені між собою.
- Замінюйте ролики механізму подавання дроту завжди попарно.

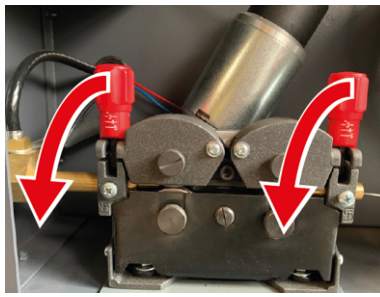

Переведіть обидва натискні важелі (I) донизу.

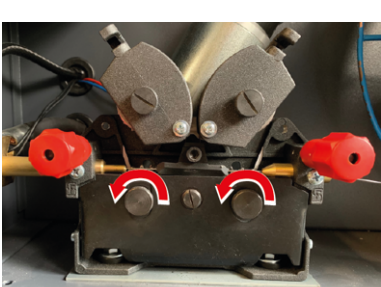

2 Послабте та зніміть гвинти з накатаною головкою (G).

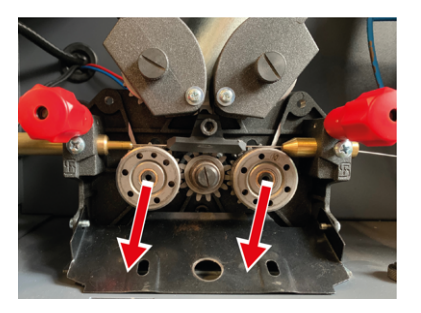

**3** Відкиньте захисну пластину донизу та зніміть нижні ролики механізму подавання дроту **(F)**.

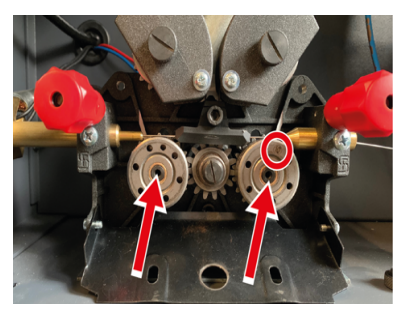

4 Вставте ролики механізму подавання дроту (F) з відповідним пазом для потрібного діаметра зварювального дроту так, щоб було видно позначення діаметра дроту. Стежте за тим, щоб паз сумістився з напрямною трубкою для дроту (H).

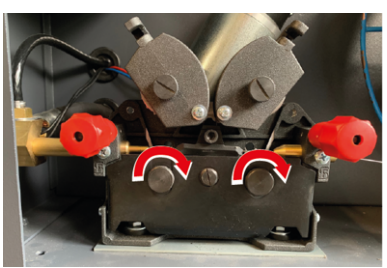

**5** Відкиньте захисну пластину догори й закрутіть гвинти з накатаною головкою **(G)**.

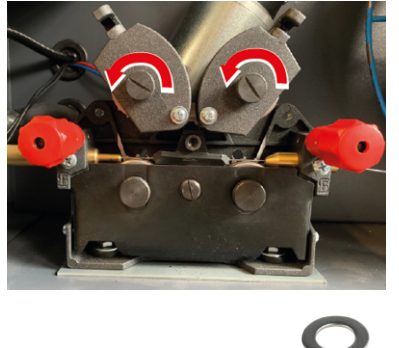

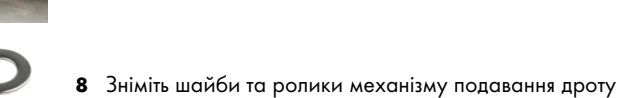

шайбою.

з насадки ролика. 9 Встановіть нові ролики механізму подачі дроту та підкладні шайби.

6 Відкрутіть і зніміть верхні гвинти з накатаною головкою.
7 Зніміть збоку верхні ролики механізму подавання дроту включно з насадкою ролика та підкладною

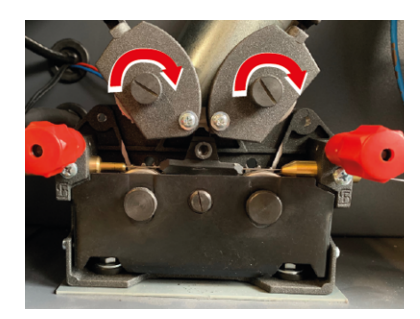

- 10 Встановіть збоку верхні ролики механізму подачі дроту, включно з насадкою ролика та підкладними шайбами.
- 11 Закрутіть верхні гвинти з накатаною головкою.

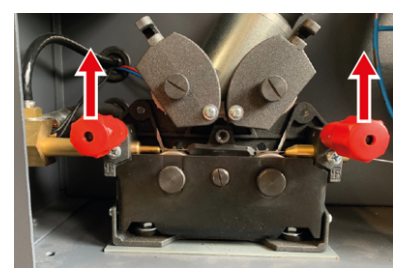

12 Переведіть натискні важелі (I) догори.

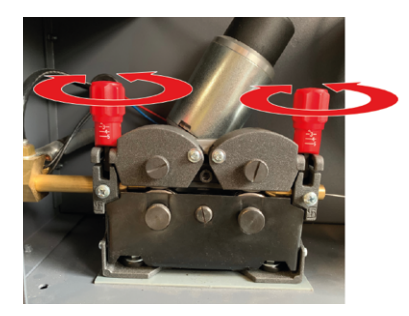

13 Відрегулюйте точку контакту роликів механізму подачі дроту, повертаючи натискні важелі (I) так, щоб дріт, необхідний для зварювання, не пошкоджувався та проходив плавно.

#### 7.6 Увімкнення пристрою

- Встановіть головний вимикач у положення <l>.
  - 🖙 Рис. 4 Конструкція на сторінці UK-9

### 7.7 Експлуатація блока керування

Після ввімкнення пристрою на дисплеї блока керування джерелом зварювального струму з'являється логотип JESS Welding. Протягом запуску кнопки та регулятори ще неактивні.

- ► Утримуйте кнопку 2 натиснутою приблизно протягом 5 секунд, щоб вибрати меню <SETUP>.
- Поверніть великий регулятор, щоб вибрати потрібне меню.

У подальших розділах описано керування пристроєм за допомогою блока керування джерелом зварювального струму. Альтернативний спосіб: керування пристроєм за допомогою блока керування пристроєм подачі дроту.

🗢 Рис. 6 Елементи керування на блоці керування пристроєм подачі дроту на сторінці UK-10

Рис. 13 Елементи керування на блоці керування джерелом зварювального струму

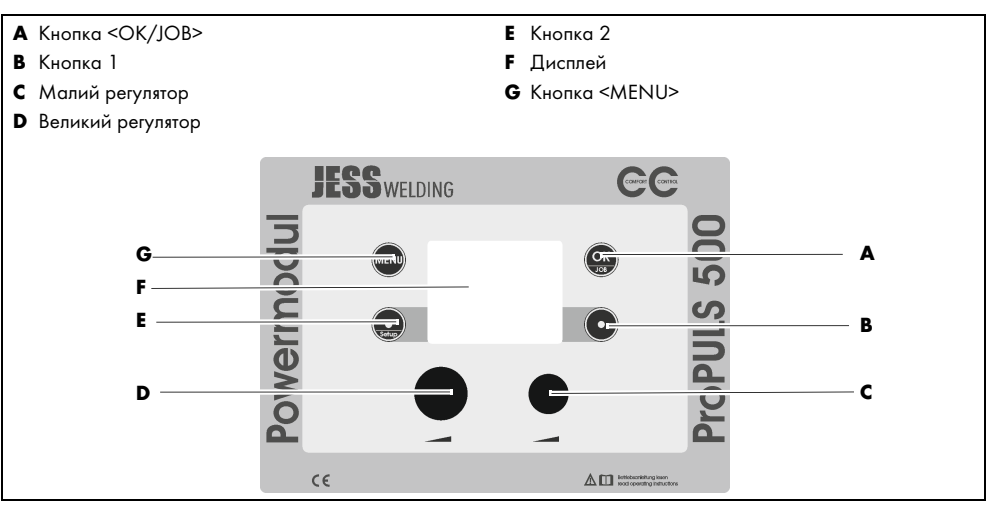

#### 7.8 Вибір процесу зварювання

Таб. 12 Процеси зварювання

| Процес зварювання          | Опис                                                            |
|----------------------------|-----------------------------------------------------------------|
|                            | 11                                                              |
| імпульсний режим MIG/MAG   | ці процеси зварювання є автоматизованими зварювальними          |
| MIG/MAG з подвійним        | операціями. для спрощення експлуатації зазвичаи потріоно        |
| ІМПУЛЬСОМ                  | лише встановити правильну програму зварювання та                |
| Автоматичний режим MIG/MAG | потужність зварювання. Решту параметрів зварювання пристріи     |
|                            | контролює автоматично. Це дає змогу операторам із               |
|                            | невеликим досвідом досягати добрих результатів зварювання.      |
|                            | Багато програм зварювання вже збережені в пам'яті пристрою.     |
| Ручний Е-режим             |                                                                 |
| WIG                        |                                                                 |
| TIG LIFT                   | У разі застосування принципу Lift-Arc вольфрамовий електрод     |
|                            | встановлюється на деталь. При цьому виникає коротке             |
|                            | замикання. Протікає обмежений струм запалювання, іонізує        |
|                            | повітря на шляху слідування й запалює дугу під час знімання.    |
| Comfort.COLD               | Дуга, призначена спеціально для зварювання тонких листів,       |
|                            | кореневих проходів та для паяння MIG у всіх положеннях із       |
|                            | мінімальною зміною металургійних властивостей.                  |
| Comfort.ROOT               | Дуга, спеціально призначена для зварювання кореневого шва       |
|                            | в усіх положеннях. Цей процес дає змогу досягти якості          |
|                            | кореневого шва, звареного WIG або електродом, за значно         |
|                            | менший час зварювання.                                          |
| Comfort.POWER              | Дуга, спеціально розроблена для глибокого проплавлення,         |
|                            | довгого вильоту дроту чи вузької підготовки країв зварного шва. |
| Comfort.FASTARC            | Дуга, спеціально розроблена для високих швидкостей              |
|                            | зварювання сталі та кольорових металів з високою                |
|                            | зварювальною потужністю в короткій та змішаній дузі.            |

| Процес зварювання             | Опис                                                        |
|-------------------------------|-------------------------------------------------------------|
| Comfort.VERTICAL-PULS (опція) | Comfort.VERTICAL-PULS – це зварювальний процес,             |
|                               | призначений спеціально для вертикального шва. Оптимальна    |
|                               | взаємодія між стандартним режимом MIG/MAG та                |
|                               | імпульсною дугою створює стабільний процес, який дає змогу  |
|                               | виконувати вертикальне зварювання без звичної маятникової   |
|                               | техніки. Це суттєво оптимізує швидкість зварювання і,       |
|                               | відповідно, тепловкладення. В результаті виходить чистий    |
|                               | зварний шов без бризок та проплавлення з оптимальним        |
|                               | формуванням як кореня, так і країв.                         |
| Comfort.POWER-PULS (опція)    | Comfort.POWER-PULS — це подальше вдосконалення              |
|                               | Comfort.POWER. Збалансована комбінація стандартного         |
|                               | процесу MIG/MAG з накладеним імпульсним процесом            |
|                               | забезпечує проникаюче проварювання середніх і товстих       |
|                               | листів без перевищення погонної енергії. Стабільна дуга     |
|                               | переконує своєю простотою та безпомилковістю при            |
|                               | мінімальній додатковій обробці.                             |
| Comfort.FAST-PULS (опція)     | Comfort.FAST-PULS — це подальше вдосконалення               |
|                               | Comfort.FAST. Оптимально збалансований змішаний процес      |
|                               | Comfort.Fast та імпульсної дуги забезпечує подальше суттєве |
|                               | збільшення швидкості зварювання з одночасним гарним         |
|                               | контролем тепловкладення. Шов характеризується чистим       |
|                               | малюнком шва без бризок і не порушує металургію основного   |
|                               | матеріалу. Процес може використовуватись з нелегованими,    |
|                               | легованими, а також алюмінієвими матеріалами.               |

Таб. 12 Процеси зварювання

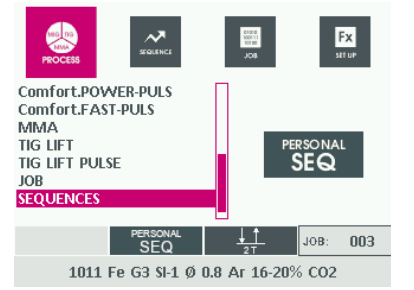

- Натискайте кнопку <MENU> декілька разів, доки не виберете меню <PROCESS>.
- Поверніть великий регулятор, щоб вибрати потрібний процес зварювання.
- **3** Натисніть кнопку <OK/JOB>, щоб підтвердити вибір.

#### 7.9 Вибір програми зварювання

Дотримуйтеся вказівок, наведених у переліку матеріалів для програм зварювання.

🗢 18 Перелік матеріалів для програм зварювання на сторінці UK-74

| Ro                               | <b>2</b> | 01010<br>100111<br>10100<br>PROGRAMM | KU)<br>MOC | Fx<br>strup   |  |  |
|----------------------------------|----------|--------------------------------------|------------|---------------|--|--|
| PRG                              | M        | IATERIAL                             | Ø          | GAS           |  |  |
| 1041                             | Fe G3 §  | il-1                                 | 0.8        | Ar 2-3% CO2   |  |  |
| 1042                             | Fe G3 §  | il-1                                 | 1.0        | Ar 2-3% CO2   |  |  |
| 1043                             | Fe G3 §  | il-1                                 | 1.2        | Ar 2-3% CO2   |  |  |
| 1044                             | Fe G3 §  | il-1                                 | 1.6        | Ar 2-3% CO2   |  |  |
| 1063                             | Fe G62   | 4M Mn3NiC                            | rM 1.2     | Ar 16-20% CO2 |  |  |
| 15,                              | /85      | Л <i>Е</i><br>PULS                   |            |               |  |  |
| 1041 Fe G3 SL1 Ø 0.8 Ar 2.3% CO2 |          |                                      |            |               |  |  |

- Натискайте кнопку <MENU> декілька разів, доки не виберете меню <PROGRAM>.
- **2** Поверніть великий регулятор, щоб вибрати потрібну програму зварювання.
- **3** Натисніть кнопку <OK/JOB>, щоб підтвердити вибір.

### 7.10 Вибір режиму

Наявні такі режими роботи:

- 2-тактний
- 4-тактний
- 2-тактний режим заварювання кратера
- 4-тактний режим заварювання кратера
- Точкове зварювання
- Інтервали
- 4-тактний режим заварювання кратера з I2 (цикл)

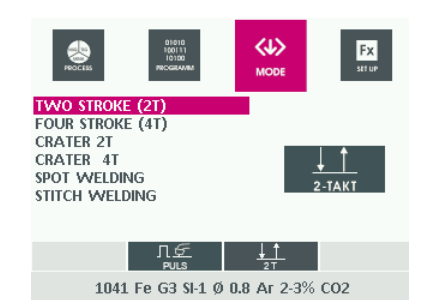

- Натискайте кнопку <MENU> декілька разів, доки не виберете меню <MODE>.
- Поверніть великий регулятор, щоб вибрати потрібний режим роботи.
- **3** Натисніть кнопку <OK/JOB>, щоб підтвердити вибір.

#### 7.11 Налаштування параметрів зварювання

Доступні такі параметри зварювання:

#### Таб. 13 Параметри зварювання PULSE, DUAL PULSE, ROOT, PIPE, FASTARC

| Параметри зварювання     | Текст на                               | Дисплей             |                     | Програма зварювання |           |                                        |                                        |                    |                       |
|--------------------------|----------------------------------------|---------------------|---------------------|---------------------|-----------|----------------------------------------|----------------------------------------|--------------------|-----------------------|
|                          | дисплеї<br>пристрою<br>подачі<br>дроту | Стандартне значення | Діапазон            | 2-тактний           | 4-тактний | 2-тактний режим<br>заварювання кратера | 4-тактний режим<br>заварювання кратера | Точкове зварювання | нтервальне зварювання |
| PRE GAS                  | PRG                                    | 0,1 c               | 0,0-2,0 c           | х                   | х         | х                                      | х                                      | х                  | х                     |
| STARTING SPEED           | StS                                    | 0                   | Від -30 до +30      | x                   | х         | х                                      | х                                      | х                  | х                     |
| HOT START                | Hot                                    | 0                   | Від -30 до +30      | х                   | х         | х                                      | х                                      | х                  | х                     |
| STITCH TIME              | F05                                    | 1,0 c               | 0,1-20,0 c          |                     |           |                                        |                                        |                    | х                     |
| STITCH PAUSE             | F06                                    | 1,0 c               | 0,1-20,0 c          |                     |           |                                        |                                        |                    | х                     |
| SPOT TIME                | F07                                    | 3,0 с               | 0,1-20,0 c          |                     |           |                                        |                                        | х                  |                       |
| INITIAL CURRENT          | F08                                    | 20 %                | Від -50 % до +100 % |                     |           | х                                      | х                                      |                    |                       |
| INITIAL ARC LENGTH       | F09                                    | 0                   | Від -30 до +30      |                     |           | x <sup>1</sup>                         | x <sup>1</sup>                         |                    |                       |
| INITIAL CRATER TIME      | F10                                    | 1,0 c               | 0,0-20,0 c          |                     |           | х                                      |                                        |                    |                       |
| CRATER START SLOPE       | F11                                    | 1,0 c               | 0,0-20,0 c          |                     |           | х                                      | х                                      |                    |                       |
| CRATER END SLOPE         | F12                                    | 1,0 c               | 0,0-20,0 c          |                     |           | х                                      | х                                      |                    |                       |
| FINAL CURRENT            | F13                                    | -30 %               | Від —99 % до +50 %  |                     |           | х                                      | х                                      |                    |                       |
| FINAL ARC LENGTH         | F14                                    | 0                   | Від -30 до +30      |                     |           | x <sup>1</sup>                         | x <sup>1</sup>                         |                    |                       |
| FINAL CRATER TIME        | F15                                    | 0,0 c               | 0,0-20,0 c          |                     |           | х                                      |                                        |                    |                       |
| BURN BACK                | bub                                    | 0                   | Від -30 до +30      | x                   | х         | х                                      | х                                      | х                  | х                     |
| POST GAS                 | PoG                                    | 1,0 c               | 0,0-10,0 c          | х                   | x         | х                                      | х                                      | х                  | х                     |
| SLOPE UP (11 TO 12)      | F18                                    | 0,05 c              | 0,00-2,00 c         |                     |           |                                        |                                        |                    |                       |
| 12 CYCLE CURRENT         | F19                                    | 20 %                | Від -99 % до +100 % |                     |           |                                        |                                        |                    |                       |
| 12 ARC LENGTH            | F20                                    | 0                   | Від -30 до +30      |                     |           |                                        |                                        |                    |                       |
| SLOPE DOWN (12 TO 11)    | F21                                    | 0,05 c              | 0,00-2,00 c         |                     |           |                                        |                                        |                    |                       |
| SLOPE UP (11 TO 12)      | F22 <sup>1</sup>                       | 5                   | Від О до 100        | x(°)                | x(°)      | x(°)                                   | x(°)                                   | x(°)               | x(°)                  |
| DUAL PULSE DELTA CURRENT | F23 <sup>1</sup>                       | 50 %                | Від -99 % до +500 % | x                   | х         | х                                      | х                                      | х                  | х                     |
| DUAL PULSE ARC LENGTH    | F24 <sup>1</sup>                       | 0                   | Від -30 до +30      | x(°)                | x(°)      | x(°)                                   | x(°)                                   | x(°)               | x(°)                  |
| DUAL PULSE BALANCE       | F25 <sup>1</sup>                       | 0 %                 | Від —40 % до +40 %  | x                   | х         | х                                      | х                                      | х                  | х                     |
| DUAL PULSE FREQUENCY     | F26 <sup>1</sup>                       | 2,7 Гц              | 0,1-5,0 Гц          | x                   | х         | х                                      | х                                      | х                  | х                     |
| SLOPE DOWN               | F27 <sup>1</sup>                       | 5                   | Від 0 до 100        | x(°)                | x(°)      | x(°)                                   | x(°)                                   | x(°)               | x(°)                  |
| SLOPE JOB                | F28                                    | 0,5 c               | 0,1-20,0 c          | х                   | х         | х                                      | х                                      | х                  | х                     |
| DYNAMICS                 | din <sup>2</sup>                       | 0                   | Від -30 до +30      | х                   | х         | х                                      | х                                      | х                  | х                     |
| SLOPE UP (11 TO 12)      | F32 <sup>3</sup>                       | 5                   | Від 0 до 100        | х                   | х         | х                                      | х                                      | х                  | х                     |
| BALANCE                  | F25 <sup>3</sup>                       | 0                   | Від -40 до +40      | x                   | х         | х                                      | х                                      | х                  | x                     |
| FREQUENCY                | F26 <sup>3</sup>                       |                     |                     |                     |           |                                        |                                        |                    |                       |
| Comfort.VERTICA-PULS     |                                        | 1,0 Гц              | 0,1 – 10,0 Гц       | x                   | x         | х                                      | x                                      | ×                  | x                     |
| Comfort.POWER-PULS       |                                        | 5,0 Гц              | 0,1-20,0 Гц         | x                   | х         | х                                      | х                                      | х                  | х                     |
| Comfort.FAST-PULS        |                                        | 8,0 Гц              | 0,1-20,0 Гц         | х                   | x         | x                                      | x                                      | x                  | x                     |
| SLOPE DOWN (12 TO 11)    | F33 <sup>3</sup>                       | 5                   | (0-100)             | х                   | х         | х                                      | х                                      | х                  | х                     |

1 Лише TIG DUAL PULSE

2Лише ComfortControl ARC

ЗЛише Comfort.VERTICAL-PULS, Comfort.FAST-PULS i Comfort.POWER-PULS

#### Таб. 14 Параметри зварювання MIG HAND

| Параметри зварювання MIG HAND |                                        |                     |                    |           |           |                                        |                                        |                    |                        |
|-------------------------------|----------------------------------------|---------------------|--------------------|-----------|-----------|----------------------------------------|----------------------------------------|--------------------|------------------------|
| Параметри зварювання          | Текст на                               |                     | Дисплей            |           | Ти        | іп звар                                | ювані                                  | łя                 |                        |
|                               | дисплеї<br>пристрою<br>подачі<br>дроту | Стандартне значення | Діапазон           | 2-тактний | 4-тактний | 2-тактний режим<br>заварювання кратера | 4-тактний режим<br>заварювання кратера | Точкове зварювання | Інтервальне зварювання |
| PRE GAS                       | PRG                                    | 0,1 c               | (0,0-2,0) c        | х         | х         | х                                      | х                                      | х                  | х                      |
| STARTING SPEED                | StS                                    | 0                   | Від -30 до +30     | х         | х         | х                                      | х                                      | х                  | х                      |
| HOT START                     | Hot                                    | 0                   | Від -30 до +30     | х         | х         | х                                      | х                                      | х                  | х                      |
| STITCH TIME                   | F05                                    | 1,0 c               | (0,1–20,0) c       |           |           |                                        |                                        |                    | х                      |
| STITCH PAUSE                  | F06                                    | 1,0 c               | 0,1-20,0 c         |           |           |                                        |                                        |                    | х                      |
| SPOT TIME                     | F07                                    | 3,0 с               | 0,1-20,0 c         |           |           |                                        |                                        | х                  |                        |
| INITIAL WIRE SPEED            | F08                                    | 5,0 м/мін.          | 0,6 - МАКС. м/мін. |           |           | х                                      | х                                      |                    |                        |
| INITIAL VOLTAGE               | F09                                    | 25,0 B              | 10 - MAKC. B       |           |           | х                                      | х                                      |                    |                        |
| INITIAL CRATER TIME           | F10                                    | 1,0 c               | 0,0-20,0 c         |           |           | х                                      |                                        |                    |                        |
| CRATER START SLOPE            | F11                                    | 1,0 c               | 0,0-20,0 c         |           |           | х                                      | х                                      |                    |                        |
| CRATER END SLOPE              | F12                                    | 1,0 c               | 0,0-20,0 c         |           |           | х                                      | х                                      |                    |                        |
| FINAL WIRE SPEED              | F13                                    | 5,0 м/мін.          | 0,6 - МАКС. м/мін. |           |           | х                                      | х                                      |                    |                        |
| FINAL VOLTAGE                 | F14                                    | 25,0 B              | 10 – MAKC. B       |           |           | х                                      | х                                      |                    |                        |
| FINAL CRATER TIME             | F15                                    | 0,0 c               | 0,0-5,0 c          |           |           | х                                      |                                        |                    |                        |
| BURN BACK                     | bub                                    | 0                   | Від -30 до +30     | х         | х         | х                                      | х                                      | х                  | х                      |
| POST GAS                      | PoG                                    | 1,0 c               | 0,0-10,0 c         | х         | х         | х                                      | х                                      | х                  | х                      |
| SLOPE UP (11 TO 12)           | F18                                    | 0,05 c              | 0,00-2,00 c        |           |           |                                        |                                        |                    |                        |
| 12 WIRE SPEED                 | F19                                    | 5,0 м/мін.          | 0,6 - МАКС. м/мін. |           |           |                                        |                                        |                    |                        |
| 12 CYCLE VOLTAGE              | F20                                    | 25,0 B              | 10 - MAKC. B       |           |           |                                        |                                        |                    |                        |
| SLOPE DOWN (12 TO 11)         | F21                                    | 0,05 c              | 0,00-2,00 c        |           |           |                                        |                                        |                    |                        |
| SLOPE JOB                     | F28                                    | 0,5 c               | 0,1-20,0 c         | х         | x         | x                                      | x                                      | х                  | х                      |

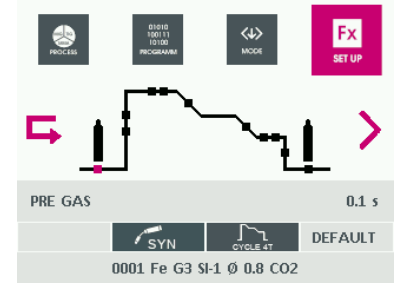

- Натискайте кнопку <MENU> декілька разів, доки не виберете меню <Fx>.
- **2** Поверніть великий регулятор, щоб вибрати потрібний параметр зварювання.
- **3** Повертайте малий регулятор, щоб налаштувати потрібне значення параметра зварювання.
- **4** Натисніть кнопку <OK/JOB>, щоб підтвердити вибір.
- 5 Значення можна скинути до значення за замовчуванням, натиснувши й утримуючи кнопку 1 протягом 2 секунд.

#### 7.12 Налаштування параметрів зварювання

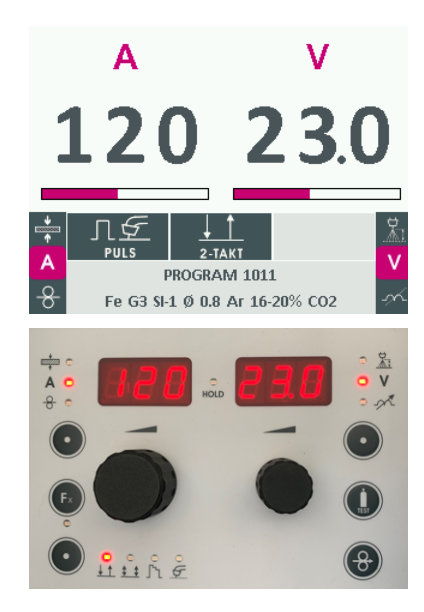

- Натискайте кнопку <MENU> декілька разів, доки не виберете меню <WELDING>.
- 2 Натискайте кнопку 2 декілька разів. Параметри зварювання <MATERIAL>, <CURRENT>, <WIRE SPEED> i <WELDING POWER> відображаються послідовно.
- **3** Повертайте великий регулятор, щоб налаштувати потрібне задане значення.
- 4 Натискайте кнопку 1 декілька разів. Параметри зварювання <ARC LENGTH>, <VOLTAGE> і <INDUCTANCE> відображаються послідовно.
- 5 Повертайте малий регулятор, щоб налаштувати потрібне задане значення.

#### 7.13 Виконання налаштувань зварювання в ручному Е-режимі (ММА)

#### 7.13.1 Вибір програми зварювання

| PROCESS                           | 01010<br>100111<br>10100<br>PROGRAMM | KU<br>MOC | Fx<br>stt up  |  |  |  |  |
|-----------------------------------|--------------------------------------|-----------|---------------|--|--|--|--|
| PRG                               | MATERIAL                             | Ø         | GAS           |  |  |  |  |
| 1041 Fe G                         | 3 SI-1                               | 0.8       | Ar 2-3% CO2   |  |  |  |  |
| 1042 Fe G3                        | 3 SI-1                               | 1.0       | Ar 2-3% CO2   |  |  |  |  |
| 1043 Fe G3                        | 3 SI-1                               | 1.2       | Ar 2-3% CO2   |  |  |  |  |
| 1044 Fe G                         | 3 SI-1                               | 1.6       | Ar 2-3% CO2   |  |  |  |  |
| 1063 Fe G6                        | 52 4M Mn3NiCrM                       | 1.2       | Ar 16-20% CO2 |  |  |  |  |
|                                   |                                      |           |               |  |  |  |  |
| 15/85                             | 几 <u>ケ</u><br>PULS                   | 21        | Ļ             |  |  |  |  |
| 1041 Fe G3 SI-1 Ø 0.8 Ar 2-3% CO2 |                                      |           |               |  |  |  |  |

#### 7.13.2 Налаштування параметрів зварювання

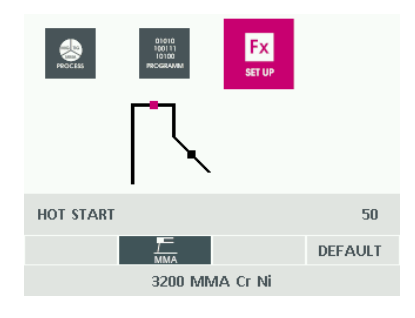

- 1 Натисніть кнопку <MENU>.
- 2 Поверніть великий регулятор, щоб вибрати процес зварювання <ММА>.
- 3 Знову натисніть кнопку <MENU>.
- 4 Поверніть великий регулятор, щоб вибрати потрібну програму зварювання.
- 5 Натисніть кнопку <OK/JOB>, щоб підтвердити вибір.
- Натискайте кнопку <MENU> декілька разів, доки не виберете меню <Fx>.
- Поверніть великий регулятор, щоб вибрати необхідний параметр зварювання.
- Повертайте малий регулятор, щоб налаштувати потрібне значення параметра зварювання.
- 4 Натисніть кнопку <OK/JOB>, щоб підтвердити вибір і вийти з меню.

Значення можна скинути до значення за замовчуванням, натиснувши й утримуючи кнопку 2 протягом 2 секунд.

Параметри зварювання можна також регулювати під час процесу зварювання. Деякі значення застосовуються відразу, інші – лише під час наступного зварювання.

#### Таб. 15 Параметри зварювання ММА

| Параметри зварювання | Дисплей | Дисплей             |                |
|----------------------|---------|---------------------|----------------|
|                      |         | Стандартне значення | Діапазон       |
| HOT START            | Hot     | 50                  | (від 0 до 100) |
| ARC FORCE            | Arc     | 50                  | (від 0 до 100) |

- Збільшення зварювального струму під час запалення дуги для зменшення непроварювання на початку зварювального шва та уникнення холодних прихваток.
- ARC FORCE Короткочасне перевищення струму зварювання з метою уникнення пригорання електрода до деталі.

#### 7.13.3 Налаштування параметрів зварювання

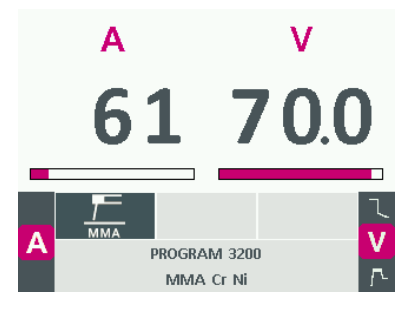

Для розрахунку середнього значення рівня струму зварювання можна використовувати таку формулу:

Струм зварювання = 50 × (діаметр електрода – 1)

- 1 Натискайте кнопку <MENU> декілька разів, доки не виберете меню <WELDING>.
- 2 Повертайте великий регулятор, щоб налаштувати потрібне значення для струму зварювання.
- 3 Натискайте кнопку 1 декілька разів. Параметри зварювання <VOLTAGE>, <HOT START> і <ARC FORCE> відображаються послідовно.
- 4 Повертайте малий регулятор, щоб налаштувати потрібне задане значення.

#### 7.13.4 Активація VRD

Функція VRD (Voltage Reduction Device) — це запобіжний пристрій зниження вихідної напруги. Він запобігає появі на вихідних клемах небезпечної для людей напруги. За замовчуванням функцію деактивовано, але якщо потрібно, сервісна служба може її активувати.

Зверніться до дилера або JESS Welding.

#### 7.14 Виконання налаштувань для зварювання TIG LIFT PULSE/TIG PULSE

#### 7.14.1 Налаштування параметрів зварювання

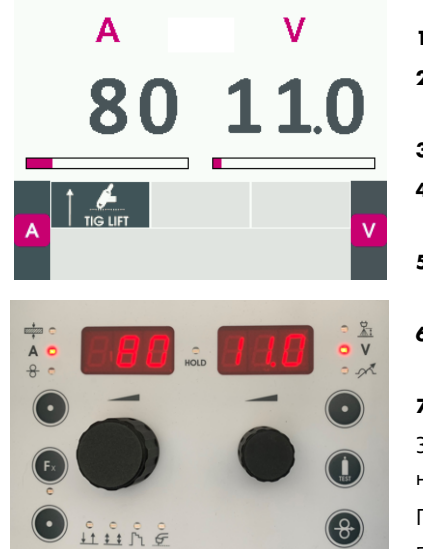

- 1 Натисніть кнопку <MENU>.
- 2 Поверніть великий регулятор, щоб вибрати процес зварювання <TIG LIFT>.
- 3 Натисніть кнопку <MENU>.
- 4 Знову натисніть кнопку <MENU>, щоб вибрати меню параметра <Fx>.
- 5 Поверніть великий регулятор, щоб вибрати необхідний параметр.
- 6 Повертайте малий регулятор, щоб налаштувати необхідне значення.
- 7 Натисніть кнопку <OK/JOB>, щоб підтвердити вибір.

Значення можна скинути до значення за замовчуванням, натиснувши й утримуючи кнопку 1 протягом 2 секунд.

Параметри зварювання можна також регулювати під час процесу зварювання. Деякі значення застосовуються відразу, інші – лише під час наступного зварювання.

#### Таб. 16 Параметри зварювання WIG

| Параметри зварювання    | Дисплей | Дисплей             |                     |
|-------------------------|---------|---------------------|---------------------|
|                         |         | Стандартне значення | Діапазон            |
| SLOPE UP                | F29     | 0,0 c               | Від 0,0 с до 20,0 с |
| SLOPE DOWN              | F30     | 2,0 c               | Від 0,0 с до 20,0 с |
| TIG PULSE DELTA CURRENT | F23     | -50 %               | Від -100 % до 100 % |
| TIG PULSE BALANCE       | F25     | 0                   | Від -40 % до 40 %   |

| Таб. 16 | Параметри зварювання | WIG |
|---------|----------------------|-----|
|---------|----------------------|-----|

| Параметри зварювання | Дисплей | Дисплей  |                        |
|----------------------|---------|----------|------------------------|
| TIG PULSE FREQUENCY  | F26     | 100,0 Гц | Від 0,1 Гц до 500,0 Гц |
| SWS VOLTAGE LIMIT    | F31     | 0        | Від -30 до +30         |

| Slope up        | Налаштування часу нарощування під час запуску до струму зварювання.                             |
|-----------------|-------------------------------------------------------------------------------------------------|
| Slope down      | Налаштування часу зниження в кінці до зупинки.                                                  |
| Pulse Delta     | Налаштування висоти імпульсного струму у % до основного струму.                                 |
| Pulse Balance   | Налаштування балансу імпульсного струму (співвідношення позитивної<br>і негативної напівхвилі). |
| Pulse Frequency | Налаштування частоти імпульсного струму.                                                        |
| Voltage Limit   | Налаштування напруги для вимкнення.                                                             |

#### 7.14.2 Налаштування параметрів зварювання

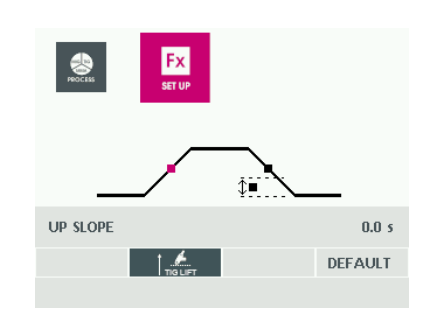

- Натискайте кнопку <MENU>, доки не виберете меню <WELDING>.
- Повертайте великий регулятор, щоб налаштувати потрібне значення для струму зварювання.
- **3** Натисніть кнопку <OK/JOB>, щоб підтвердити вибір.

#### 7.15 Налаштування завдання/послідовності

#### 7.15.1 Створення завдання

|     | 01010<br>100111<br>10100<br>JOB |         |       |
|-----|---------------------------------|---------|-------|
| JOB | PRG                             | PROCESS | SYN 📕 |
| 001 | 3000                            | MMA     | 120A  |
| 002 |                                 |         |       |
| 003 |                                 |         |       |
| 004 |                                 |         |       |
| 005 |                                 |         |       |
|     |                                 |         |       |
|     |                                 |         |       |

0011 Fe G3 SI-1 Ø 0.8 Ar 16-20% CO2

|     | 01010<br>100111<br>10100<br>JOB |                               |       |
|-----|---------------------------------|-------------------------------|-------|
| JOB | PRG                             | PROCESS                       | SYN 📕 |
| 001 | 3000                            | MMA                           | 120A  |
| 002 | 0011                            | MIG/MAG SYNERGIC              | 120A  |
| 003 |                                 |                               |       |
| 004 |                                 |                               |       |
| 005 |                                 |                               |       |
|     |                                 |                               |       |
|     |                                 | SYN INTERVAL                  |       |
|     | 001                             | 1 Fe G3 \$I-1 Ø 0.8 Ar 16-209 | % CO2 |

- Під час процесу зварювання або після налаштування параметрів зварювання натисніть і утримуйте кнопку <OK/JOB> натиснутою приблизно протягом 3 секунд.
- **2** Поверніть великий регулятор, щоб вибрати вільну комірку пам'яті.
- **3** Натисніть кнопку <OK/JOB>, щоб підтвердити вибір.

#### 7.15.2 Редагування й перезаписування завдання

| Α          | V                   |
|------------|---------------------|
| 120        | ) 174               |
|            |                     |
| A SYN      |                     |
| Fe G3 SI-1 | Ø 0.8 Ar 16-20% CO2 |

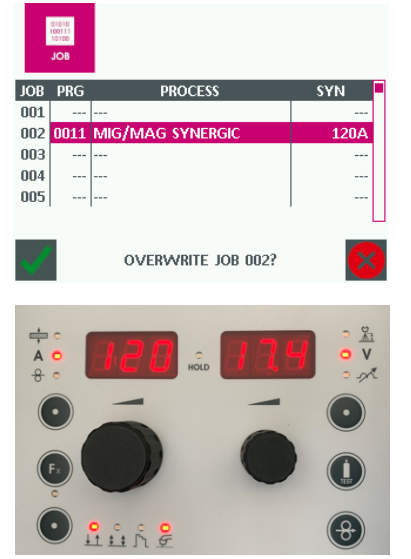

- 1 Натисніть кнопку <MENU>.
- Поверніть великий регулятор, щоб вибрати пункт меню <JOB>.
- **3** Натисніть кнопку <MENU>, щоб вибрати таблицю завдань.
- 4 Поверніть великий регулятор, щоб вибрати завдання.
- 5 Натисніть і утримуйте кнопку 1 протягом 3 с, щоб вийти з режиму завдань.
- 6 Налаштуйте необхідні параметр зварювання.
- 7 Натисніть кнопку <OK/JOB> і утримуйте її натиснутою прибл. протягом 3 секунд.
- **8** Поверніть великий регулятор, щоб вибрати змінене завдання.
- 9 Натисніть кнопку <OK/JOB>, щоб підтвердити вибір.
- 10 Натисніть кнопку 2, щоб підтвердити перезаписування вибраного завдання.

#### 7.15.3 Вибір завдання/послідовності

| PROCESS       | Giftin<br>Toolin<br>JOB                         |                       |
|---------------|-------------------------------------------------|-----------------------|
| JOB PRG       | PROCESS                                         | SYN                   |
| 001 3000 MM   | ΛA                                              | 120A                  |
| 002 0011 MI   | G/MAG SYNERGIC                                  | 120A                  |
| 013 MI        | G/MAG MANUAL                                    | 11.1m/min             |
| 2/3<br>0011 F | PERSONAL G<br>JOB INTER<br>e G3 SI-1 Ø 0.8 Ar 1 | Jos: 002<br>6-20% CO2 |
| PROCESS       | SEQUENCE JOB                                    | Fx                    |
| SEQ           | NAME                                            | JOB #                 |
| 001 WELDING   | i -                                             | 3                     |
| 002 WELDING   | 62                                              | 3                     |
| 005 WELDING   | i5                                              | 3                     |
| 006 WELDING   | i6                                              | 3                     |
| 1/4           | PERSONAL JT<br>SEQ 27                           | JOB: 002              |
| 0             | 000 Fe G3 SI-1 Ø 0.6                            | CO2                   |

- 1 Натисніть кнопку <MENU>.
- 2 Поверніть великий регулятор, щоб вибрати пункт меню <JOB> aбо <SEQUENCES>.
- **3** Натисніть кнопку <MENU>, щоб вибрати таблицю завдань або таблицю послідовностей.
- 4 Поверніть великий регулятор, щоб вибрати завдання/послідовність.
- **5** Натисніть кнопку <OK/JOB>, щоб підтвердити вибір.

#### 7.15.4 Відображення налаштувань за замовчанням

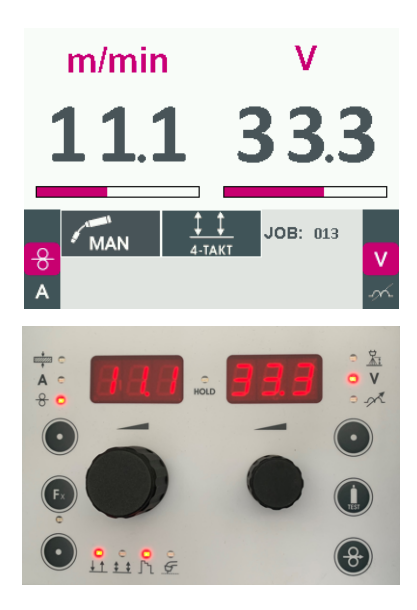

Параметри зварювання, збережені

в завданні/послідовності, модна лише переглядати, але не редагувати.

- Натисніть кнопку <MENU>, щоб вибрати меню <PROCESS> і подальші меню.
- 2 Натисніть кнопку 2. У лівій частині дисплея послідовно відображаються активні параметри зварювання (залежно від процесу зварювання, збереженого у вибраному завданні).

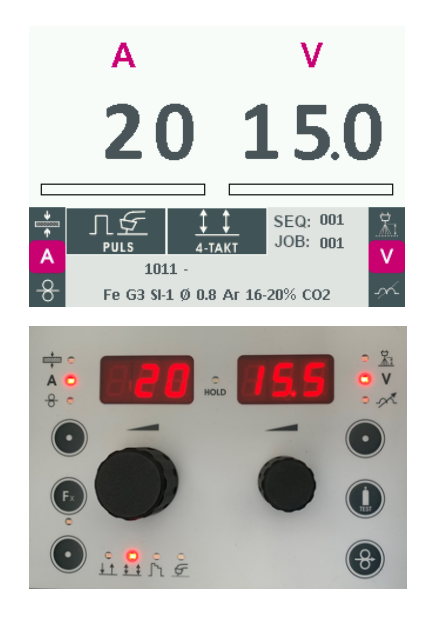

- 3 Натискайте кнопку 1 декілька разів. У правій частині дисплея послідовно відображаються активні параметри зварювання (залежно від процесу зварювання, збереженого у вибраному завданні).
- 4 Натисніть кнопку <OK/JOB> і утримуйте її натиснутою прибл. протягом 3 секунд. Усі параметри зварювання для цього завдання відображаються на дисплеї.

#### 7.16 Виконання налаштувань SETUP

Коли відображається меню <SETUP>, процес зварювання не може бути запущений. Якщо увімкнено захист паролем, під час виклику меню <SETUP> необхідно ввести пароль.

- 🗢 7.17.1 Призначення пароля на сторінці UK-38
- 1 Утримуйте кнопку 2 натиснутою приблизно протягом 5 секунд, щоб вибрати меню <SETUP>.
- 2 Поверніть великий регулятор, щоб вибрати потрібний пункт меню.
- **3** Натисніть кнопку <OK/JOB>, щоб підтвердити вибір.
- 4 Натисніть кнопку <MENU>, щоб повернутися в меню <SETUP>.

#### 7.16.1 Редагування завдання/послідовності

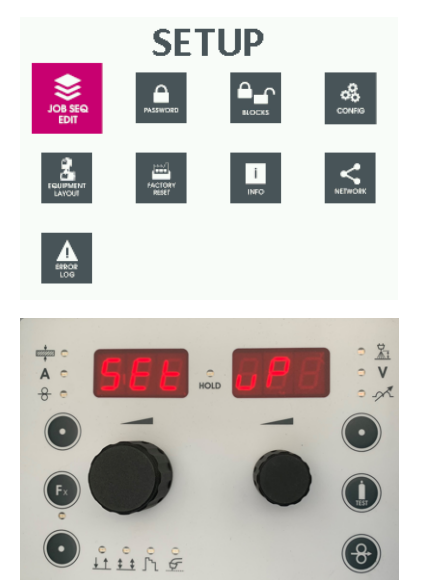

7.16.2 Копіювання завдання

|     | DDC  | BBOCESS   | CVNI |
|-----|------|-----------|------|
|     | 1011 | MIG PULSE | 120A |
| 002 | 1011 | MIG PULSE | 163A |
| 003 | 1011 | MIG PULSE | 224A |
| )04 |      |           |      |
| 005 |      |           |      |
| 200 |      |           |      |

- Утримуйте кнопку 2 натиснутою приблизно протягом 5 секунд, щоб вибрати меню <SETUP>.
- **2** Поверніть великий регулятор, щоб вибрати меню <JOB SEQ EDIT>.
- **3** Натисніть кнопку <OK/JOB>, щоб підтвердити вибір.

- Поверніть великий регулятор, щоб вибрати меню <JOB EDIT>.
- 2 Натисніть кнопку <OK/JOB>, щоб підтвердити вибір.
- 3 Поверніть великий регулятор, щоб вибрати завдання для копіювання.
- 4 Натисніть кнопку 2, щоб підтвердити вибір.
- **5** Поверніть великий регулятор, щоб вибрати вільну комірку пам'яті.
- **6** Натисніть кнопку <OK/JOB>, щоб підтвердити вибір.

#### 7.16.3 Видалення завдання

| JC           | DB EDIT |                 |      |
|--------------|---------|-----------------|------|
| JOB          | PRG     | PROCESS         | SYN  |
| 001          | 1011    | MIG PULSE       | 120A |
|              | 1011    | MIG PULSE       | 163A |
| 003          | 1011    | MIG PULSE       | 224A |
| 004          | 1011    | MIG PULSE       | 163A |
| 005          |         |                 |      |
| 006          |         |                 |      |
| $\checkmark$ |         | DELETE JOB 002? | ×    |

- Поверніть великий регулятор, щоб вибрати меню <JOB EDIT>.
- 2 Натисніть кнопку <OK/JOB>, щоб підтвердити вибір.
- **3** Поверніть великий регулятор, щоб вибрати завдання для видалення.
- 4 Натисніть кнопку 1, щоб підтвердити видалення.
- 5 Натисніть кнопку 2, щоб підтвердити запит про видалення.

#### 7.16.4 Створення послідовності

Послідовність зварювання — це низка послідовно збережених ЗАВДАНЬ зварювання. Завдання зварювання потрібно зберігати без прогалин у правильному порядку (як окремі точки) і відокремлюватися від інших точок зварювання порожнім простором до і після послідовності. Якщо зафіксувати послідовність таким способом, то складні деталі можна зварювати без переривання. Процес можна викликати й відтворювати в будь-який час. Якщо пристрій оснащений пальником UP/DOWN, то в процесі зварювання можна переходити від однієї сусідньої точки зварювання до іншої в межах послідовності. Без пальника UP/DOWN ця операція неможлива. Швидкість перемикання між окремими пунктами послідовності зварювання можна налаштувати за допомогою меню <Fx> і параметра <SLOPE JOB>. У разі перезапуску не обов'язково починати з першої точки послідовності, оскільки в пам'яті пристрою зберігається остання активна точка. Виберіть відповідну точку зварювання за допомогою кнопок вибору програми і розпочніть зварювання. Дійшовши до початку або кінця послідовності програма завжди переходить на протилежний кінець.

| JOB/SEQUENCES                                                                                                    | <ol> <li>Поверніть малий регулятор, щоб вибрати меню<br/><seq edit="">.</seq></li> <li>Натисніть кнопку <ok job="">, щоб підтвердити вибір.</ok></li> </ol>                                                                                                    |
|----------------------------------------------------------------------------------------------------|----------------------------------------------------------------------------------------------------|
| SEQ         002         NAME           JOB         PRG         PROCESS         SYN                 AVAILABLE         JOBS: 3             1011         MIG PULSE         120A           103         1011         MIG PULSE         1224A           004         1011         MIG PULSE         163A                                                                                                    | 3 Натисніть кнопку <ok job="">, щоб створити нову послідовність.</ok>                                                                                                    |
| SEQ         006         NAME         Schweissfolge6           JOB         PRG         PROCESS         SYN           002         0011         MIG/MAG         SYNERGIC         120A           003         MIG/MAG         MANUAL         25.0m/min           001         1011         MIG PULSE         240A                 AVAILABLE JOBS:         6         240A           002         0011         MIG/MAG         SYNERGIC         120A           003         MIG/MAG         SYNERGIC         120A           003         WIG/MAG         SYNERGIC         120A                                                                                                    | <ol> <li>Поверніть малий регулятор, щоб вибрати завдання, яке<br/>потрібно додати до послідовності.</li> <li>Натисніть кнопку 2, щоб додати вибране завдання до<br/>послідовності.</li> <li>Повторюйте ці дії, доки не додасте до послідовності всі<br/>потрібні завдання.</li> </ol> |
| SEQ         006         NAME         Schweissfolge6           JOB         PRG         PROCESS         SYN           002         0011         MIG/MAG         SYNERGIC         120A           003         MIG/MAG         SYNERGIC         120A           004         1011         MIG PULSE         240A                 AVAILABLE         JOBS:         6            002         0011         MIG/MAG         SYNERGIC         120A           002         0011         MIG/MAG         SYNERGIC         120A           002         0011         MIG/MAG         SYNERGIC         120A           002         0011         MIG/MAG         SYNERGIC         120A           003         MIG/MAG         MIAUAL         25.0m/min | 7 Натискайте кнопку <ok job="">, щоб задати для послідовності назву.</ok>                                                                                                    |
| SEQ         NAME         JOB #           rdtl         12227/AK/13         1           002             003             004             005             006                                                                                                    | <ul> <li>8 Повертайте малий регулятор, щоб вибирати літери, цифри та спеціальні символи для назви послідовності.</li> <li>9 Поверніть великий регулятор, щоб вибрати наступну літеру.</li> <li>10 Натисніть кнопку <ok job="">, щоб підтвердити назву послідовності.</ok></li> </ul>  |
## 7.16.5 Копіювання послідовності

| SE  | <b>х</b><br>а ЕОЛ | Ľ     |   |
|-----|-------------------|-------|---|
| SEQ | NAME              | JOB # | 1 |
| 001 | Schweissfolge     | 3     |   |
| 002 | Schweissfolge2    | 3     |   |
| 003 |                   |       |   |
| 004 |                   |       |   |
| 005 | Schweissfolge5    | 3     |   |
| 006 | Schweissfolge6    | 3     |   |
| Ľ   |                   | Х     |   |

- Поверніть великий регулятор, щоб вибрати меню <SEQ EDIT>.
- **2** Натисніть кнопку <OK/JOB>, щоб підтвердити вибір.
- **3** Поверніть великий регулятор, щоб вибрати послідовність для копіювання.
- 4 Натисніть кнопку 2, щоб підтвердити вибір.
- **5** Поверніть великий регулятор, щоб вибрати вільну комірку пам'яті.
- **6** Натисніть кнопку <OK/JOB>, щоб підтвердити вибір.

# 7.16.6 Видалення послідовності

| s   | CALL DIT       |       | 1 |
|-----|----------------|-------|---|
| SEQ | NAME           | JOB # |   |
| 001 | Schweissfolge  | 3     | 2 |
| 002 | Schweissfolge2 | 3     |   |
| 003 |                |       |   |
| 004 |                |       |   |
| 005 | Schweissfolge5 | 3     |   |
| 006 | Schweissfolge6 | 3     | 4 |
| Ľ   |                | Х     | 5 |

- Поверніть великий регулятор, щоб вибрати меню <SEQ EDIT>.
- 2 Натисніть кнопку <OK/JOB>, щоб підтвердити вибір.
- Поверніть великий регулятор, щоб вибрати послідовність для видалення.
- 4 Натисніть кнопку 1, щоб підтвердити вибір.
- 5 Натисніть кнопку 1, щоб підтвердити видалення.

## 7.16.7 Редагування послідовності

| SE  | <mark>ха</mark> ерит |       |   |
|-----|----------------------|-------|---|
| SEQ | NAME                 | JOB # | 1 |
| 001 | Schweissfolge        | 3     |   |
| 002 | Schweissfolge2       | 3     |   |
| 003 |                      |       |   |
| 004 |                      |       |   |
| 005 | Schweissfolge5       | 3     |   |
| 006 | Schweissfolge6       | 3     |   |
|     | l                    | Х     |   |

- Поверніть великий регулятор, щоб вибрати меню <SEQ EDIT>.
- 2 Натисніть кнопку <OK/JOB>, щоб підтвердити вибір.
- Поверніть великий регулятор, щоб вибрати послідовність для редагування.
- **4** Натисніть кнопку <OK/JOB>, щоб підтвердити вибір.
- 5 Натисніть кнопку 1, щоб видалити завдання, призначені для послідовності.
- 6 Поверніть малий регулятор, щоб вибрати завдання, які потрібно додати до послідовності, і натисніть кнопку 2, щоб додати вибрані завдання до послідовності.

## 7.17 Керування паролем

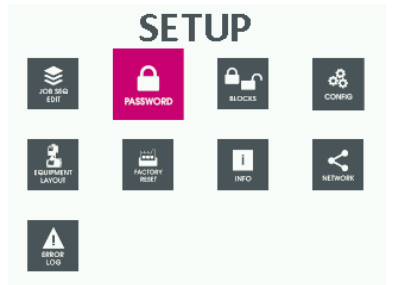

У цьому меню можна створити пароль для доступу до меню <SETUP>.

- Утримуйте кнопку 2 натиснутою приблизно протягом 5 секунд, щоб вибрати меню <SETUP>.
- 2 Поверніть великий регулятор, щоб вибрати меню <PASSWORD>.
- **3** Натисніть кнопку <OK/JOB>, щоб підтвердити вибір.

## Таб. 17 Екран пароля

| Дисплей              | Значення                                            |  |
|----------------------|-----------------------------------------------------|--|
| 000                  | Меню не захищене паролем.                           |  |
| * * *                | Меню захищене паролем.                              |  |
| Число від 001 до 999 | Меню захищене паролем, який видно під час введення. |  |

## 7.17.1 Призначення пароля

|                      | SET PASSWORD<br>011 | <ol> <li>Повертайте малий регулятор, щоб вибрати пароль.</li> <li>Натисніть кнопку <ok job="">, щоб підтвердити вибір.</ok></li> <li>Натисніть кнопку 2, щоб підтвердити збереження<br/>пароля.</li> </ol>                                                                                       |
|----------------------|---------------------|----------------------------------------------------------------------------------------------------|
| 7.17.2 Зміна пароля  |                     |                                                                                                    |
|                      | SET PASSWORD<br>011 | <ol> <li>Повертайте малий регулятор, щоб ввести поточний<br/>пароль.</li> <li>Поверніть великий регулятор, щоб вибрати меню<br/><password>.</password></li> <li>Натисніть кнопку <ok job="">, щоб підтвердити вибір.</ok></li> <li>Натисніть кнопку <ok job="">, щоб підтвердити</ok></li> </ol> |
|                      | STORE PASSAVORD!    | <ul> <li>введення пароля.</li> <li>Повертайте малий регулятор, щоб вибрати новий пароль.</li> <li>Натисніть кнопку <ok job="">, щоб підтвердити вибір.</ok></li> <li>Натисніть кнопку 2, щоб підтвердити зміну та збереження пароля.</li> </ul>                                                  |
| 7.17.3 Вимкнення пар | РОЛЯ                |                                                                                                    |
|                      | SET PASSWORD        | <ol> <li>Повертайте малий регулятор, щоб ввести поточний<br/>пароль.</li> <li>Поверніть великий регулятор, щоб вибрати меню</li> </ol>                                                                                                    |
|                      |                     | <password>.<br/>3 Натисніть кнопку <ok job="">, щоб підтвердити вибір.<br/>4 Натисніть кнопку <ok iob=""> щоб підтвердити</ok></ok></password>                                                                                                    |
|                      | STORE PASSWORD?     | введення пароля.<br>5 Повертайте малий регулятор, щоб ввести<br>цифри <000>.                                                                                                    |
|                      |                     | 6 Натисніть кнопку <ok job="">, щоб підтвердити зміну пароля.</ok>                                                                                                    |
|                      |                     | 7 Натисніть кнопку 2, щоб підтвердити зміну пароля.                                                                                                    |
|                      |                     | Натисканням кнопки 1 можна скасувати зміну пароля.                                                                                                    |

## 7.17.4 Блокування параметрів зварювання

У цьому меню можна заблокувати чи обмежити доступ до параметрів зварювання.

- 1 Поверніть великий регулятор, щоб вибрати меню <BLOCKS>.
- 2 Натисніть кнопку <OK/JOB>, щоб підтвердити вибір.

| BLOCK TYPE NONE                                                                                                    | <none>:<br/>Немає заблокованих функцій/параметрів зварювання.</none>                                                                                                    |
|----------------------------------------------------------------------------------------------------|----------------------------------------------------------------------------------------------------|
| BLOCK TYPE LEVEL 1                                                                                                    | <level 1="">:<br/>Заблоковані всі функції/параметри зварювання крім<br/>потужності зварювання та довжини електричної дуги.</level>                                                                                                    |
| BLOCK TYPE LEVEL 2                                                                                                    | <level 2="">:<br/>Заблоковані всі функції/параметри зварювання.</level>                                                                                                    |
| BLOCK TYPE         USER BLOCK           CURR./WIRE SPEED CHANGE         BLOCKED           ARC LENGTH/VOLTAGE CHANGE         BLOCKED           INDUCTANCE CHANGE         BLOCKED           PROCESS CHANGE         DISABI FD | <ul> <li><user block="">:</user></li> <li>Використання функцій/параметрів зварювання можна<br/>блокувати чи обмежувати.</li> <li>Поверніть великий регулятор, щоб вибрати парамет<br/>який потрібно заблокувати.</li> <li>Параметри &lt;</li> <li>CURR./WIRE SPFFD CHANGE&gt;</li> </ul> |

PROGRAM CHANGE DISABLED DISABLED JOB CHANGE MODE CHANGE DISABLED SPECIAL FUNCTION CHANGE DISABLED

CURR./WIRE SPEED CHANGE>, Параметри <ARC LENGTH/VOLTAGE CHANGE> i <INDUCTANCE CHANGE> можна блокувати, деактивувати або довільно налаштовувати в межах заданого діапазону.

4 Поверніть малий регулятор, щоб вибрати налаштування <BLOCKED>, <DISABLED> або <FREE>. У налаштуванні <FREE> знову поверніть малий регулятор, щоб налаштувати значення.

Інші функції/параметри зварювання можна тільки активувати й деактивувати.

- 5 Поверніть малий регулятор, щоб вибрати налаштування <ENABLED> або <DISABLED>.
- 6 Натисніть кнопку <MENU>, щоб застосувати налаштування.

### 7.18 Виконання налаштувань конфігурації

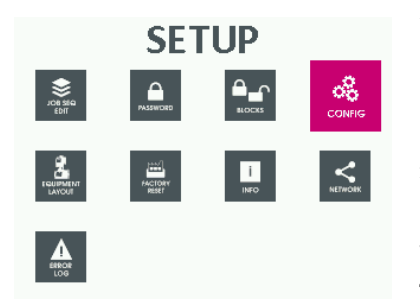

У цьому меню можна виконати налаштування конфігурації.

- Утримуйте кнопку 2 натиснутою приблизно протягом 5 секунд, щоб вибрати меню <SETUP>.
- 2 Поверніть великий регулятор, щоб вибрати меню <CONFIG>.
- 3 Натисніть кнопку <OK/JOB>, щоб підтвердити вибір.
- **4** Поверніть великий регулятор, щоб вибрати налаштування конфігурації.
- 5 Поверніть малий регулятор, щоб налаштувати режим.
- 6 Натисніть кнопку <MENU>, щоб застосувати налаштування.

#### Налаштування мови

| LANGUAGE               | ENGLISH   |
|------------------------|-----------|
| Advanced configuration | DISABLED  |
| ADVANCED WELDING MODE  | DISABLED  |
| COOLING MODE           | ON DEMAND |
| WIRE LOAD BY GUN       | ENABLED   |
| WIRE LOAD SPEED        | 8.0 m/min |
| LISB MODE              | DISABLED  |

### Активація розширених налаштувань (опція)

| CONFIG                 |             |
|------------------------|-------------|
| LANGUAGE               | ENGLISH     |
| ADVANCED CONFIGURATION | DISABLED    |
| ADVANCED WELDING MODE  | DISABLED    |
| COOLING MODE           | ON DEMAND   |
| WIRE LOAD BY GUN       | ENABLED     |
| WIRE LOAD SPEED        | 8.0 m/min   |
|                        | DIG A DI ED |

- Поверніть малий регулятор, щоб вибрати потрібну мову.
- 2 Натисніть кнопку <MENU>, щоб застосувати налаштування.

Коли активовано налаштування конфігурації <ADVANCED CONFIGURATION> або <ADVANCED WELDING MODE>, можна здійснювати розширені налаштування в меню SETUP.

⇒ 7.23 Виклик меню розширених налаштувань на сторінці UK-48.

### Налаштування режиму охолоджувального пристрою

| CONFIG                 |           |
|------------------------|-----------|
| LANGUAGE               | ENGLISH   |
| ADVANCED CONFIGURATION | DISABLED  |
| ADVANCED WELDING MODE  | DISABLED  |
| COOLING MODE           | ON DEMAND |
| WIRE LOAD BY GUN       | ENABLED   |
| WIRE LOAD SPEED        | 8.0 m/min |
| USB MODE               | DISABLED  |
|                        |           |

## <ON DEMAND>:

Охолоджувальний пристрій працює під час процесу зварювання. Охолоджувальний пристрій вимикається через 5 хвилин після завершення процесу зварювання. <ENABLED>:

Охолоджувальний пристрій активний з моменту ввімкнення до моменту вимкнення пристрою й вимикається лише в разі несправності.

#### <DISABLED>:

Охолоджувальний пристрій вимкнений.

### Налаштування протягування за допомогою кнопки пальника

| CONFIG                 |           |
|------------------------|-----------|
| LANGUAGE               | ENGLISH   |
| ADVANCED CONFIGURATION | DISABLED  |
| ADVANCED WELDING MODE  | DISABLED  |
| COOLING MODE           | ON DEMAND |
| WIRE LOAD BY GUN       | ENABLED   |
| WIRE LOAD SPEED        | 8.0 m/min |
| USB MODE               | DISABLED  |

### <ENABLED>:

Протягування дроту, необхідного для зварювання, здійснюється протягом 4 секунд після активації кнопки пальника.

<DISABLED>:

Дріт неможливо протягнути за допомогою кнопки пальника.

### Налаштування протягування за допомогою подачі дроту

| CONFIG                 |           |
|------------------------|-----------|
| LANGUAGE               | ENGLISH   |
| ADVANCED CONFIGURATION | DISABLED  |
| ADVANCED WELDING MODE  | DISABLED  |
| COOLING MODE           | ON DEMAND |
| WIRE LOAD BY GUN       | ENABLED   |
| WIRE LOAD SPEED        | 8.0 m/min |
| USB MODE               | DISABLED  |
|                        | 1         |

Швидкість подачі дроту можна налаштувати в діапазоні від 0,5 м до 25,0 м/хв.

### 7.19 Виконання налаштування обладнання/конфігурації

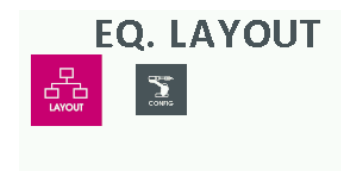

- Утримуйте кнопку 2 натиснутою приблизно протягом 5 секунд, щоб вибрати меню <SETUP>.
- 2 Поверніть великий регулятор, щоб вибрати меню <EQ. LAYOUT>.
- **3** Натисніть кнопку <OK/JOB>, щоб підтвердити вибір.
- 4 Поверніть великий регулятор, щоб вибрати меню <LAYOUT>.
- 5 Підтвердьте вибір, натиснувши кнопку <OK/JOB>.
- **6** Поверніть великий регулятор, щоб вибрати обладнання.
- **7** Поверніть малий регулятор, щоб задати налаштування для вибраного обладнання.
- 8 Натисніть кнопку <MENU>, щоб застосувати налаштування.

### 7.19.1 Водяне охолодження (опція)

| WATER COOLER              | OPTIONAL        |
|---------------------------|-----------------|
| CAN BUS RATE              | 1Mbps           |
| WIRE FEEDER 1             | OPTIONAL        |
| WIRE OUTPUT SIDE 1        | LEFT            |
| DIGITORCH 1               | ABSENT          |
| REMOTE CONTROL 1          | RC OPTIONAL     |
| TORCH TYPE 1              | 400A H2O        |
| SAFETY CALIBRATION CODE 1 | 013             |
| PUSH PULL CONTROL 1       | Sincro 24V 10kH |

### <OPTIONAL>:

Пристрій автоматично визначає, чи підключений охолоджувальний пристрій. Коли охолоджувальний пристрій розпізнаний, а потік води відсутній, пристрій переходить у стан несправності.

<MANDATORY>:

Охолоджувальний пристрій має бути постійно підключений.

## 7.19.2 Швидкість CAN BUS (опція)

| WATER COOLER              | OPTIONAL        |
|---------------------------|-----------------|
| CAN BUS RATE              | 1Mbps           |
| WIRE FEEDER 1             | OPTIONAL        |
| WIRE OUTPUT SIDE 1        | LEFT            |
| DIGITORCH 1               | ABSENT          |
| REMOTE CONTROL 1          | RC OPTIONAL     |
| TORCH TYPE 1              | 400A H20        |
| SAFETY CALIBRATION CODE 1 | 013             |
| PUSH PULL CONTROL 1       | Sincro 24∨ 10k⊦ |

## 7.19.3 Пристрій подачі дроту 1/2

| WATER COOLER              | OPTIONAL        |
|---------------------------|-----------------|
| CAN BUS RATE              | 1Mbps           |
| WIRE FEEDER 1             | OPTIONAL        |
| WIRE OUTPUT SIDE 1        | LEFT            |
| DIGITORCH 1               | ABSENT          |
| REMOTE CONTROL 1          | RC OPTIONAL     |
| TORCH TYPE 1              | 400A H2O        |
| SAFETY CALIBRATION CODE 1 | 013             |
| PUSH PULL CONTROL 1       | Sincro 24V 10kH |

Швидкість передачі на CAN BUS налаштована на 1 Мбіт на секунду або на 500 Кбіт на секунду (лише для проміжного шлангового пакета понад 40 м).

### <OPTIONAL>:

Під час ввімкнення пристрій автоматично визначає, скільки підключено пристроїв подачі дроту — 1 чи 2.

## <MANDATORY>:

Обов'язково потрібно підключити 1 або 2 пристрої подачі дроту. Пристрій переходить у режим несправності, коли під час увімкнення не виявлено пристрій подачі дроту або пристрій подачі дроту відключено під час роботи.

## <MISSING>:

Не можна керувати пристроєм подачі дроту 2 із пристрою, навіть якщо він підключений.

### BKA3IBKA:

Розділ пристрою подачі дроту 2 також потрібно налаштувати, щоб пристрій подачі дроту 2 міг працювати в роботизованій системі.

## 7.19.4 Бік виходу дроту 1/2

| WATER COOLER              | OPTIONAL        |
|---------------------------|-----------------|
| CAN BUS RATE              | 1Mbps           |
| WIRE FEEDER 1             | OPTIONAL        |
| WIRE OUTPUT SIDE 1        | LEFT            |
| DIGITORCH 1               | ABSENT          |
| REMOTE CONTROL 1          | RC OPTIONAL     |
| TORCH TYPE 1              | 400A H2O        |
| SAFETY CALIBRATION CODE 1 | 013             |
| PUSH PULL CONTROL 1       | Sincro 24∨ 10kŀ |

Налаштування боку виходу дроту, необхідного для зварювання, з корпусу – зліва чи справа (якщо дивитися на пристрій спереду).

## 7.19.5 Шланговий пакет Digitorch 1/2

| WATER COOLER              | OPTIONAL        |
|---------------------------|-----------------|
| CAN BUS RATE              | 1Mbps           |
| WIRE FEEDER 1             | OPTIONAL        |
| WIRE OUTPUT SIDE 1        | LEFT            |
| DIGITORCH 1               | ABSENT          |
| REMOTE CONTROL 1          | RC OPTIONAL     |
| TORCH TYPE 1              | 400A H20        |
| SAFETY CALIBRATION CODE 1 | 013             |
| PUSH PULL CONTROL 1       | Sincro 24∨ 10kŀ |

Функція недоступна.

## 7.19.6 Дистанційний регулятор 1/2

| WATER COOLER              | OPTIONAL        |
|---------------------------|-----------------|
| CAN BUS RATE              | 1Mbps           |
| WIRE FEEDER 1             | OPTIONAL        |
| WIRE OUTPUT SIDE 1        | LEFT            |
| DIGITORCH 1               | ABSENT          |
| REMOTE CONTROL 1          | RC OPTIONAL     |
| TORCH TYPE 1              | 400A H20        |
| SAFETY CALIBRATION CODE 1 | 013             |
| PUSH PULL CONTROL 1       | Sincro 24∨ 10k⊦ |

## <DISABLED>:

Підключення для дистанційного регулятора вимкнене.

<OPTIONAL>:

Під час увімкнення пристрій перевіряє, чи наявний дистанційний регулятор.

<MANDATORY>:

Дистанційний регулятор має бути підключений. Пристрій переходить у режим несправності, коли під час роботи не виявлено дистанційний регулятор, і якщо пульт дистанційного керування від'єднати під час роботи.

# 7.19.7 Тип пальника 1/2

| WATER COOLER              | OPTIONAL        |
|---------------------------|-----------------|
| CAN BUS RATE              | 1Mbps           |
| WIRE FEEDER 1             | OPTIONAL        |
| WIRE OUTPUT SIDE 1        | LEFT            |
| DIGITORCH 1               | ABSENT          |
| REMOTE CONTROL 1          | RC OPTIONAL     |
| TORCH TYPE 1              | 400A H20        |
| SAFETY CALIBRATION CODE 1 | 013             |
| PUSH PULL CONTROL 1       | Sincro 24V 10kF |

## 7.19.8 Калібрування SCC 1/2

| WATER COOLER              | OPTIONAL        |
|---------------------------|-----------------|
| CAN BUS RATE              | 1Mbps           |
| WIRE FEEDER 1             | OPTIONAL        |
| WIRE OUTPUT SIDE 1        | LEFT            |
| DIGITORCH 1               | ABSENT          |
| REMOTE CONTROL 1          | RC OPTIONAL     |
| TORCH TYPE 1              | 400A H20        |
| SAFETY CALIBRATION CODE 1 | 013             |
| PUSH PULL CONTROL 1       | Sincro 24∨ 10kŀ |

 Налаштуйте тип зварювального пальника, підключеного до пристрою, і його потужність (наприклад, 400 А Н2О).

 Введіть довжину струмоведучих кабелів (наприклад, зварювального пальника, проміжного шлангового пакета, кабелю маси) у метрах.

## 7.19.9 Контроль Push-Pull 1/2

| WATER COOLER              | OPTIONAL        |
|---------------------------|-----------------|
| CAN BUS RATE              | 1Mbps           |
| WIRE FEEDER 1             | OPTIONAL        |
| WIRE OUTPUT SIDE 1        | LEFT            |
| DIGITORCH 1               | ABSENT          |
| REMOTE CONTROL 1          | RC OPTIONAL     |
| TORCH TYPE 1              | 400A H2O        |
| SAFETY CALIBRATION CODE 1 | 013             |
| PUSH PULL CONTROL 1       | Sincro 24V 10kH |

Для опції <PUSH-PULL> потрібно налаштувати вбудоване апаратне забезпечення. Наразі використовується лише одна плата Syncro на 24 В або 42 В.

## 7.19.10 Push-Pull 1/2

| WATER COOLER              | OPTIONAL        |
|---------------------------|-----------------|
| CAN BUS RATE              | 1Mbps           |
| WIRE FEEDER 1             | OPTIONAL        |
| WIRE OUTPUT SIDE 1        | LEFT            |
| DIGITORCH 1               | ABSENT          |
| REMOTE CONTROL 1          | RC OPTIONAL     |
| TORCH TYPE 1              | 400A H2O        |
| SAFETY CALIBRATION CODE 1 | 013             |
| PUSH PULL CONTROL 1       | Sincro 24V 10kH |

- Налаштуйте тип зварювального пальника Push-Pull.
- На заводі-виробнику налаштовано тип зварювального пальника <Binzel PP 401 D 24V>.

## 7.19.11 Швидкість Push-Pull 1/2

| WIRE FEEDER 1             | OPTIONAL        |
|---------------------------|-----------------|
| WIRE OUTPUT SIDE 1        | LEFT            |
| DIGITORCH 1               | ABSENT          |
| REMOTE CONTROL 1          | RC OPTIONAL     |
| TORCH TYPE 1              | 400A H2O        |
| SAFETY CALIBRATION CODE 1 | 013             |
| PUSH PULL CONTROL 1       | Sincro 24V 10kH |
| PUSH PULL 1               | OFF             |
| A PUSH PULL SPEED 1       | 0.0 m/min       |

 Налаштуйте швидкість в м/хв (0-2 м/хв), на яку двигун Push-Pull має працювати швидше за двигун подачі дроту.

Налаштуйте процентне відхилення (±300 %)

швидкості двигуна Push-Pull від швидкості подачі дроту.

## 7.19.12 Швидкість Push-Pull 1/2

| WIRE OUTPUT SIDE 1        | LEFT            |
|---------------------------|-----------------|
| DIGITORCH 1               | ABSENT          |
| REMOTE CONTROL 1          | RC OPTIONAL     |
| TORCH TYPE 1              | 400A H2O        |
| SAFETY CALIBRATION CODE 1 | 013             |
| PUSH PULL CONTROL 1       | Sincro 24V 10kH |
| PUSH PULL 1               | OFF             |
| A PUSH PULL SPEED 1       | 0.0 m/min       |
| A‰ PUSH PULL SPEED 1      | +0 ‰            |

### 7.20 Налаштування приладдя (опція)

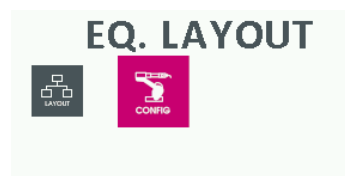

У разі підключення інтерфейсу робота виконайте такі налаштування:

- Утримуйте кнопку 2 натиснутою приблизно протягом 5 секунд, щоб вибрати меню <SETUP>.
- 2 Поверніть великий регулятор, щоб вибрати меню <EQ. LAYOUT>.
- **3** Натисніть кнопку <OK/JOB>, щоб підтвердити вибір.
- 4 Підтвердьте вибір, натиснувши кнопку <OK/JOB>.
- 5 Поверніть великий регулятор, щоб вибрати меню <CONFIG>.
- 6 Виконайте налаштування.

### 7.20.1 Відновлення заводських налаштувань

У цьому меню пристрій можна частково або повністю скинути до заводських налаштувань.

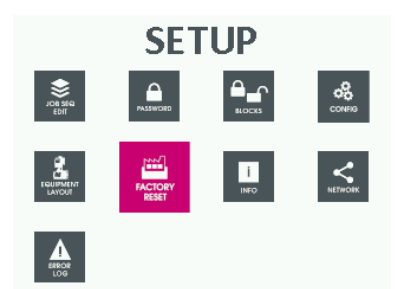

- Утримуйте кнопку 2 натиснутою приблизно протягом 5 секунд, щоб вибрати меню <SETUP>.
- 2 Поверніть великий регулятор, щоб вибрати меню <FACTORY RESET>.
- **3** Натисніть кнопку <OK/JOB>, щоб підтвердити вибір.
- 4 Поверніть великий регулятор, щоб вибрати потрібну функцію скидання.

## 7.20.2 Скидання програми

| CTORY<br>RESET           |               | FACTORY    |   |
|--------------------------|---------------|------------|---|
| T PROGRAM (1041)         | )             | RESET PROC |   |
| T PROCESS DATA MIG PULSE | AIG PULSE     | RESET PROC | ŀ |
| TE ALL JOBS              |               | DELETE ALI | þ |
| NTER ALARMS RESET        | ET            | COUNTER #  | ŀ |
| T WIRE SHORT.CALIB.      | IB.           | RESET WIRI | h |
| AL RESET                 |               | TOTAL RES  | ŀ |
|                          |               |            |   |
| EXECUTE PROGRAM RESET?   | ROGRAM RESET? |            |   |

## 7.20.3 Скидання технологічних даних

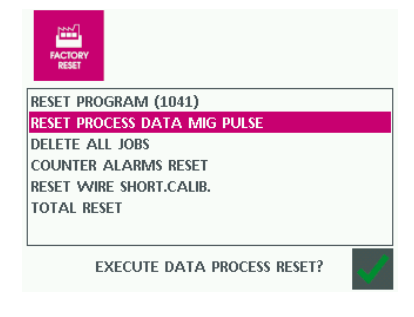

- Натисніть кнопку 1, щоб скинути всі параметри попередньо вибраної програми до стандартних значень.
- 2 Натисніть кнопку 2, щоб підтвердити операцію, або кнопку 1, щоб скасувати операцію.

- Натисніть кнопку 1, щоб скинути всі параметри процесу зварювання до стандартних значень.
- 2 Натисніть кнопку 2, щоб підтвердити операцію, або кнопку 1, щоб скасувати операцію.

### 7.20.4 Видалення всіх завдань

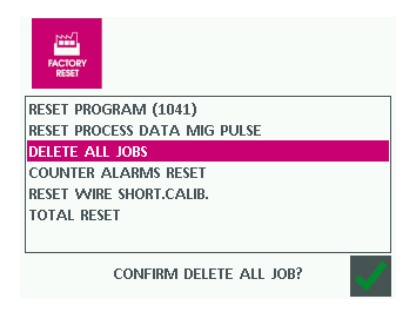

- Натисніть кнопку 1, щоб видалити всі завдання, створені користувачем.
- 2 Натисніть кнопку 2, щоб підтвердити операцію, або кнопку 1, щоб скасувати операцію.

## 7.20.5 Видалення накопичувача несправностей

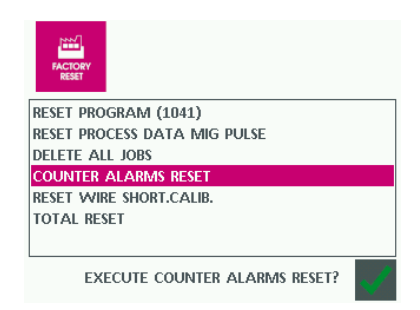

 Натисніть кнопку 1, щоб видалити лічильник повідомлень про несправності меню <ERROR LOG>.

Усі повідомлення про несправності встановлюються на <0>.

## 7.20.6 Скидання всього

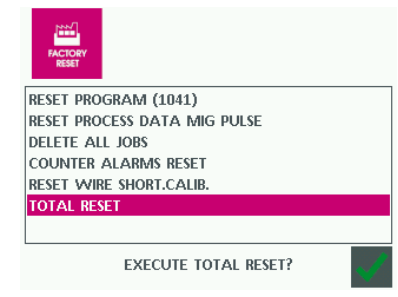

 Натисніть кнопку 1, щоб скинути все до заводських налаштувань.

Цей процес неможливо скасувати. Усі дані користувача видаляються.

## 7.21 Виклик версії програмного забезпечення

У цьому меню можна викликати версії програмного забезпечення, встановленого на окремих компонентах.

| i<br>INFO                   |
|-----------------------------|
| POWER SOURCE SW. VERS.      |
| WIRE FEEDER SOFTWARE VER. 1 |
| WIRE FEEDER SOFTWARE VER. 2 |
| DIGITORCH SW. VERS.         |
| ROBOT INTERFACE SW. VERS.   |
| s/N                         |
| H04-14.01                   |
| F03-05.08                   |
| C04-55.01                   |
| 500A                        |

- Поверніть великий регулятор, щоб вибрати меню <INFO>.
- 2 Натисніть кнопку <OK/JOB>, щоб підтвердити вибір.
- Поверніть великий регулятор, щоб вибрати потрібні компоненти.

## Версія програмного забезпечення джерела струму

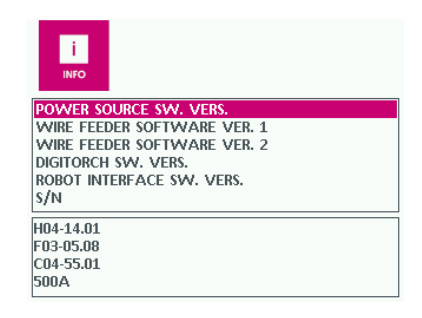

 Викличте версію програмного забезпечення основної плати (PCPU).

### Версія програмного забезпечення подачі дроту 1/2

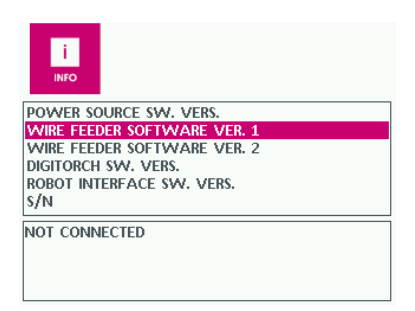

 Викличте версію програмного забезпечення плати пристрою подачі дроту.

## Версія програмного забезпечення інтерфейсу робота

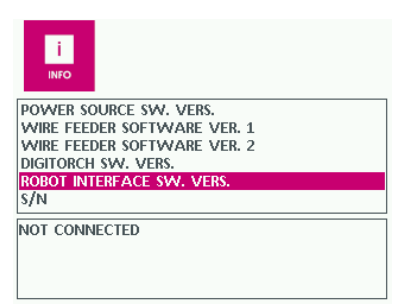

 Викличте версію програмного забезпечення інтерфейсу робота.

## Серійний номер основної плати

| Î<br>INFO                   |
|-----------------------------|
| POWER SOURCE SW. VERS.      |
| WIRE FEEDER SOFTWARE VER. 1 |
| WIRE FEEDER SOFTWARE VER. 2 |
| DIGITORCH SW. VERS.         |
| ROBOT INTERFACE SW. VERS.   |
| S/N                         |
|                             |
| NP0012370000000             |
|                             |
|                             |
|                             |

• Викличте серійний номер основної плати (CPU).

Серійний номер потрібен для встановлення в подальшому додаткового програмного забезпеченням/додаткових функцій.

## 7.22 Виклик меню технічного обслуговування

|                        | MAINTENANCE |  |
|------------------------|-------------|--|
| WATER COOLER PRESENCE  | E ON        |  |
| COOLING PLANT PRESSURE | OFF         |  |
| WATER COOLER PUMP      | OFF         |  |
| T°C THERMAL PROTECTION | I OFF       |  |
| FAN                    | OFF         |  |

- Щоб відкрити меню технічного обслуговування, одночасно утримуйте натиснутими кнопку 1 і кнопку 2 приблизно протягом 5 секунд.
- **2** Поверніть великий регулятор, щоб вибрати компоненти.
- 3 Поверніть малий регулятор, щоб вибрати стан.

## Таб. 18 Стан меню технічного обслуговування

| <b><water cooler="" presence=""></water></b> | OFF | Охолоджувальний пристрій відсутній.                                                                       |
|----------------------------------------------|-----|----------------------------------------------------------------------------------------------------|
|                                              | ON  | Охолоджувальний пристрій наявний.                                                                         |
| <cooling plant="" pressure=""></cooling>     | OFF | Тиск води відсутній.                                                                                      |
|                                              | ON  | Тиск води наявний.                                                                                        |
| <water cooler="" pump=""></water>            |     | <ul> <li>Поверніть малий регулятор, щоб увімкнути та<br/>вимкнути водяний насос для перевірки.</li> </ul> |
| <t°c protection="" thermal=""></t°c>         | OFF | Немає перевищення температури.                                                                            |
|                                              | ON  | Пристрій перегрівся.                                                                                      |
|                                              |     | <ul> <li>Охолодіть перегрітий пристрій за допомогою<br/>ввімкнений вентиляторів.</li> </ul>               |
| <fan></fan>                                  |     | <ul> <li>Поверніть малий регулятор, щоб увімкнути та<br/>вимкнути вентилятори для перевірки.</li> </ul>   |

#### 7.23 Виклик меню розширених налаштувань

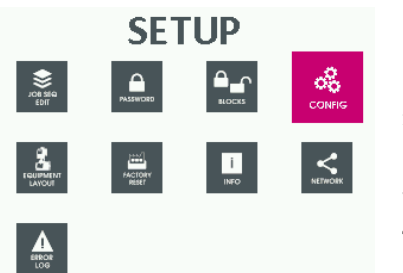

| CONFIG                 |           |
|------------------------|-----------|
| LANGUAGE               | ENGLISH   |
| ADVANCED CONFIGURATION | DISABLED  |
| ADVANCED WELDING MODE  | DISABLED  |
| COOLING MODE           | ON DEMAND |
| WIRE LOAD BY GUN       | ENABLED   |
| WIRE LOAD SPEED        | 8.0 m/min |
| USB MODE               | DISABLED  |

- 1 Утримуйте кнопку 2 натиснутою приблизно протягом 5 секунд, щоб вибрати меню <SETUP>.
- 2 Поверніть великий регулятор, щоб вибрати меню <CONFIG>.
- **3** Натисніть кнопку <OK/JOB>, щоб підтвердити вибір.
- 4 Поверніть великий регулятор, щоб вибрати меню <ADVANCED CONFIGURATION>.
- 5 Поверніть малий регулятор, щоб активувати меню <ADVANCED CONFIGURATION>.
- 6 Поверніть великий регулятор, щоб вибрати меню <ADVANCED WELDING MODE>.
- 7 Поверніть малий регулятор, щоб активувати меню <ADVANCED WELDING MODE>.
- 8 Натисніть кнопку <MENU>, щоб вийти з меню <CONFIG>.

На дисплеї відображається розширене меню <ADVANCED CONFIG>, <ADVANCED MODE> i <WELD LOG>.

## 7.23.1 ADVANCED CONFIG

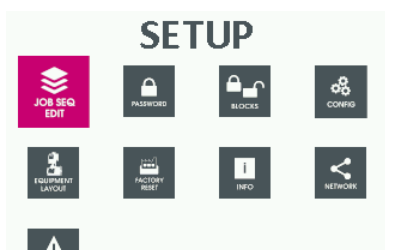

- 1 Утримуйте кнопку 2 натиснутою приблизно протягом 5 секунд, щоб вибрати меню <SETUP>.
- 2 Поверніть великий регулятор, щоб вибрати меню <ADVANCED CONFIGURATION>.

пристроєм. Значення можна скинути за допомогою

⇒ 7.20.6 Скидання всього на сторінці UK-45

**3** Натисніть кнопку <OK/JOB>, щоб підтвердити вибір.

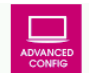

# Відображення тривалості активного зварювання

0 dd. 0:33:46 RC ON TIME TIMER WELDER ON ENERGY SAVING FRROR FILTER TIME ADVANCED RECORDING

0 dd. 20:01:46 STANDARD 300 ms DISABLED

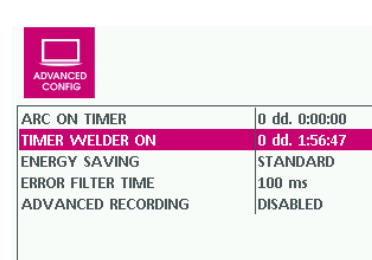

### <TIMER WELDER ON>

<ARC ON TIMER>

<TOTAL RESET>.

Відображення тривалості ввімкнення пристрою. Лічильник можна скинути за допомогою <TOTAL RESET>.

⇒ 7.20.6 Скидання всього на сторінці UK-45

| 0 dd. 0:33:46  |
|----------------|
| 0 dd. 20:13:47 |
| ULTRA          |
| 300 ms         |
| DISABLED       |
|                |
|                |
|                |
|                |

#### <ENERGY SAVING>

<STANDARD>:

Через заданий час на дисплеї ввімкнеться екранна заставка (джерело зварювального струму та пристрій подачі дроту).

### <ULTRA>:

Через заданий час дисплей (джерело зварювального струму та пристрій подачі дроту) вимикається. <EXTRA>:

Через заданий час дисплей (джерело зварювального струму та пристрій подачі дроту) вимикається.

## <ERROR FILTER TIME>

Відображення часу затримки, з якою повідомлення про несправність з'являється на дисплеї.

| ERROR FILTER TIME  | 300 ms        |
|--------------------|---------------|
| ADVANCED RECORDING | DISABLED      |
|                    |               |
|                    |               |
|                    |               |
|                    |               |
|                    |               |
|                    |               |
| COMIO              |               |
| ARC ON TIMER       | 0 dd. 0:33:46 |

0 dd. 0:33:46

0 dd. 20:14:28

0 dd. 20:01:58

STANDARD

300 ms

DISABLE

ULTRA

ARC ON TIMER

TIMER WELDER ON

TIMER WELDER ON

ADVANCED RECORE

ENERGY SAVING ERROR FILTER TIME

ENERGY SAVING

#### <ADVANCED RECORDING>

У поєднанні з програмним забезпеченням CQM можна керувати вільним або автоматичним записом даних.

⇒ Посібник із програмного забезпечення CQM

► Натисніть кнопку <OK/JOB>, щоб вийти з меню <ADVANCED MODE>.

## 7.23.2 Advanced Mode

| ADVANCED<br>MODE      |            |
|-----------------------|------------|
| CYCLE                 | DISABLED   |
| CRATER                | STANDARD   |
| DUAL PULSE            | STANDARD   |
| ARC LENGTH ADJUSTMENT | VOLTAGE    |
| TIG LIFT MODE         | DISABLED   |
| ADVANCED              |            |
| CYCLE                 | ADVANCED   |
| CRATER                | ADVANCED   |
| DUAL PULSE            | ADVANCED   |
| ARC LENGTH ADJUSTMENT | WIRE SPEED |
| TIG LIFT MODE         | ENABLED    |
|                       |            |

- Поверніть великий регулятор, щоб вибрати меню <ADVANCED MODE>.
- 2 Натисніть кнопку <OK/JOB>, щоб підтвердити вибір.

### <CYCLE>

<ENABLED>:

Цикл функції 12 деактивовано.

<standard>:

Доступні такі параметри зварювання:

- Цикл струму I2
- Цикл довжини електричної дуги I2
- Цикл напруги I2
- <ADVANCED>:

Додатково доступні такі параметри зварювання для регулювання темпу від 11 до 12 (і навпаки):

- Slope up (11 to 12)
- Slope down (I2 to I1)

| ADVANCED<br>MODE      |            |
|-----------------------|------------|
| CYCLE                 | ADVANCED   |
| CRATER                | STANDARD   |
| DUAL PULSE            | STANDARD   |
| ARC LENGTH ADJUSTMENT | WIRE SPEED |
| TIG LIFT MODE         | ENABLED    |
|                       |            |
|                       |            |
|                       |            |

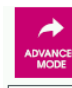

| CYCLE                 | ADVANCED   |
|-----------------------|------------|
| CRATER                | ADVANCED   |
| DUAL PULSE            | STANDARD   |
| ARC LENGTH ADJUSTMENT | WIRE SPEED |
| TIG LIFT MODE         | ENABLED    |
|                       |            |
|                       |            |
|                       |            |

| ADVANCED<br>MODE      |          |
|-----------------------|----------|
| CYCLE                 | ADVANCED |
| CRATER                | ADVANCED |
| DUAL PULSE            | ADVANCED |
| ARC LENGTH ADJUSTMENT | VOLTAGE  |
| TIG LIFT MODE         | ENABLED  |
|                       |          |
|                       |          |

| MODE                  |            |
|-----------------------|------------|
| CYCLE                 | ADVANCED   |
| CRATER                | ADVANCED   |
| DUAL PULSE            | ADVANCED   |
| ARC LENGTH ADJUSTMENT | WIRE SPEED |
| TIG LIFT MODE         | DISABLED   |

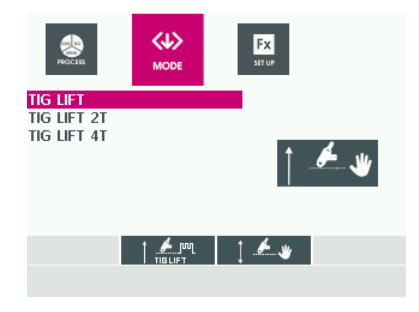

#### <CRATER>

<STANDARD>:

Доступні всі стандартні параметри зварювання.

## <advanced>:

Доступні такі параметри зварювання:

- Довжина електричної дуги на початку
- Довжина електричної дуги в кінці

## <DUAL PULSE>

<standard>:

Доступні всі стандартні параметри зварювання.

### <ADVANCED>:

Додатково доступні такі параметри зварювання для регулювання темпу між параметрами подвійного імпульсу:

- Slope up (11 to 12)
- Slope down (I2 to I1)

<ARC LENGTH ADJUSTMENT>

### <voltage>:

Коригування довжини електричної дуги через напругу.

# <WIRE SPEED>:

Коригування довжини електричної дуги через швидкість дроту.

### <TIG LIFT PULSE>

### ENABLED:

Під час процесу зварювання TIG LIFT PULSE можливий 2-тактний і 4-тактний режим зварювання за допомогою спеціального зварювального пальника WIG. Для цього зварювальний пальник WIG потрібно підключити до 7-полюсного з'єднувача Tuchel Pin 3+4.

## <tig lift>

Стандартна функція WIG Lift Arc без кнопки пальника.

#### Iз додатковою кнопкою пальника:

- 7.29.2 Зварювання в 2-тактному режимі на сторінці UK-53
- 7.29.3 Зварювання в 4-тактному режимі на сторінці UK-53

► Натисніть кнопку <MENU>, щоб вийти з меню <ADVANCED MODE>.

## 7.24 Виклик меню Weld Log

| WELD LOG        |                  |
|-----------------|------------------|
| SET POINT       |                  |
|                 | Voltage 14 5 IVI |
|                 | voltage 14.0 [v] |
|                 |                  |
|                 |                  |
| HOLD DATA       |                  |
| Current 150 [A] | Voltage 14.5 [V] |
| Current 150 [A] | voltage 14.5 [V] |

У цьому меню можна переглядати останні налаштовані параметри зварювання та збережені дані.

- Поверніть великий регулятор, щоб вибрати меню <WELD LOG>.
- **2** Натисніть кнопку <OK/JOB>, щоб підтвердити вибір.

## 7.25 Налаштування дистанційного керування (опція)

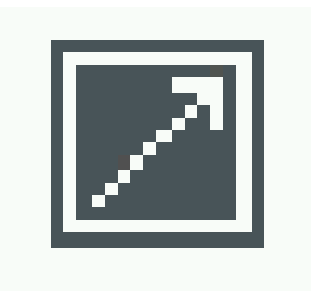

Якщо дистанційне керування підключене, на дисплеї відображається відповідне поле. Як опція можуть бути доступні такі варіанти дистанційного керування:

- Синергетичне MIG: налаштування синергії/довжини електричної дуги
- Ручне MIG: налаштування дроту/напруги (ручне MIG).
- Пальник Push-Pull: налаштування синергії.
- Пальник Up/Down: налаштування синергії/кількості завдань.

### 7.26 Подача дроту, необхідного для зварювання

## 🛦 попередження

### Небезпека травмування через гострий дріт, необхідний для зварювання

Під час подачі гострого дроту, необхідного для зварювання, існує небезпека отримання важких колотих ран.

- Не дивіться безпосередньо в отвір струмопідвідного наконечника, щоб перевірити подачу дроту.
- Дотримуйтеся безпечної дистанції від каналу подачі дроту до вашого обличчя та кінцівок.

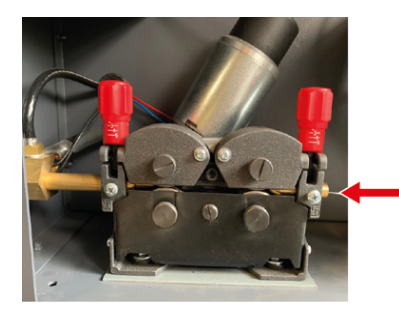

- Відкрийте кришку механізму подачі дроту.
  - 7.5.1 Відкривання й закривання кришки механізму подачі дроту на сторінці UK-21
- 2 Проведіть дріт, необхідний для зварювання, через напрямну трубку через обидва ролики механізму подавання дроту.

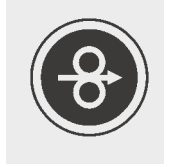

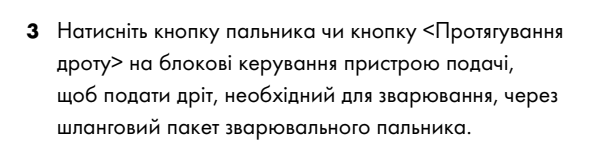

Швидкість подачі дроту відображається на дисплеї.

- 4 Поверніть великий регулятор, щоб налаштувати швидкість подачі дроту від 1 до 25 м/хв.
- 5 Закрийте кришку механізму подачі дроту.
  - 7.5.1 Відкривання й закривання кришки механізму подачі дроту на сторінці UK-21

Після повторного ввімкнення пристрою активується значення за замовчуванням з меню параметрів.

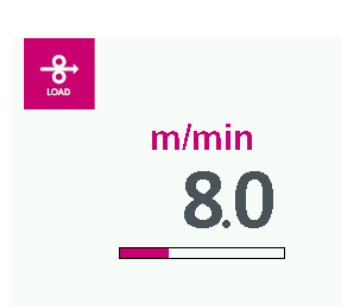

### 7.27 Регулювання гальма котушки для дроту

Затискна оправка для дроту оснащена гальмом котушки для дроту, яке запобігає руху котушки за інерцією після зупинки двигуна подачі дроту.

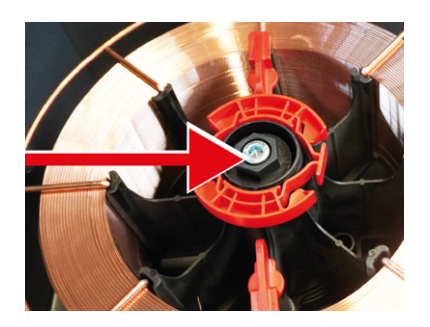

- 1 Відкрийте кришку механізму подачі дроту.
  - 7.5.1 Відкривання й закривання кришки механізму подачі дроту на сторінці UK-21
- 2 Відрегулюйте гальмівний ефект гальма котушки дроту, обертаючи гвинт із внутрішнім шестигранником на оправці для дроту. Затягніть гвинт із внутрішнім шестигранником оправки для дроту настільки міцно, щоб дріт, необхідний для зварювання, не міг зісковзнути.
- 3 Закрийте кришку пристрою подачі дроту.
  - 7.5.1 Відкривання й закривання кришки механізму подачі дроту на сторінці UK-21

#### 7.28 Виконання перевірки газу

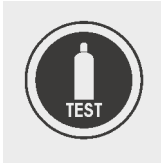

 Натисніть кнопку <Перевірка газу> на блоці керування пристроєм подачі дроту.

Газовий клапан відкриється на 15 секунд і автоматично закриється. Альтернативний варіант: повторно натисніть кнопку <Перевірка газу>, щоб скасувати перевірку газу.

## 7.29 Запуск процесу зварювання

### **BKA3IBKA**

Пошкодження деталі через неправильний вибір налаштувань зварювання Якщо налаштування зварювання на панелі керування та блоці керування не підходять для деталі, деталь може бути пошкоджена.

 Перед початком процесу зварювання виконайте пробний зварний шов і за потреби відрегулюйте налаштування зварювання.

## ВКАЗІВКА

Матеріальні збитки через виймання мережевої вилки в процесі зварювання

Якщо під час зварювання вийняти мережевий штекер, апарат може бути непоправно пошкоджений.

- Не виймайте мережевий штекер під час процесу зварювання та забезпечте постійне електроживлення.
- Встановіть всі необхідні параметри зварювання на блоці керування залежно від деталі, використовуваного дроту, необхідного для зварювання, та захисного газу.
- 2 Відкрийте балон із захисним газом.

## 7.29.1 Читання дисплея

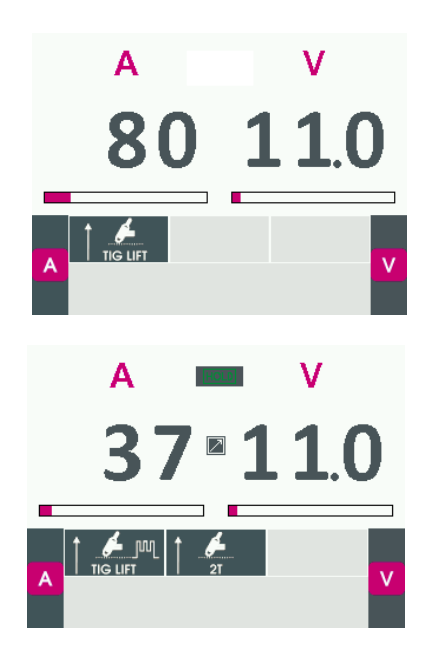

Під час зварювання на дисплеї відображаються поточні параметри зварювання.

Після завершення процесу зварювання на дисплеї з'явиться поле <HOLD> та останні параметри зварювання.

### 7.29.2 Зварювання в 2-тактному режимі

- 1 Натисніть кнопку пальника, щоб розпочати процес зварювання.
- 2 Відпустіть кнопку пальника, щоб завершити процес зварювання.

#### 7.29.3 Зварювання в 4-тактному режимі

- 1 Натисніть та відпустіть кнопку пальника, щоб розпочати процес зварювання.
- 2 Натисніть та відпустіть кнопку пальника, щоб зупинити процес зварювання.

### 7.29.4 Зварювання у 2-тактному режимі заварювання кратера

1 Натисніть кнопку пальника і утримуйте її натиснутою, щоб розпочати процес зварювання.

Дуга запалюється після часу попереднього подавання газу при заданому струмі гарячого старту. Після завершення часу початкового кратера струм переходить до заданого струму зварювання 11 зі швидкістю початкового нарощування струму.

2 Відпустіть кнопку пальника, щоб завершити процес зварювання.

Струм знижується до заданого кінцевого зварювального струму зі швидкістю кінцевого послаблення. Після закінчення часу завершального кратера дуга вимикається, а захисний газ подається протягом заданого часу завершення подачі газу.

#### 7.29.5 Зварювання в 4-тактному режимі заварювання кратера

- 1 Натисніть кнопку пальника, щоб розпочати процес зварювання. Електрична дуга запалюється з попередньо встановленою силою струму для гарячого старту. Струм зварювання знижується до пускового струму й підтримує це значення.
- 2 Відпустіть кнопку пальника, щоб струм перейшов до заданого струму зварювання II із налаштованою швидкістю початкового нарощування струму.
- 3 Натисніть кнопку пальника, щоб струм опустився до заданого кінцевого зварювального струму зі швидкістю кінцевого послаблення й підтримував це значення.
- **4** Відпустіть кнопку пальника, щоб завершити процес зварювання. Дуга вимкнеться, а захисний газ подаватиметься протягом заданого часу завершення подачі газу.

### 7.29.6 Точкове зварювання

- Натисніть кнопку пальника і утримуйте її натиснутою, щоб розпочати процес зварювання. Струм зварювання подається протягом заданого часу, а тоді процес зварювання автоматично завершується.
- 2 Відпустіть кнопку пальника.

### 7.29.7 Інтервали

- 1 Встановіть час зварювання, час паузи та час точкового зварювання.
- ⇒ 7.11 Налаштування параметрів зварювання на сторінці UK-28
- 2 Натисніть кнопку пальника і утримуйте її натиснутою, щоб розпочати процес зварювання. Струм зварювання подається протягом заданого часу, а тоді процес зварювання автоматично завершується. Після закінчення заданого часу паузи процес зварювання починається знову автоматично.
- 3 Відпустіть кнопку пальника, щоб завершити процес зварювання.

#### 7.29.8 Зварювання в 4-тактному режимі заварювання кратера з І2 (цикл)

- 1 У меню <ADVANCED CONFIGURATION> активуйте функцію <ADVANCED MODE>.
- 2 Натисніть кнопку пальника, щоб розпочати процес зварювання. Електрична дуга запалюється з попередньо встановленою силою струму для гарячого старту. Струм зварювання знижується до пускового струму й підтримує це значення.
- 3 Відпустіть кнопку пальника, щоб струм перейшов до заданого струму зварювання ІІ із налаштованою швидкістю початкового нарощування струму.
- 4 Короткочасно (< 0,5 с) натисніть кнопку пальника для перемикання між II та I2. Струм переміщається з початком темпу I2 від II до I2, утримуючи значення I2.
- 5 Знову короткочасно (< 0,5 с) натисніть кнопку пальника, щоб повернутися до режиму 11 з кінцевим темпом 12. Цей процес можна повторювати так часто, як це необхідно.
- 6 Натисніть кнопку пальника, щоб струм опустився до заданого кінцевого зварювального струму зі швидкістю кінцевого послаблення й підтримував це значення.
- **7** Відпустіть кнопку пальника, щоб завершити процес зварювання. Дуга вимкнеться, а захисний газ подаватиметься протягом заданого часу завершення подачі газу.

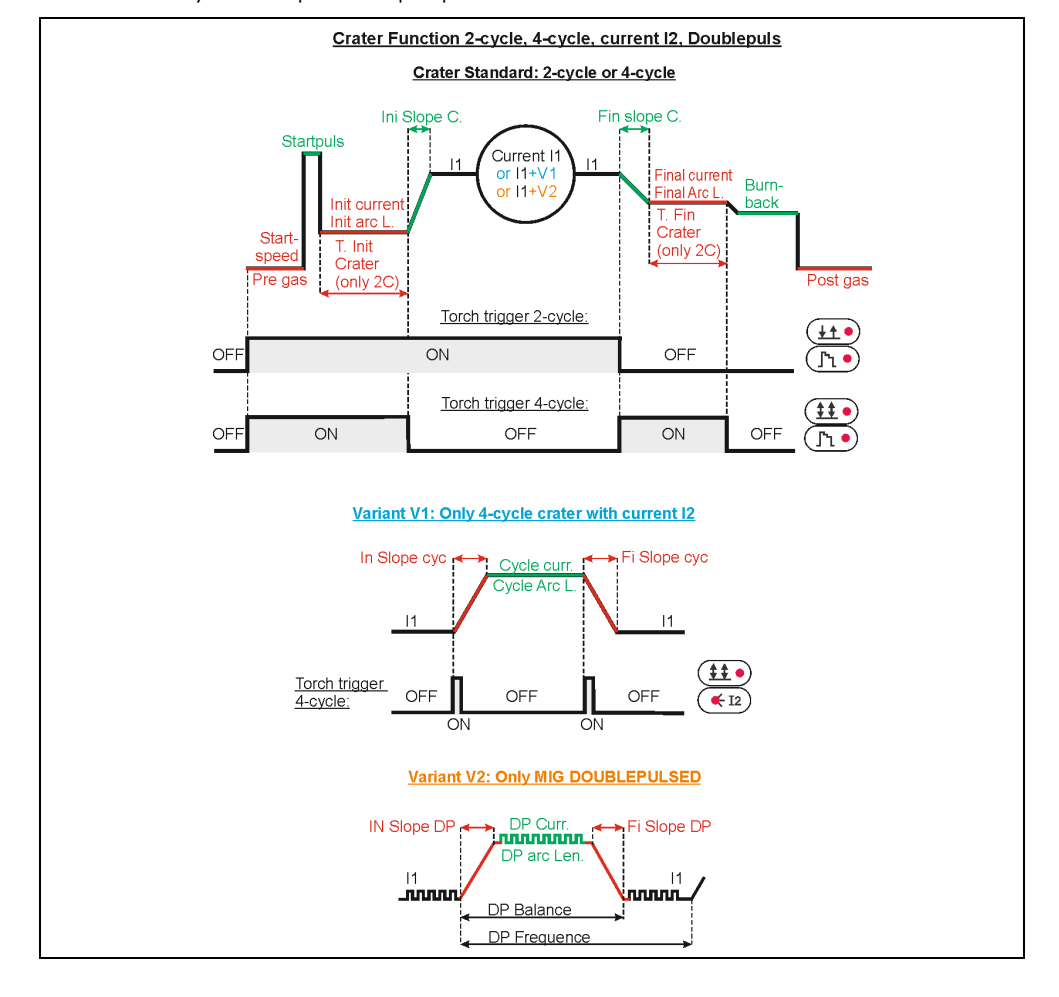

Рис. 14 Функції заварювання кратера

#### 7.30 Спеціальні дуги

### Comfort.VERTICAL-PULSE (вертикальне зварювання з наростаючим імпульсом)

visionPULSE-UP — це новий спеціальний процес, який був розроблений спеціально для вертикального зварювання з підйомом. Завдяки правильно збалансованій комбінації імпульсного MIG та спеціального процесу MIG, можна виконувати цей тип зварювання простим та економічним способом з неймовірно високою швидкістю зварювання порівняно з трикутною або «ялинковою» технікою, характерною для традиційних процесів. При використанні спеціального процесу visionPULSE-UP імпульсний процес MIG забезпечує ідеальне сплавлення матеріалу без бризок і коротких замикань, а процес MIG завдяки низькому споживанню енергії дозволяє добре зміцнити і надати форму осадженому матеріалу. Кінцевим результатом є вужчий зварний шов, з хорошими розмірами та без дефектів.

#### Переваги:

- Висока швидкість зварювання та відмінні результати при вертикальному зварюванні з підйомом
- Лінійне зварювання без використання техніки «ялинка»
- Ідеальне зрощення верхівки
- Низьке теплове навантаження при зварюванні деталей малої товщини
- Вища швидкість порівняно зі зварюванням WIG у кореневих проходах
- Ідеальний контроль теплового навантаження з меншою деформацією країв
- Простота виконання для не дуже досвідчених зварників

Сфери застосування:

- Зварювання всіх металів при вертикальному зварюванні з підйомом
- Зварювання виробів середньої та малої товщини
- Зварювання швів із великою відстанню між швами
- МІG-пайка з низькою передачею тепла
- Зварювання нержавіючої сталі
- Нафтохімічна промисловість
- Харчова промисловість

## Comfort.POWER-PULS (імпульсне зварювання з високою проникною здатністю)

vision.PULSE-POWER — це новий процес, спеціально розроблений для зварювання сталі та кольорових металів середньої/великої товщини, де потрібна добре вирівняний зварювальний грат. Завдяки правильно збалансованій комбінації процесу імпульсного MIG-зварювання та vision.POWER можна виконувати цей тип зварювання простим і швидким способом з помітним зменшенням дефектів проплавлення зварювальної ванни та скороченням зони термічного впливу до мінімуму. При використанні спеціального процесу vision.PULSE-POWER процес Pulse-Mig забезпечує ідеальне сплавлення матеріалу без розбризкування і коротких замикань, в той час як vision.POWER забезпечує більше проплавлення та збільшення швидкості зварювання поряд із меншим споживанням енергії та більш легким контролем осаджуеного матеріалу. Кінцевим результатом є добре згладжений грат із високим рівнем проникнення без дефектів. Більше того, завдяки використанню цього процесу зварювальних може діяти лінійно, простим способом, без звичайного використання пальника.

#### Переваги:

- Сильніше проникнення
- Ширший і добре сформований шов
- Збільшення швидкості зварювання
- Нижче теплове навантаження при меншій деформації основного матеріалу
- Усунення підрізів та покращення обробки кромок
- Техніка лінійного зварювання без звичайного використання зварювального пальника
- Нижче споживання вихідного матеріалу та захисного газу
- Менше викидів диму

Сфери застосування:

- Позиційне зварювання деталей середньої та великої товщини
- Паяні з'єднання в кутку
- Будівництво із застосуванням середніх і важких сталевих конструкцій

- Виробництво важких робочих і транспортних машин
- Суднобудівні верфі
- Будівництво рейкових транспортних засобів
- Виробництво великих цистерн і резервуарів

## Comfort.FAST-PULSE (імпульсне високошвидкісне зварювання)

vision.PULSE-RUN — це новий процес, спеціально розроблений для поєднання пульсації з більш високою швидкістю виконання для зварювання легованої та нелегованої сталі та алюмінію. Збалансоване поєднання процесу імпульсного MIG-зварювання та vision.ULTRASPEED дозволяє значно збільшити швидкість зварювання при збереженні естетичних та металургійних характеристик імпульсного зварювання. При використанні спеціального процесу vision.PULSE-RUN імпульсний процес MIG забезпечує ідеальне проплавлення матеріалу без бризок та коротких замикань, а впровадження vision.ULTRASPEED дозволяє знизити теплове навантаження та збільшити швидкість зварювання. Кінцевим результатом є вужчий шов, з хорошими розмірами і без дефектів, отриманий за менший час у порівнянні зі звичайним імпульсним зварюванням.

### Переваги:

- Висока швидкість зварювання (на 40 % швидше порівняно із звичайним імпульсним зварюванням)
- Найкращий контроль зварювальної ванни при високій швидкості зварювання
- Зниження передачі тепла
- Більш високе проникнення
- Менша деформація зварного виробу (нержавіюча сталь)
- Відсутність бризок та викиду металу

#### Сфери застосування:

- Зварювання деталей зі сталі, нержавіючої сталі та алюмінію
- Будівництво з використанням металевих конструкцій
- Будівельна галузь
- Нафтохімічна промисловість
- Харчова промисловість
- Будівництво рейкових транспортних засобів
- Резервуари та баки невеликих розмірів

### Можливості регулювання у спеціальних дугах

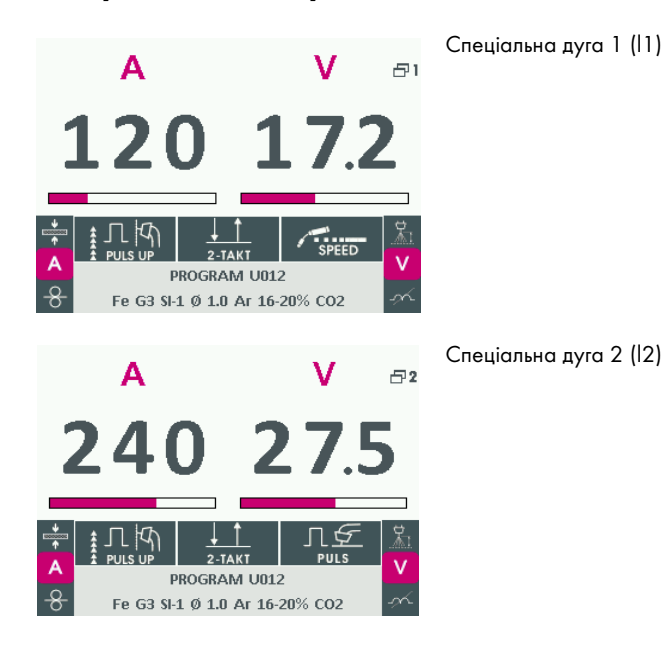

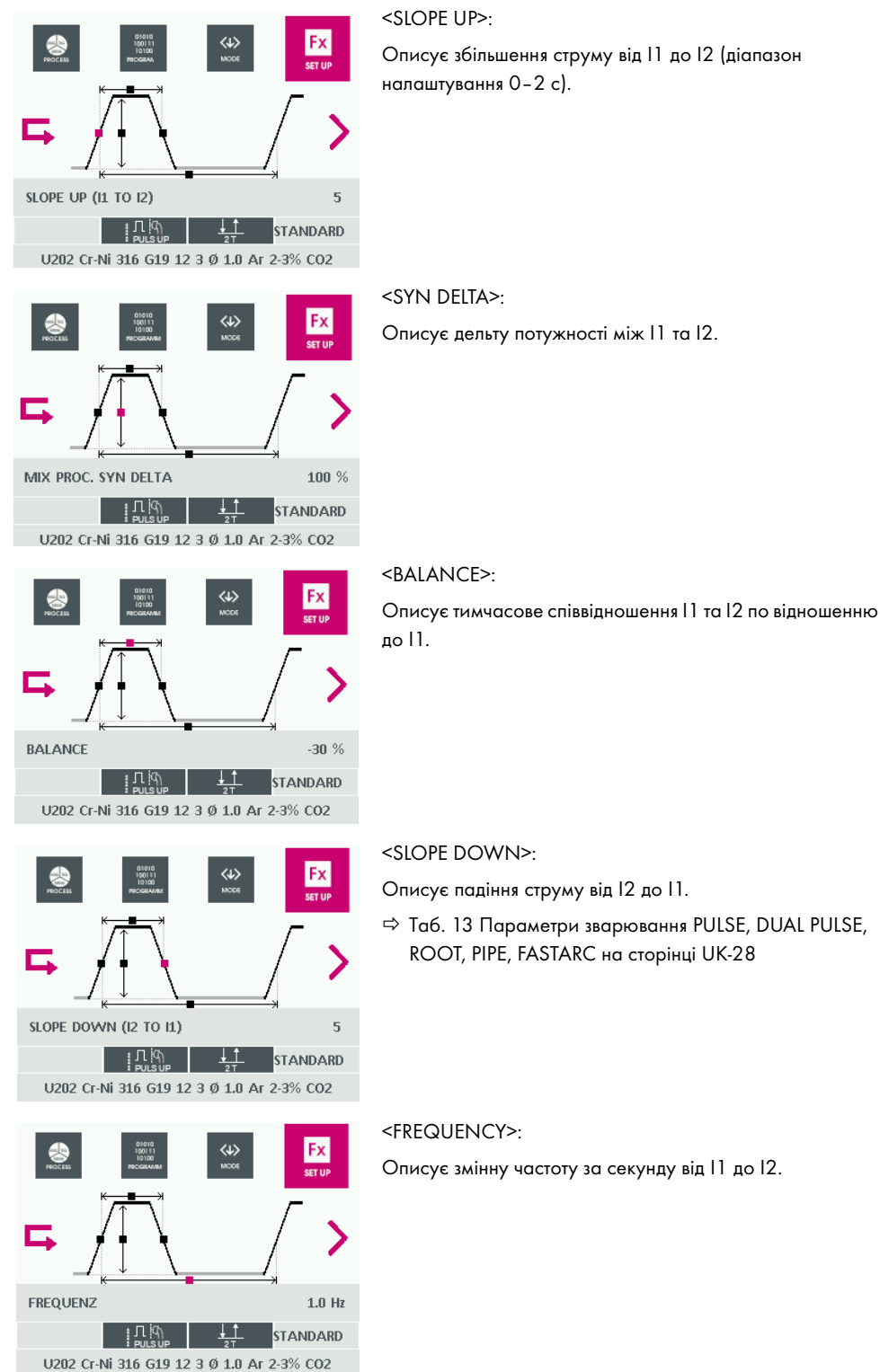

<SLOPE DOWN>:

Описує падіння струму від 12 до 11.

🗢 Таб. 13 Параметри зварювання PULSE, DUAL PULSE, ROOT, PIPE, FASTARC на сторінці UK-28

## <FREQUENCY>:

Описує змінну частоту за секунду від 11 до 12.

#### 8 Виведення з експлуатації

- 1 Встановіть головний вимикач у положення <0>.
- 2 Відключіть прилад від електромережі.
- 3 Відключіть прилад від газопостачання.
- 4 Поверніть регулятор тиску на редукційному клапані проти годинникової стрілки, щоб звільнити натяжну пружину.

#### 9 Технічне обслуговування й чищення

Регулярне технічне обслуговування й чищення є важливою умовою для тривалого терміну експлуатації та бездоганного функціонування приладу. Цикл технічного обслуговування визначається робочим середовищем і часом обслуговування приладу. Якщо пристрій експлуатується більше ніж 8 годин на день, час обслуговування слід змінювати за необхідності. Дотримуйтесь вимог стандарту EN 60974-4 «Перевірка та випробування при експлуатації обладнання для дугового зварювання» та відповідні місцеві закони та директиви.

## **А** ПОПЕРЕДЖЕННЯ

#### Ураження струмом через відсутність заземлення

Якщо кришки встановлені неналежним чином, заземлення може бути неправильне. Існує ризик небезпечного для життя ураження електричним струмом.

- Демонтаж та встановлення захисних панелей доручайте кваліфікованому електрику тільки для проведення робіт з технічного обслуговування та чищення.
- Щоразу після відкривання кришок ініціюйте проведення перевірки безпеки відповідно до стандарту DIN IEC 60974 частина 4: «Періодичний контроль і випробування», який виконує JESS Welding або інший уповноважений фахівець.

## **А** ПОПЕРЕДЖЕННЯ

#### Ураження струмом через компоненти під напругою

Якщо під час технічного обслуговування та очищення компоненти перебувають під напругою, існує ризик смертельного ураження електричним струмом.

- Перед проведенням робіт із технічного обслуговування та чищення встановіть головний вимикач у положення <0>.
- Вимкніть підключення до електричної мережі.

## 🛦 попередження

#### Ураження струмом через пошкодження кабелю

Пошкоджені й неправильно змонтовані кабелі можуть призвести до смертельного ураження електричним струмом.

- Перевірте всі кабелі та з'єднання, що перебувають під напругою на правильність монтажу й відсутність пошкоджень.
- Доручайте заміну пошкоджених, деформованих і зношених деталей лише кваліфікованих електрикам.

## **А** ПОПЕРЕДЖЕННЯ

#### Небезпека затискання

Через неналежне збирання й розбирання компонентів пристрою існує небезпека затискання кінцівок.

- Не наближайте руки до небезпечної зони.
- Перевіряйте та використовуйте особисте захисне спорядження.

# **А** ОБЕРЕЖНО

## Небезпека травмування внаслідок раптового пуску

Якщо під час виконання робіт із технічного обслуговування, очищення чи демонтажу пристрій перебуває під напругою, обертові деталі здатні несподівано запуститися й спричинити різані рани.

- Вимкніть пристрій.
- Повністю відключіть всі електричні з'єднання.

## **А** ОБЕРЕЖНО

### Небезпека пожежі через забруднення

Відкладення пилу всередині пристрою може призвести до зниження ізоляції. Це може призвести до короткого замикання або пожежі.

 Щорічно очищайте пристрій осушеним стисненим повітрям для видалення пилу та залишків зварювального диму.

## 9.1 Інтервали технічного обслуговування й очищення

Указані інтервали є орієнтовними та стосуються режиму роботи в одну зміну. Ми рекомендуємо вести журнал перевірок, у якому потрібно фіксувати дату проведення контролю, виявлені несправності та прізвище особи, що здійснила перевірку.

| Щодня                                                                 | <ul> <li>Перевірте кабелі, з'єднувальні шланги та з'єднання на щільність<br/>прилягання та наявність пошкоджень, за потреби замініть.</li> </ul>                                                                                         |
|-----------------------------------------------------------------------|----------------------------------------------------------------------------------------------------|
|                                                                       | <ul> <li>Перевірте рівень охолоджувальної рідини в бачку і за<br/>необхідності долийте її.</li> </ul>                                                                                                    |
| Кожні 6 місяців                                                       | <ul> <li>Замініть охолоджувальну рідину.</li> </ul>                                                                                                    |
|                                                                       | 🗢 9.3 Заміна охолоджувальної рідини на сторінці UK-60                                                                                                    |
| Щороку                                                                | <ul> <li>Перевірка безпеки відповідно до стандарту DIN IEC 60974,<br/>частина 4: «Періодичний контроль і випробування», який<br/>виконує JESS Welding або інший уповноважений фахівець.</li> </ul>                                       |
|                                                                       | <ul> <li>Візуально огляньте зовнішній бік корпусу, щоб визначити, чи не<br/>забруднений ребристий радіатор. Якщо необхідно, доручіть<br/>чищення ребристого радіатора JESS Welding або іншому<br/>уповноваженому спеціалісту.</li> </ul> |
| Після використання<br>котушки дроту,<br>необхідного для<br>зварювання | <ul> <li>Продуйте напрямну трубку й напрямну спіраль стисненим<br/>повітрям.</li> </ul>                                                                                                    |
| Якщо подача дроту<br>погіршується                                     | <ul> <li>Встановіть на місце напрямну спіраль.</li> </ul>                                                                                                    |
| За потреби                                                            | <ul> <li>Замінюйте ролики механізму подавання дроту попарно.</li> </ul>                                                                                                    |
|                                                                       | 7.5.3 Встановлення тягових роликів механізму подавання<br>дроту на сторінці UK-23                                                                                                    |
|                                                                       | <ul> <li>Замініть котушку з дротом.</li> </ul>                                                                                                    |
|                                                                       | ⇒ 9.2 Заміна котушки з дротом на сторінці UK-59                                                                                                    |
|                                                                       | <ul> <li>Відрегулюйте гальмо котушки для дроту.</li> </ul>                                                                                                    |
|                                                                       | ⇒ 7.27 Регулювання гальма котушки для дроту на<br>сторінці UK-52                                                                                                    |
| Під час першого                                                       | <ul> <li>Випустіть повітря з насосу.</li> </ul>                                                                                                    |
| введення в експлуатацію<br>(при необхідності) та                      | ⇔ 9.5 Видалення повітря з насоса на сторінці UK-61                                                                                                    |
| в разі порожнього бака<br>охолоджувальної рідини                      |                                                                                                    |
| Після кожного відкриття<br>кришок                                     | <ul> <li>Перевірка безпеки відповідно до стандарту DIN IEC 60974,<br/>частина 4: «Періодичний контроль і випробування», який<br/>виконує JESS Welding або інший уповноважений фахівець.</li> </ul>                                       |

## 9.2 Заміна котушки з дротом

⇒ Рис. 12 на сторінці UK-21

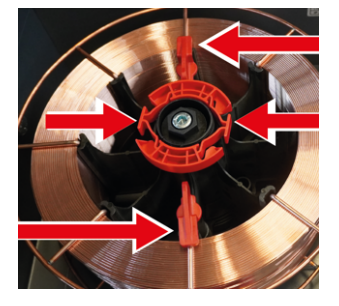

- **1** Відкрийте кришку механізму подачі дроту.
  - 7.5.1 Відкривання й закривання кришки механізму подачі дроту на сторінці UK-21
- **2** Стисніть кріплення котушки дроту та зніміть його з оправки для дроту.
- **3** Відкрийте поворотні тримачі (2×).
- **4** Зніміть адаптер котушки дроту з порожньою котушкою та встановіть на нього нову котушку дроту.
- **5** Встановіть адаптер котушки дроту у пристрій подачі дроту.
  - ⇒ 7.5.2 Вставляння котушки з дротом на сторінці UK-22

#### 9.3 Заміна охолоджувальної рідини

- **1** Відкрийте кришку бака охолоджувальної рідини.
- **2** Відкачайте охолоджувальну рідину з бака охолоджувальної рідини за допомогою відповідного вакуумного насоса і зберіть її у відповідний резервуар.
- **3** Промийте бак для охолодної рідини чистою водою. Відкачайте воду з бака охолоджувальної рідини за допомогою відповідного вакуумного насоса та зберіть її у відповідний резервуар.
- **4** Залийте нову охолоджувальну рідину.
  - ⇒ 9.4 Заливання охолоджувальної рідини на сторінці UK-60
- 5 Випустіть повітря з насосу.
  - ⇒ 9.5 Видалення повітря з насоса на сторінці UK-61

#### 9.4 Заливання охолоджувальної рідини

## **ΒΚΑ3ΙΒΚΑ**

#### Матеріальні збитки через відсутність охолоджувальної рідини

Надто низький рівень охолоджувальної рідини може призвести до перегрівання насоса пристрою та його непоправного пошкодження.

- Перед початком роботи заповніть бак охолоджувальної рідини.
- Видаляйте повітря з насоса після кожного холостого ходу.
- ⇒ 9.5 Видалення повітря з насоса на сторінці UK-61
- Стежте за тим, щоб насос не працював на сухому ходу.

## ВКАЗІВКА

## Матеріальні збитки через використання невідповідної охолоджувальної рідини

Якщо використовується невідповідна охолоджувальна рідина, пристрій може бути непоправно пошкоджений.

- Використовуйте лише охолоджувальну рідину JPP (№ замовлення 900.020.400) та дотримуйтесь вимог паспорта безпеки.
- Не змішуйте з водою чи іншими рідинами.
- Заборонено виконувати зварювання без охолоджувальної рідини.

## ВКАЗІВКА

### Пошкодження матеріалу через невідповідну охолоджувальну рідину

Використання невідповідної охолоджувальної рідини може призвести до обмеження охолоджувальної здатності та підвищеного зношування пристрою. Ушкодження не покриваються гарантією.

- Використовуйте лише дозволену охолоджувальну рідину.
  - 🗢 4.3 Технічні характеристики на сторінці UK-12
- Не змішуйте з водою чи іншими рідинами.

Для проведення зварювальних робіт з використанням зварювального пальника з рідинним охолодженням необхідно заповнити бак для охолоджувальної рідини.

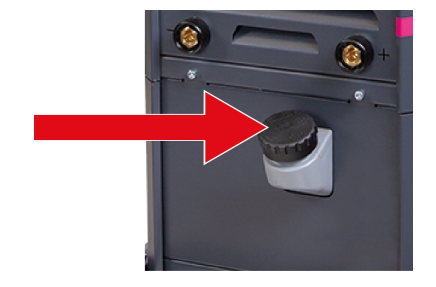

- Відкрутіть кришку бака охолоджувальної рідини.
- 2 Залийте охолоджувальну рідину.
- 3 Закрийте кришку бака охолоджувальної рідини.
- 4 Випустіть повітря з насосу.
  - ⇒ 9.5 Видалення повітря з насоса на сторінці UK-61

#### 9.5 Видалення повітря з насоса

Правильне охолодження може бути гарантоване лише в тому разі, якщо з насоса видалене повітря. Видалення повітря з насоса має виконуватись завжди після повного спорожнення пристрою.

## **А** ОБЕРЕЖНО

#### Подразнення шкіри/хімічні опіки через контакт з охолоджувальною рідиною

Під час видалення повітря з насоса можливий контакт з охолоджувальною рідиною. Можливе подразнення шкіри чи опіки.

- Під час видалення повітря з насоса надягайте захисні рукавиці.
- Ознайомтеся з паспортом безпеки на сайті www.jess-welding.com.

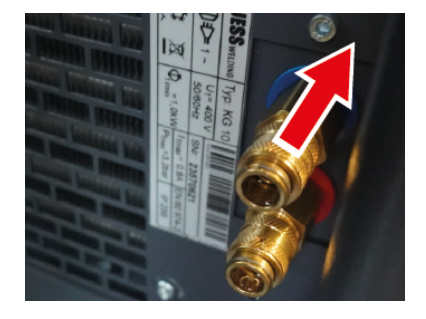

- Повністю заповніть бак для охолоджувальної рідини.
- Встановіть на сполучній муфті ємність для злитої охолоджувальної рідини достатнього розміру.
- 3 Потягніть назад стопорне кільце сполучної муфти повернення охолоджувальної рідини (синього кольору), щоб відкрити та утримувати його.
- 4 Увімкніть пристрій.
- **5** Щойно охолоджувальна рідина стече в резервуар, знову вимкніть пристрій.
- 6 Відпустіть стопорне кільце сполучної муфти повернення охолоджувальної рідини, щоб закрити її.

#### 10 Несправності та їх усунення

Дотримуйтесь документації на зварювальні компоненти.

Якщо у вас виникли запитання чи проблеми, зверніться до відповідного дилера або JESS Welding. Повідомлення про помилки можна викликати за допомогою меню <ERROR LOG>. Для кожної несправності на дисплеї відображається така інформація:

- Номер повідомлення про помилку
- Короткий опис
- Частота виникнення несправності з моменту увімкнення пристрою в мережу
- Частота появи несправності з моменту скидання лічильника повідомлень про несправності або <Reset total>

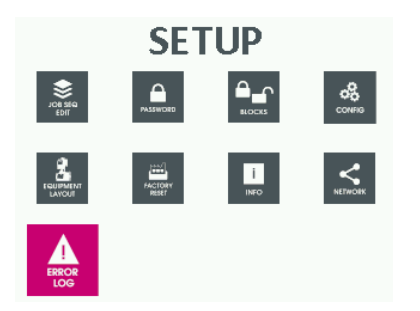

- Утримуйте кнопку 2 натиснутою приблизно протягом 5 секунд, щоб вибрати меню <SETUP>.
- 2 Поверніть великий регулятор, щоб вибрати меню <ERROR LOG>.
- **3** Натисніть кнопку <OK/JOB>, щоб підтвердити вибір.
- Поверніть великий регулятор, щоб вибрати повідомлення про несправність.

Повідомлення про помилку жовтого кольору Після усунення несправності пристрій знову готовий до роботи, але повідомлення про помилку ще не підтверджене.

Повідомлення про помилку червоного кольору Несправність не усунена, пристрій не готовий до роботи.

## 10.1 Скидання лічильника повідомлень про помилки

Лічильник повідомлень про помилки показує, як часто виникали повідомлення про помилки з моменту останнього увімкнення джерела зварювального струму.

| EBROR                       |     |     |   |
|-----------------------------|-----|-----|---|
| ERRORS                      | Act | TOT | Π |
| E0.1 OVER AND UNDER VOLTAGE | 0   | 0   |   |
| E0.2 OVER VOLTAGE           | 0   | 0   |   |
| E0.3 UNDER VOLTAGE          | 0   | 0   |   |
| E0.4 OVER CURRENT           | 0   | 0   |   |
| E0.5 REMOTE COMMANDS        | 0   | 0   |   |
| E0.6 WATER COOLER MISSING   | 0   | 0   |   |

- Поверніть великий регулятор щоб вибрати повідомлення про помилку, для якого необхідно скинути лічильник повідомлень про помилки.
- **2** Утримуйте кнопку 1 натиснутою до повного скидання лічильника повідомлень про помилки.

## 10.2 Повідомлення про помилку на дисплеї керування

| Ta6, 19 | Повіломлення про помил | ку на писплеї керування |
|---------|------------------------|-------------------------|
| 140.17  | повідомлення про помил | ку па дисплет керування |

| Тип | Номер             | Несправність                                   | Опис                                                                                                    |
|-----|-------------------|------------------------------------------------|----------------------------------------------------------------------------------------------------|
| Err | E0.0              | <pre><pre>POWER SUPPLY FAILURE&gt;</pre></pre> | Несправність може виникнути під час<br>увімкнення. Відображається лише на дисплеї,<br>але не в меню <error log="">.</error>                                                                                                    |
|     |                   |                                                | <ul> <li>Перевірте напругу в мережі.</li> </ul>                                                                                                    |
| Err | E0.1 <sup>1</sup> | <over and="" under<br="">VOLTAGE&gt;</over>    | <ul> <li>Перевірте напругу в мережі.</li> </ul>                                                                                                    |
| Err | E0.2 <sup>1</sup> | <over voltage=""></over>                       | <ul> <li>Перевірте напругу в мережі.</li> </ul>                                                                                                    |
| Err | E0.5              | <remote commands=""></remote>                  | Відсутність напруги живлення пульта<br>дистанційного керування.                                                                                                    |
| Err | E0.6              | <water cooler="" missing=""></water>           | <ul> <li>Перевірте, чи під'єднано охолоджувальний<br/>пристрій до приладу.</li> <li>Пристрій не розпізнає охолоджувальний<br/>пристрій, хоча він правильно підключений.</li> <li>Перевірте, чи в меню <advanced<br>CONFIGURATION/EQ. LAYOUT&gt; активовано<br/>функцію <water -="" cooler="" optional="">.</water></advanced<br></li> <li>Перевірте підключення кабелю.</li> </ul>                                                                                                    |
| Err | E0.7              | <motor fault=""></motor>                       | Двигун DV не розпізнається. Відображається<br>лише на дисплеї, але не в меню <error log="">.<br/>Перевірте кабелі.</error>                                                                                                    |
| Err | EO.8              | <wire feeder="" missing=""></wire>             | <ul> <li>Корпус подачі дроту не підключений за<br/>нормальної роботи машини.</li> <li>Джерело зварювального струму не розпізнає<br/>пристрій подачі дроту, навіть якщо він<br/>правильно підключений.</li> <li>Перевірте, чи підключений пристрій подачі<br/>дроту до джерела зварювального струму.</li> <li>Перевірте, чи в меню <advanced<br>CONFIGURATION/EQ. LAYOUT&gt; активовано<br/>функцію <wire feeder="" optional="" –="">.</wire></advanced<br></li> <li>Перевірте кабельні з'єднання.</li> </ul> |
| Err | E0.9              | <can error="" internal=""></can>               | Помилка зв'язку між СРU та платою механізму<br>подачі дроту. Відображається лише на дисплеї,<br>але не в меню <error log="">.</error>                                                                                                    |
| Err | T°C1              | <thermal protection=""></thermal>              | <ul> <li>Пристрій дуже гарячий. Примусове вимкнення.</li> <li>Перевірте роботу вентиляторів.</li> <li>Перевірте повітряні отвори на забруднення.</li> <li>Дайте пристрою попрацювати протягом 5 хвилин, щоб охолонути.</li> </ul>                                                                                                    |

| T. < 10 | - ·                        |                        |
|---------|----------------------------|------------------------|
| 100.19  | І Іовідомлення про помилку | / на дисплеі керування |
|         |                            |                        |

| Тип | Номер | Несправність                                      | Опис                                                                                                    |
|-----|-------|---------------------------------------------------|----------------------------------------------------------------------------------------------------|
| Err | H20   | <cooler pressure=""></cooler>                     | Відображається лише на дисплеї, але не в меню                                                                                                    |
| Err | E1.0  | <config. file="" missing=""></config.>            | <error log="">.</error>                                                                                                    |
| Err | E1.1  | <user file="" missing=""></user>                  |                                                                                                    |
| Err | E1.2  | <torch file="" missing=""></torch>                |                                                                                                    |
| Err | E1.3  | <calibration file<br="">MISSING&gt;</calibration> |                                                                                                    |
| Err | E1.6  | <mma defaults="" missing=""></mma>                |                                                                                                    |
| Err | E1.7  | <tig defaults="" missing=""></tig>                |                                                                                                    |
| Err | E1.8  | <mig defaults="" missing=""></mig>                |                                                                                                    |
| Err | E1.9  | <welder defaults<br="">MISSING&gt;</welder>       |                                                                                                    |
| Err | E2.0  | <file error="" system=""></file>                  |                                                                                                    |
| Err | E3.2  | <sticking wire=""></sticking>                     | <ul> <li>Несправність відображається після короткого замикання &gt; 1,2 с між вихідними клемами пристрою.</li> <li>Усуньте коротке замикання.</li> <li>Якщо кнопка пальника ще натиснута, відпустіть її, а потім натисніть знову, щоб продовжити зварювання.</li> </ul> |
| Err | E3.3  | <motor speed="" wrong=""></motor>                 | <ul> <li>Переконайтеся, що ролики механізму подачі<br/>дроту не заклинюють, і дріт, необхідний для<br/>зварювання, подається правильно.</li> </ul>                                                                                                    |
| Err | E3.4  | <circuit calibration<br="">Wrong&gt;</circuit>    | Калібрування несправне.                                                                                                    |
| Err | E4.0  | <last not="" setup="" valid=""></last>            | Відображається лише на дисплеї, але не в меню                                                                                                    |
| Err | E4.1  | <jobs wrong=""></jobs>                            | <error log="">.</error>                                                                                                    |
| Err | E4.2  | <fx mig="" syn="" wrong=""></fx>                  |                                                                                                    |
| Err | E4.3  | <fx man="" mig="" wrong=""></fx>                  |                                                                                                    |
| Err | E4.4  | <fx mig="" pulse="" wrong=""></fx>                |                                                                                                    |
| Err | E4.5  | <fx dual="" pulse="" wrong=""></fx>               |                                                                                                    |
| Err | E5.0  | <mig missing="" programs=""></mig>                |                                                                                                    |
| Err | E5.1  | <mig programs<br="" pulse="">Missing&gt;</mig>    |                                                                                                    |
| Err | E5.3  | <mma programs<br="">MISSING&gt;</mma>             | Відображається лише на дисплеї, але не в меню<br><error log="">.</error>                                                                                                    |
| Err | E5.4  | <tig missing="" programs=""></tig>                |                                                                                                    |
| Err | E5.5  | <mig man.="" programs<br="">Missing&gt;</mig>     |                                                                                                    |
| Err | E5.6  | <dual programs<br="" pulse="">MISSING&gt;</dual>  |                                                                                                    |
| Err | E6.0  | <ht5 can="" link="" missing=""></ht5>             | <ul> <li>Перевірте проводку між корпусом механізму<br/>подачі дроту та джерелом зварювального<br/>струму.</li> </ul>                                                                                                    |
| Err | E6.1  | <robot link="" missing=""></robot>                | <ul> <li>Дотримуйтеся посібника з інтерфейсу<br/>робота.</li> </ul>                                                                                                    |
| Err | E6.5  | <robot int.="" missing=""></robot>                | <ul> <li>Перевірте кабелі.</li> <li>Дотримуйтеся посібника з інтерфейсу<br/>робота.</li> </ul>                                                                                                    |

| Тип | Номер             | Несправність                                      | Опис                                                                                                    |
|-----|-------------------|---------------------------------------------------|----------------------------------------------------------------------------------------------------|
| Err | E7.0              | <rc analogic="" missing=""></rc>                  | <ul> <li>Пульт дистанційного керування не<br/>підключено.</li> </ul>                                                                                                    |
|     |                   |                                                   | – Пристрій не розпізнає правильно                                                                                                    |
|     |                   |                                                   | підключений пульт дистанційного керування.                                                                                                    |
|     |                   |                                                   | <ul> <li>Пульт дистанційного керування не під'єднано<br/>під час нормальної роботи.</li> </ul>                                                                                                    |
|     |                   |                                                   | ► Перевірте, чи в меню <advanced<br>CONFIGURATION/EQ. LAYOUT&gt; активовано<br/>функцію <analogic -="" optional="" rc="">.</analogic></advanced<br>                                                                                                    |
| Err | E8.3 <sup>1</sup> | <gas missing=""></gas>                            | Несправність потоку газу.                                                                                                    |
|     |                   |                                                   | Дотримуйтеся посібника з інтерфейсу<br>робота.                                                                                                    |
| Err | E8.4 <sup>1</sup> | <h2o flux="" missing=""></h2o>                    | Неправильний потік охолоджувальної рідини.                                                                                                    |
|     |                   |                                                   | Дотримуйтеся посібника з інтерфейсу<br>робота.                                                                                                    |
| Err | E8.5              | <seqs. wrong=""></seqs.>                          | Відображається лише на дисплеї, але не в меню<br><error log="">.</error>                                                                                                    |
| Err | E8.6              | <robot int.="" not<br="">SUPPORTED&gt;</robot>    | <ul> <li>Відсутність сумісності між програмним<br/>забезпеченням пристрою та інтерфейсом<br/>робота.</li> </ul>                                                                                                    |
|     |                   |                                                   | Дотримуйтеся посібника з інтерфейсу<br>робота.                                                                                                    |
| Err | E8.7 <sup>1</sup> | <wire missing=""></wire>                          | Несправність подачі дроту.                                                                                                    |
|     |                   |                                                   | Дотримуйтеся посібника з інтерфейсу<br>робота.                                                                                                    |
| Err | E9.0 <sup>1</sup> | <emergency stop=""></emergency>                   | Спрацювала аварійна зупинка.                                                                                                    |
|     |                   |                                                   | <ul> <li>Визначте та усуньте причину помилки.</li> </ul>                                                                                                    |
|     |                   |                                                   | Дотримуйтеся посібника з інтерфейсу<br>робота.                                                                                                    |
| Err | E9.1              | <consent not="" received=""></consent>            | Зверніться до посібника з програмного<br>забезпечення CQM.                                                                                                    |
| Err | E9.2              | <wire problem=""></wire>                          | Швидкість подачі дроту виходить за допустимі межі.                                                                                                    |
|     |                   |                                                   | <ul> <li>Перевірте подачу дроту та зварювальний<br/>пальник.</li> </ul>                                                                                                    |
| Aut | ADJ               | <aut adj="" limit<br="" power="">Active&gt;</aut> | Перевищення граничної потужності.<br>Повідомлення про помилку відображається<br>кожні 1,5 секунди, змінюючи стандартну<br>індикацію дисплея. Процес зварювання можна<br>продовжувати при обмеженій потужності<br>(відповідно до значень, зазначених на заводській<br>табличці). |

таб. 19 Повідомлення про помилку на дисплеї керування

1 Несправність автоматичного скидання.

## 10.3 Несправність з автоматичним скиданням

Якщо у пристрої виявлено несправність, вона відображається протягом 1 хвилини на дисплеї блоку управління механізмом подачі дроту та джерела зварювального струму. Потім він автоматично скидається. На дисплеї відображається символ помилки. Повідомлення про помилку зберігається в меню <ERROR LOG>.

► Натисніть кнопку <MENU>, щоб видалити символ помилки.

## 10.4 Несправність без автоматичного скидання

Якщо після несправності пристрій автоматично не готовий до роботи, виконайте такі дії:

- 1 Вимкніть пристрій.
- 2 Усуньте несправність.
- 3 Увімкніть пристрій.
- 4 Якщо повідомлення про помилку знову з'являється після увімкнення, зверніться до свого дилера або JESS Welding. Будьте готовы назвати номер помилки.

## 10.5 Загальні несправності

Таб. 20 Загальні несправності

| Несправність                                                                                                    | Причина                                                                                              | Усунення                                                                                                    |
|----------------------------------------------------------------------------------------------------|----------------------------------------------------------------------------------------------------|----------------------------------------------------------------------------------------------------|
| Відсутня індикація<br>на дисплеї, навіть<br>якщо мережевий<br>кабель підключено<br>і головний вимикач<br>увімкнено. | Відмова номінальної напруги.                                                                         | <ul> <li>Перевірте мережевий<br/>запобіжник і мережевий кабель.</li> </ul>                                                                                                    |
| Дріт, необхідний для<br>зварювання,<br>перегинається між<br>тяговим роликом<br>механізму<br>подавання проту         | Надто високий тиск притискання<br>тягових роликів механізму<br>подавання дроту.                      | <ul> <li>Зменште тиск тягових роликів<br/>механізму подавання дроту.</li> <li>7.27 Регулювання гальма<br/>котушки для дроту на<br/>сторінці UK-52</li> </ul>                                                 |
| й напрямною<br>трубкою.                                                                                             | Відстань між тяговим роликом<br>механізму подавання дроту та<br>напрямною трубкою занадто<br>велика. | <ul> <li>Перевірте відстань і за потреби<br/>відрегулюйте напрямну трубку.</li> </ul>                                                                                                    |
| Подача дроту<br>відбувається<br>нерівномірно.                                                                       | Дріт погано розмотується<br>з котушки.                                                               | <ul> <li>Перевірте ролик подавання дроту<br/>і в разі потреби встановіть його на<br/>місце.</li> </ul>                                                                                                    |
|                                                                                                    | Оправка для дроту важко<br>обертається.                                                              | <ul> <li>Перевірте оправку.</li> </ul>                                                                                                    |
|                                                                                                    | Встановлено неправильний<br>тяговий ролик механізму подачі<br>дроту.                                 | <ul> <li>Правильно вставте тягові ролики<br/>механізму подавання дроту.</li> <li>7.5.3 Встановлення тягових<br/>роликів механізму подавання<br/>дроту на сторінці UK-23</li> </ul>                           |
|                                                                                                    | Забруднена або несправна<br>напрямна трубка або спіраль.                                             | <ul> <li>Продуйте напрямну трубку або<br/>напрямну спіраль стисненим<br/>повітрям і замініть напрямну<br/>спіраль.</li> </ul>                                                                                |
|                                                                                                    | Струмопідвідний наконечник<br>засмічений або несправний.                                             | <ul> <li>Очистіть струмопідвідний<br/>наконечник і замініть його.</li> </ul>                                                                                                    |
|                                                                                                    | Дріт, необхідний для<br>зварювання, забруднений або<br>заіржавів.                                    | <ul> <li>Замініть дріт, необхідний для<br/>зварювання.</li> </ul>                                                                                                    |
|                                                                                                    | Напрямна трубка не суміщена<br>з канавкою тягового ролика<br>механізму подавання дроту.              | <ul> <li>Вставте тяговий ролик механізму<br/>подавання дроту з відповідним<br/>пазом так, щоб паз тягового<br/>ролика механізму подавання<br/>дроту сумістився з напрямною<br/>трубкою для дроту.</li> </ul> |

| Несправність                                                                                              | Причина                                                                                                    | Усунення                                                                                                    |
|----------------------------------------------------------------------------------------------------|----------------------------------------------------------------------------------------------------|----------------------------------------------------------------------------------------------------|
| Зварювальний шов<br>пористий.                                                                             | Поверхня деталі забруднена<br>(фарба, іржа, олія, мастило).                                                                                                    | <ul> <li>Очистьте поверхню.</li> </ul>                                                                                                    |
|                                                                                                    | Електромагнітний клапан не<br>відкривається.                                                                                                    | <ul> <li>Перевірте електромагнітний<br/>клапан і замініть його.</li> </ul>                                                                         |
|                                                                                                    | Кількість захисного газу надто<br>мала.                                                                                                    | <ul> <li>Налаштуйте кількість захисного<br/>газу на редукційному клапані.</li> </ul>                                                               |
|                                                                                                    |                                                                                                    | <ul> <li>Перевірте газохід із<br/>газовимірювальною трубкою на<br/>предмет втрати газу.</li> </ul>                                                 |
|                                                                                                    | Забруднене газове сопло.                                                                                                    | <ul> <li>Очистьте газове сопло.</li> </ul>                                                                                                    |
| Занадто низька<br>потужність<br>зварювання.                                                               | Одна фаза мережі відсутня.                                                                                                    | <ul> <li>Перевірте мережевий<br/>запобіжник і мережевий кабель.</li> </ul>                                                                         |
| Дріт, необхідний для<br>зварювання, згорає<br>у струмопідвідному<br>наконечнику на<br>початку зварювання. | Подача дроту погано<br>проштовхується, тягові ролики<br>механізму подавання дроту<br>проковзують.                                                                        | <ul> <li>Відрегулюйте час відгорання<br/>дроту.</li> <li>Відрегулюйте швидкість подачі<br/>дроту.</li> </ul>                                       |
| Управління<br>вимкнено.                                                                                   | Відсутня охолоджувальна рідина<br>або недостатній потік. Реле тиску<br>вимикає керування.<br>Зварювальний дріт продовжує<br>подаватися, але струм<br>зварювання не тече. | <ul> <li>Вимкніть пристрій.</li> <li>Перевірте рівень<br/>охолоджувальної рідини та<br/>з'єднання шлангів.</li> <li>Увімкніть пристрій.</li> </ul> |

| Таб. 20 | Загальні нес | правності |
|---------|--------------|-----------|
|---------|--------------|-----------|

## 11 Демонтаж

## **А** ОБЕРЕЖНО

#### Небезпека травмування внаслідок раптового пуску

Якщо під час виконання робіт із технічного обслуговування, очищення чи демонтажу пристрій перебуває під напругою, обертові деталі здатні несподівано запуститися й спричинити різані рани.

- Вимкніть пристрій.
- Повністю відключіть всі електричні з'єднання.
- 1 Вимкніть електроживлення.
- 2 Від'єднайте всі лінії живлення.
- 3 Від'єднайте шланговий пакет зварювального пальника від сполучної муфти Eurocentral.
- 4 Зніміть корпус механізму подачі дроту з джерела зварювального струму.
- **5** Демонтуйте всі з'єднання пакету проміжних шлангів у корпусі за допомогою відповідного інструменту.
- 6 Демонтуйте утримувач електрода та кабелі заземлення.
- 7 Зніміть оправку для дроту.

## 12 Утилізація

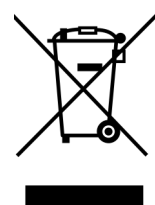

Прилади з таким маркуванням підпадають під дію європейської Директиви 2012/19/ЄС про відходи електричного та електронного обладнання.

- Не викидайте електричні прилади разом із побутовим сміттям.
  - Демонтуйте електроустаткування для належної утилізації.
    - 🗢 11 Демонтаж на сторінці UK-66
- Збирайте компоненти електричних приладів окремо і здавайте їх на екологічну вторинну переробку.
- Дотримуйтеся місцевих положень, законів, приписів, норм і директив.
- За інформацією про збирання та повернення відпрацьованого електрообладнання звертайтесь до місцевих органів влади.

### 12.1 Утилізація охолоджувальної рідини

Охолоджувальну рідину не можна викидати разом з побутовими відходами і не можна допускати її потрапляння в каналізацію.

Дотримуйтесь кодових номерів відходів у відповідному паспорті безпеки.

## 12.2 Утилізація матеріалів

Цей виріб виготовлено переважно з металевих матеріалів, які можуть бути знову переплавлені на металургійних заводах, і тому практично без обмежень придатні для вторинного використання. Синтетичні матеріали, використані для виготовлення цього виробу, мають відповідне маркування та, таким чином, підготовлені до сортування та фракціонування для подальшого вторинного використання.

### 12.3 Утилізація експлуатаційних матеріалів

Масла, консистентні мастила та засоби для чищення не повинні потрапляти в ґрунт і каналізацію. Ці матеріали потрібно зберігати, транспортувати й утилізувати у відповідних контейнерах. При цьому дотримуйтеся відповідних регіональних положень і вказівок з утилізації, зазначених у паспорті безпеки виробника. Інструменти для чищення (пензлики, ганчірки тощо) теж потрібно утилізувати відповідно до вказівок виробника.

 Дотримуйтесь місцевих правил та інструкцій з утилізації у паспортах безпеки, наданих виробником обладнання.

### 12.4 Упаковка

JESS Welding скоротила упаковку для транспортування до мінімуму. Під час вибору матеріалів для упаковки постійно враховується можливість її вторинної переробки.

## 13 Запасні та зношувані деталі

## Рис. 15 Запасні частини

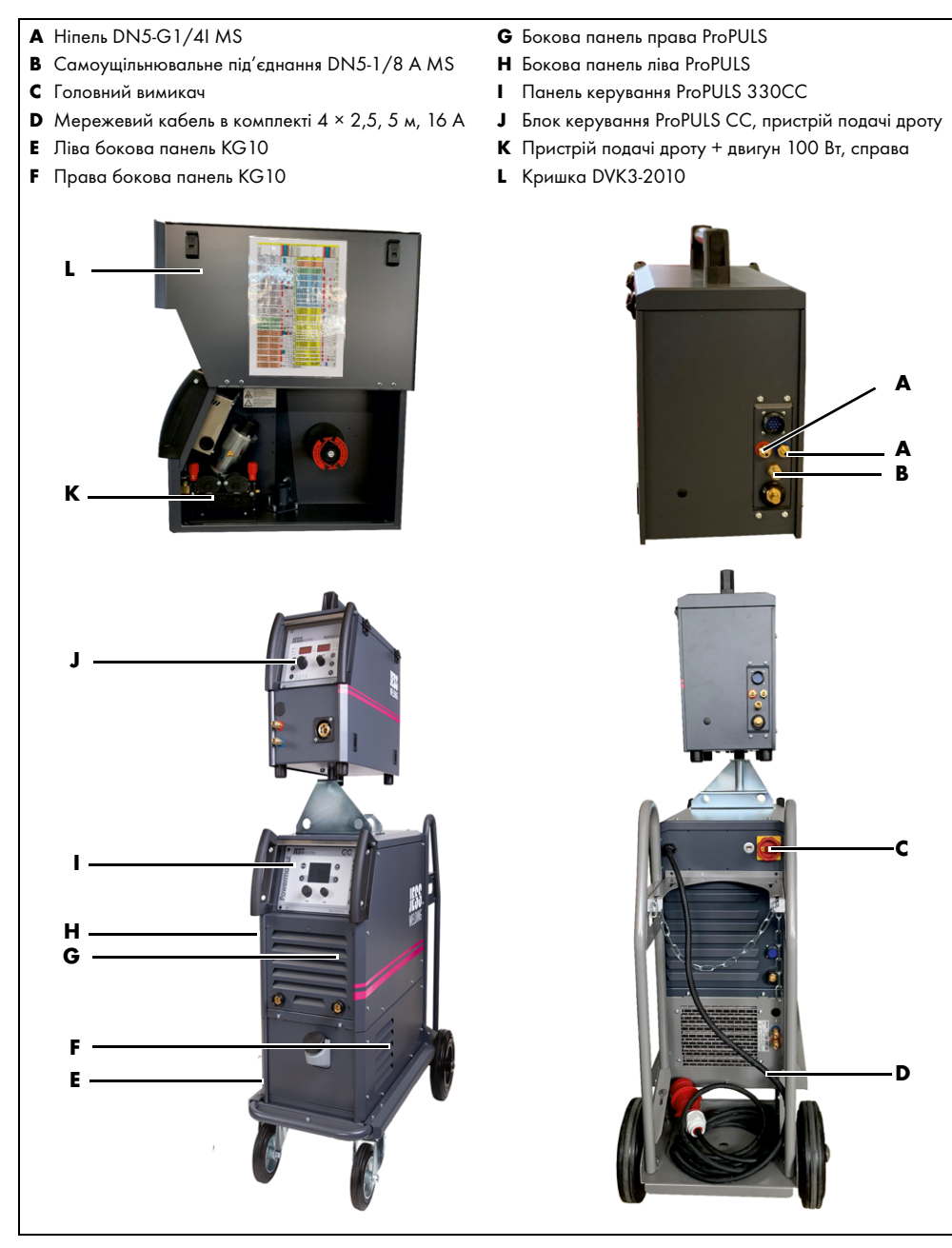

| Nº          | Арт. №      | Опис                                                               |  |
|-------------|-------------|--------------------------------------------------------------------|--|
| Α           | 355.014.006 | Hiпель DN5-G1/41 MS                                                |  |
| В           | 355.180.016 | Самоущільнювальне під'єднання DN5-1/8 A MS                         |  |
| c           | 440.233.010 | Головний вимикач                                                   |  |
| D           | 704.025.013 | Мережевий кабель в комплекті 4 × 2,5, 5 м, 16 А<br>(ProPULS 330CC) |  |
|             | 704.040.014 | Мережевий кабель в комплекті 4 × 4, 5 м, 32 A<br>(ProPULS 400CC)   |  |
|             | 704.060.029 | Мережевий кабель в комплекті 4 × 6, 5 м, 32 А<br>(ProPULS 500CC)   |  |
| E           | 715.032.556 | Ліва бокова панель KG10                                            |  |
| F           | 715.032.555 | Права бокова панель КG10                                           |  |
| G           | 725.032.166 | Бокова панель права ProPULS                                        |  |
| н           | 725.032.165 | Бокова панель ліва ProPULS                                         |  |
| I           | 705.032.106 | Панель керування ProPULS 330CC                                     |  |
| Не показано | 705.032.107 | Панель керування ProPULS 400CC                                     |  |
| Не показано | 705.032.108 | Панель керування ProPULS 500CC                                     |  |
| J           | 851.032.110 | Блок керування ProPULS CC, пристрій подачі дроту                   |  |
| Не показано | 521.005.440 | Комплект інвертора ProPULS 330CC                                   |  |
| Не показано | 521.005.140 | Комплект інвертора ProPULS 400CC                                   |  |
| Не показано | 521.005.240 | Комплект інвертора ProPULS 500CC                                   |  |
| К           | 455.042.103 | Пристрій подачі дроту + двигун 100 Вт, справа                      |  |
| L           | 715.042.204 | Кришка DVK3-2010                                                   |  |
| Не показано | 465.018.005 | Магнітний вентиль 24 В пост. струму, ном. діаметр 2,               |  |

## 14 Схема з'єднань ProPULS 330CC

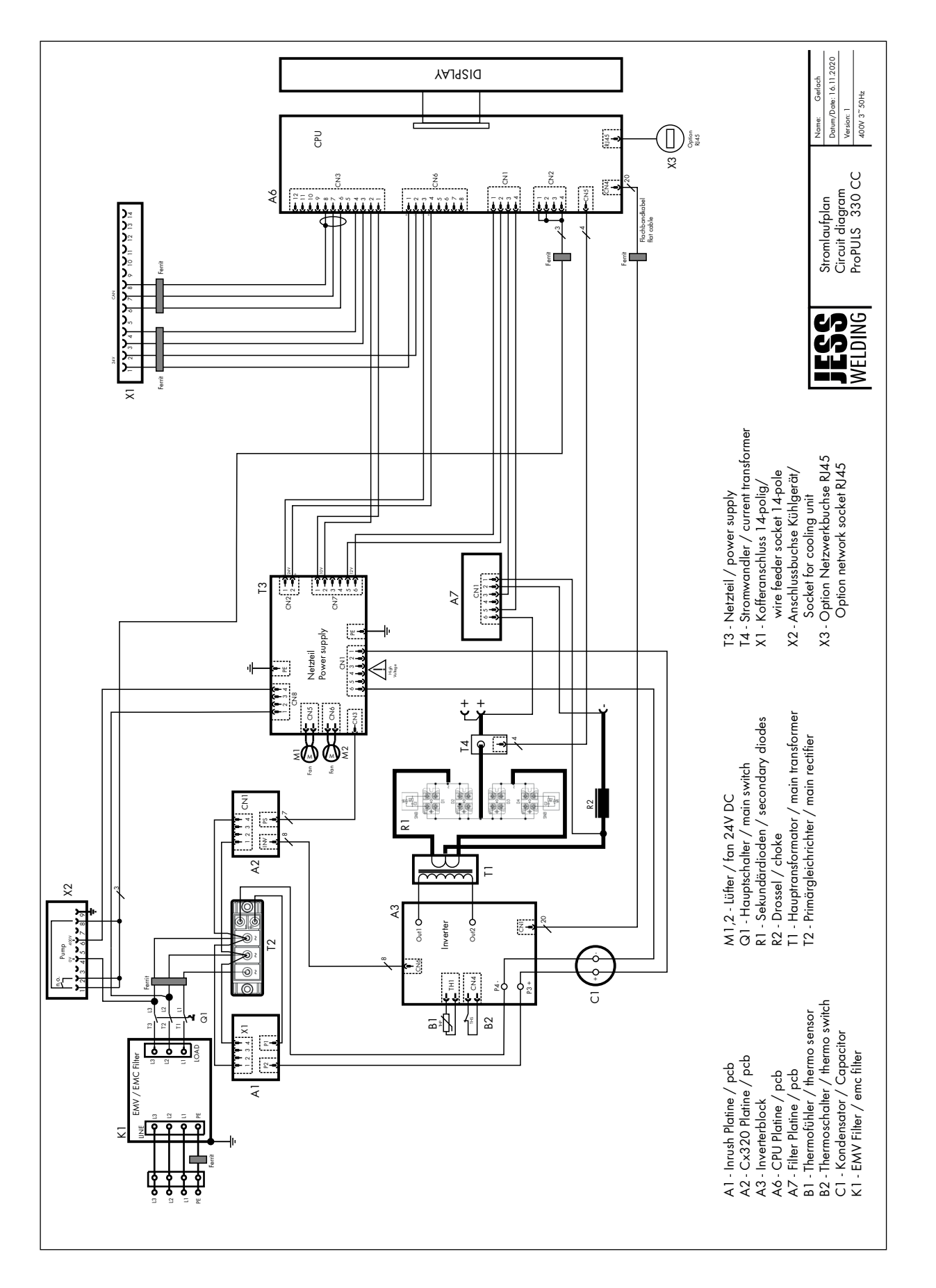

## 15 Схема з'єднань ProPULS 400/500CC

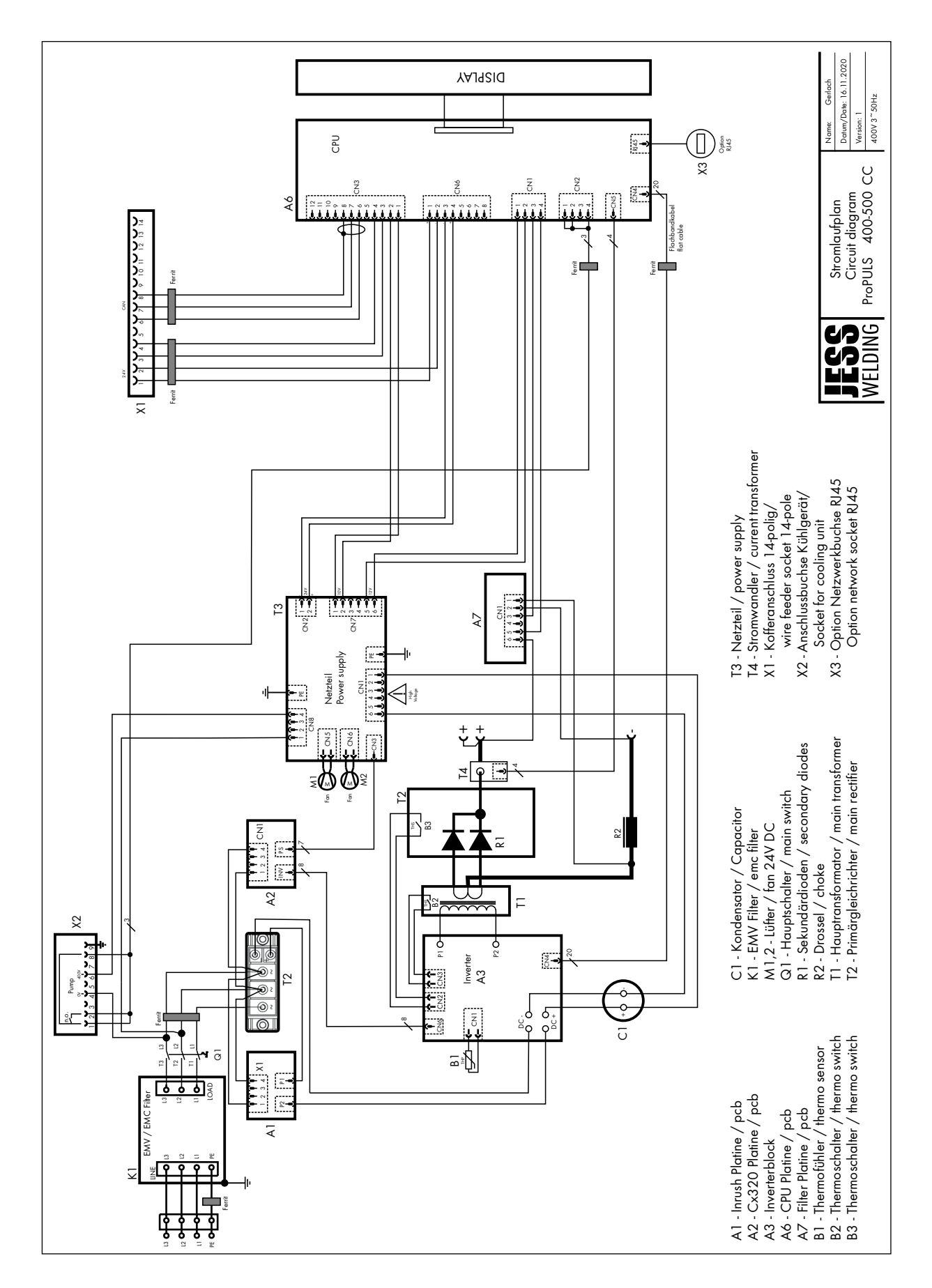

## 16 Схема з'єднань ProPULS 400/500СС

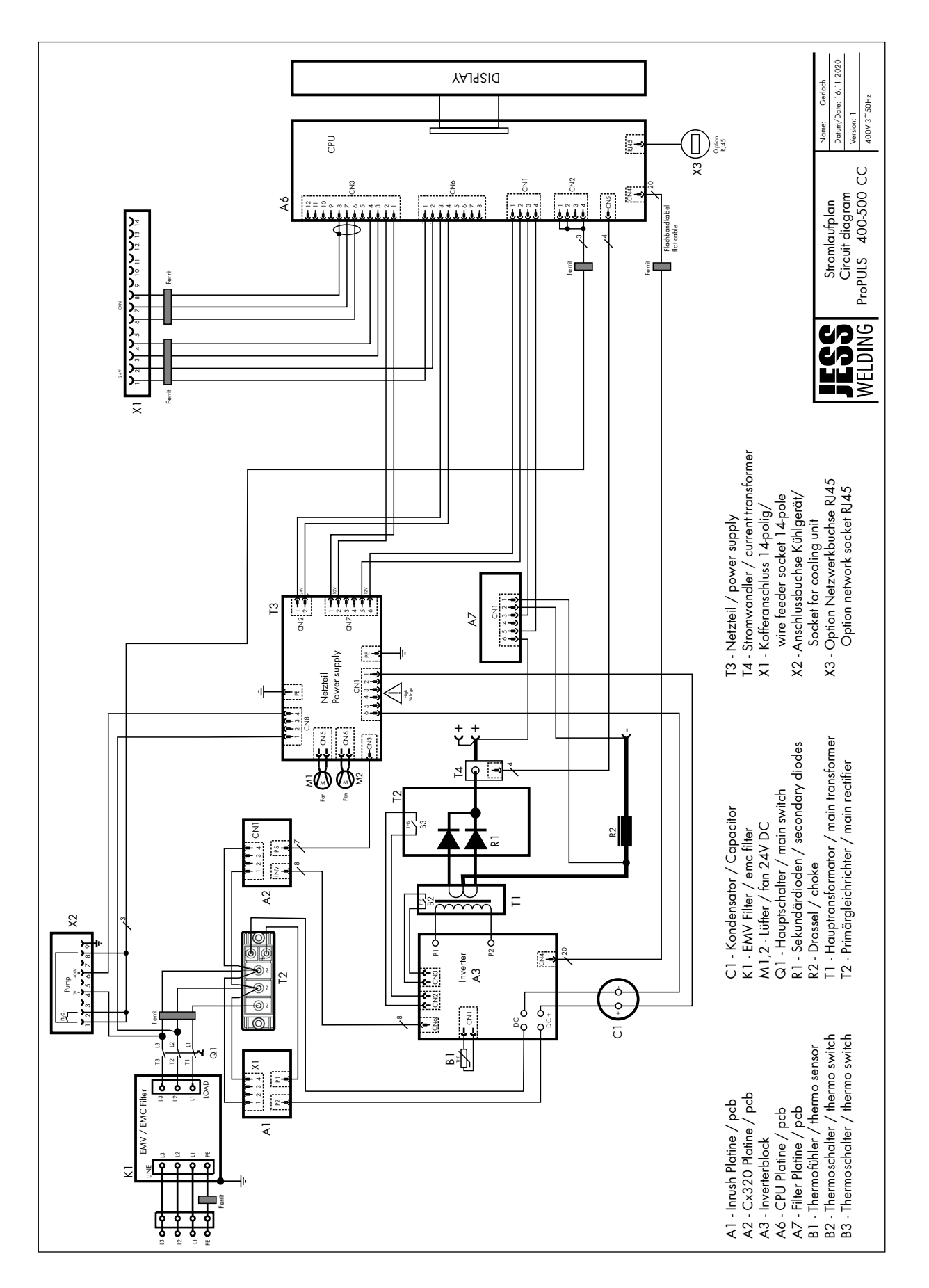
## 17 Схема з'єднань пристрою подачі дроту

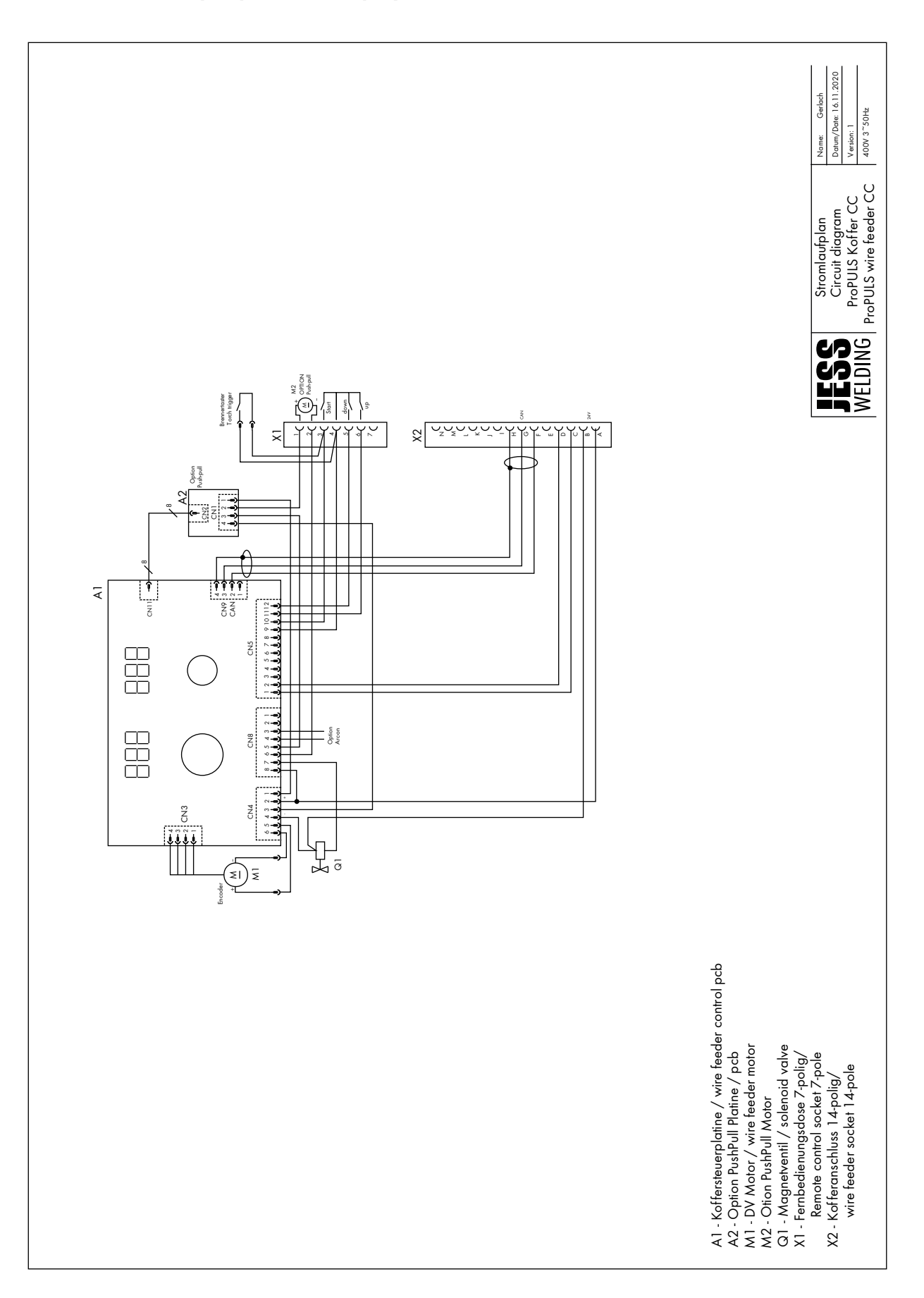

## 18 Перелік матеріалів для програм зварювання

|                                   |                                    |      |                        |     |                  |              | 50            | nwei               | ispr                  | ogra               | mm                | e / weit                                          | ang pro                           | ograms Propuls CC       |     |                |     |                  |              |              |               |                    |                       |                    |                   |                                                   |
|-----------------------------------|------------------------------------|------|------------------------|-----|------------------|--------------|---------------|--------------------|-----------------------|--------------------|-------------------|---------------------------------------------------|-----------------------------------|-------------------------|-----|----------------|-----|------------------|--------------|--------------|---------------|--------------------|-----------------------|--------------------|-------------------|---------------------------------------------------|
| Programm Nummer<br>Program number | MATERIAL                           | ø    | GAS                    | MIG | PULSE/DUAL PULSE | Comfort.PIPE | Comfort.Power | ComfortControl ARC | Comfort.VERTICAL-PULS | Comfort.POWER-PULS | Comfort.FAST-PULS | Robotik Programm Nummer<br>Robotic program number | Programm Nummer<br>Program number | MATERIAL                | ø   | GAS            | MIG | PULSE/DUAL PULSE | Comfort.COLD | Comfort.PIPE | Comfort.Power | ComfortControl ARC | Comfort.VERTICAL-PULS | Comfort.POWER-PULS | Comfort.FAST-PULS | Robotik Programm Nummer<br>Robotic program number |
| 000                               | Fe G3 SI-1                         | 0,6  | CO2                    | Α   |                  |              |               |                    |                       |                    |                   | 1                                                 | 282                               | Cr-Ni 307 G18 8         | 1.0 | CO2            | Α   |                  |              |              |               |                    |                       |                    |                   | 129                                               |
| 001                               | Fe G3 SI-1                         | 0,8  | CO2                    | A   |                  |              | <u> </u>      | +                  |                       | -                  |                   | 2                                                 | 283                               | Cr-Ni 307 G18 8         | 1.2 | CO2            | Α   | -                | -            | -            |               | <u> </u>           |                       |                    | $\rightarrow$     | 130                                               |
| 005                               | Fe G3 SI-1                         | 10.9 | CO2                    | A   |                  |              | -             | +                  | ⊢                     | +                  |                   | 118                                               | 291                               | Cr-Ni 3xx               | 0.8 | CO2            | Δ   | -                | ⊢            | +            | -             | -                  |                       |                    | +                 | 125                                               |
| 003                               | Fe G3 SI-1                         | 1,2  | CO2                    | A   |                  |              |               | +                  | $\vdash$              | $\vdash$           |                   | 4                                                 | 292                               | Cr-Ni 3xx               | 1.0 | CO2            | A   | $\vdash$         | $\vdash$     | $\vdash$     | $\vdash$      | $\vdash$           | $\square$             |                    | +                 | 126                                               |
| 004                               | Fe G3 SI-1                         | 1,6  | CO2                    | Α   |                  |              |               |                    |                       |                    |                   | 5                                                 | 293                               | Cr-Ni 3xx               | 1.2 | CO2            | Α   |                  |              |              |               |                    |                       |                    |                   | 127                                               |
|                                   |                                    |      |                        |     |                  |              |               |                    |                       |                    |                   |                                                   | 294                               | Cr-Ni 3xx               | 1.6 | CO2            | Α   |                  |              |              |               |                    |                       |                    |                   | 128                                               |
| 010                               | Fe G3 SI-1                         | 0,6  | Ar 16-20% CO2          | A   |                  |              | -             |                    |                       | -                  |                   | 6                                                 | 202                               | ECW 216 T19 12 2        | 12  | A= 40.00% 0.00 |     |                  |              | -            | -             | -                  |                       |                    | +                 | 66                                                |
| 015                               | Fe G3 SI-1                         | 0,8  | Ar 16-20% CO2          | A   | A                |              | -             | A                  | Â                     | H                  | Ā                 | 119                                               | 313                               | FCW 309 T23 12          | 1.2 | Ar 16-20% CO2  | A   | Â                |              | $\vdash$     | -             | -                  |                       |                    | +                 | 56                                                |
| 012                               | Fe G3 SI-1                         | 1.0  | Ar 16-20% CO2          | Α   | A                | AA           | A             | Α                  | Α                     | A                  | A                 | 8                                                 | 343                               | FCW 309 T23 12          | 1.2 | Ar 21-25% CO2  |     | А                |              |              |               |                    |                       |                    | +                 | 57                                                |
| 013                               | Fe G3 SI-1                         | 1,2  | Ar 16-20% CO2          | A   | A                | A A          | A             | Α                  | Α                     | Α                  | Α                 | 9                                                 | 353                               | FCW 308H TZ19 9         | 1.2 | Ar 21-25% CO2  |     | Α                |              |              |               |                    |                       |                    |                   | 58                                                |
| 014                               | Fe G3 SI-1                         | 1,6  | Ar 16-20% CO2          | A   | Α                | +            | +             | A                  | A                     | ⊢-                 | A                 | 10                                                | 401                               | AL 99 5 AL 1050         | 0.8 | A = 00.0%      |     | ⊢                | -            | -            | -             | -                  |                       |                    | +                 | 50                                                |
| 020                               | Fe G3 SI-1                         | 0.6  | Ar 11-15% CO2          | A   |                  | +            | +             | +                  | ⊢                     | $\vdash$           |                   | 131                                               | 401                               | AI 99.5 AI 1050         | 1.0 | Ar 99.9%       | A   | Α                |              | $\vdash$     | -             | -                  |                       |                    | +                 | 60                                                |
| 021                               | Fe G3 SI-1                         | 0,8  | Ar 11-15% CO2          | A   | Α                | A A          |               | Α                  | Α                     |                    | Α                 | 11                                                | 403                               | AI 99.5 AI 1050         | 1.2 | Ar 99.9%       | Α   | А                |              | $\vdash$     |               | Α                  | Α                     |                    | A                 | 61                                                |
| 025                               | Fe G3 SI-1                         | 0.9  | Ar 11-15% CO2          | Α   | A                | 1            |               | Α                  | Α                     |                    | Α                 | 132                                               | 404                               | AI 99.5 AI 1050         | 1.6 | Ar 99.9%       | Α   | Α                |              |              |               | Α                  | Α                     |                    | Α                 | 62                                                |
| 022                               | Fe G3 SI-1                         | 1.0  | Ar 11-15% CO2          | A   | A                |              |               | A                  | A                     | A                  | A                 | 12                                                | 411                               | AL Mo5 S AL 5356        | 0.8 | A = 00.0%      | -   | ⊢                |              |              | <u> </u>      |                    |                       |                    | +                 | 62                                                |
| 023                               | Fe G3 SI-1                         | 1,2  | Ar 11-15% CO2          | Ā   | A                | -            | -             | A                  | Â                     | L_                 | Â                 | 14                                                | 411                               | Al Ma5 S Al 5356        | 1.0 | Ar 99.9%       | A   | A                |              | $\vdash$     | -             | -                  |                       |                    | +                 | 64                                                |
|                                   |                                    | .,-  |                        |     |                  | +            | +             |                    |                       | E                  |                   |                                                   | 413                               | AI Mg5 S AI 5356        | 1.2 | Ar 99.9%       | A   | Α                |              | $\vdash$     |               | Α                  | Α                     |                    | A                 | 65                                                |
| 031                               | Fe G3 SI-1                         | 0,8  | Ar 8-10% CO2           | Α   | A                | A A          |               |                    |                       |                    |                   | 15                                                | 414                               | Al Mg5 S Al 5356        | 1.6 | Ar 99.9%       | Α   | Α                |              |              |               | Α                  | Α                     |                    | Α                 | 66                                                |
| 032                               | Fe G3 SI-1                         | 1.0  | Ar 8-10% CO2           | A   | A                |              |               | A                  | A                     | A                  | A                 | 16                                                | 421                               | ALSISS AL 4043A         | 0.8 | Ar 00 0%       | -   | -                | -            | -            | -             | -                  |                       |                    | +                 | 67                                                |
| 034                               | Fe G3 SI-1                         | 1,6  | Ar 8-10% CO2           | A   | A                | -            |               |                    |                       | -                  | -                 | 18                                                | 422                               | AI SI5 S AI 4043A       | 1.0 | Ar 99.9%       | Α   | Α                |              | $\vdash$     | $\vdash$      | $\vdash$           | $\vdash$              |                    | +                 | 68                                                |
|                                   |                                    |      |                        |     |                  |              |               |                    |                       |                    |                   |                                                   | 423                               | AI SI5 S AI 4043A       | 1.2 | Ar 99.9%       | Α   | Α                |              |              |               | Α                  | Α                     |                    | Α                 | 69                                                |
| 041                               | Fe G3 SI-1                         | 0,8  | Ar 2-3% CO2            | -   | A                | +            | +             | +                  |                       | -                  |                   | 19                                                | 424                               | AI SI5 S AI 4043A       | 1.6 | Ar 99.9%       | Α   | Α                |              | -            |               | Α                  | Α                     |                    | A                 | 70                                                |
| 042                               | Fe G3 SI-1                         | 1.0  | Ar 2-3% CO2            |     | A                | +            | +             | +                  | ⊢                     | ⊢                  |                   | 20                                                | 432                               | AI Mg4.5 S AI 5087/5183 | 1.0 | Ar 99 9%       | A   | A                |              | ⊢            | -             |                    |                       | +                  | +                 | 72                                                |
| 044                               | Fe G3 SI-1                         | 1,6  | Ar 2-3% CO2            |     | Α                | +            | +             | +                  | $\vdash$              | $\vdash$           |                   | 22                                                | 433                               | AI Mg4.5 S AI 5087/5183 | 1.2 | Ar 99.9%       | Α   | А                |              | $\vdash$     |               | Α                  | Α                     |                    | A                 | 73                                                |
|                                   | F- 02 01 4                         |      | A= 04 05% 000          |     |                  |              |               |                    |                       |                    |                   |                                                   | 434                               | AI Mg4.5 S AI 5087/5183 | 1.6 | Ar 99.9%       | Α   | Α                |              |              |               | Α                  | Α                     |                    | Α                 | 74                                                |
| 051                               | Fe G3 SI-1                         | 0,8  | Ar 21-25% CO2          | A   | $\vdash$         | +            | +             | +                  | ⊢                     | ⊢                  |                   | 120                                               | 443                               | AI Mg5 S AI 5356        | 12  | Ar 99 9%       | -   | Α                |              | +            | -             | -                  |                       |                    | +                 | 106                                               |
| 052                               | Fe G3 SI-1                         | 1.0  | Ar 21-25% CO2          | A   |                  | +            | +             | +                  | $\vdash$              | $\vdash$           |                   | 24                                                | 453                               | AI SI5 S AI 4043A       | 1.2 | Ar 99.9%       |     | A                |              | $\vdash$     |               | $\vdash$           |                       |                    | +                 | 107                                               |
| 053                               | Fe G3 SI-1                         | 1,2  | Ar 21-25% CO2          | Α   |                  |              |               |                    |                       |                    |                   | 25                                                |                                   |                         |     |                |     |                  |              |              |               |                    |                       |                    |                   |                                                   |
| 054                               | Fe G3 SI-1                         | 1,6  | Ar 21-25% CO2          | Α   |                  | +            |               |                    |                       |                    |                   | 26                                                | 463                               | AI Mg5 S AI 5356        | 1.2 | Ar 30-50% He   | A   | A                |              |              |               | A                  | A                     |                    | A                 | 75                                                |
| 063                               | Fe G62 4M Mn3NiCrMo                | 1.2  | Ar 16-20% CO2          |     | A                | +            | +             | +                  | ⊢                     | +                  |                   | 116                                               | 483                               | AI Mg4.5 S AI 5087/5183 | 1.2 | Ar 30-50% He   | A   | A                | -            | +            | ┝             | A                  | A                     | -                  | A                 | 76                                                |
|                                   |                                    |      |                        |     |                  | +            | +             |                    |                       |                    |                   |                                                   | 511                               | BRAZING S Cu-Si3        | 0.8 | Ar 99.9%       | Α   | Α                | Α            |              |               |                    |                       |                    |                   | 77                                                |
| 071                               | Fe G3 SI-1                         | 0.8  | Ar CO2 O2              |     |                  |              |               |                    |                       |                    |                   | 27                                                | 515                               | BRAZING S Cu-Si3        | 0.9 | Ar 99.9%       | A   | A                | A            |              |               |                    |                       |                    |                   | 121                                               |
| 072                               | Fe G3 SI-1<br>Fe G3 SI-1           | 1.0  | Ar CO2 O2<br>Ar CO2 O2 |     | A                | +            | +             | A                  | A                     | -                  | A                 | 28                                                | 512                               | BRAZING S Cu-Si3        | 1.0 | Ar 99.9%       | A   | A                | A            | -            | -             |                    |                       |                    | +                 | 78                                                |
| 074                               | Fe G3 SI-1                         | 1.6  | Ar CO2 O2              |     |                  |              |               |                    |                       |                    |                   | 30                                                | 514                               | BRAZING S Cu-Si3        | 1.6 | Ar 99.9%       |     |                  |              |              |               |                    |                       |                    |                   | 80                                                |
| 000                               |                                    | 4.0  | A+ CO2 O2              |     |                  | -            |               |                    | •                     |                    |                   |                                                   | 504                               |                         | 0.0 |                | •   |                  |              |              |               |                    |                       |                    |                   |                                                   |
| 082                               | Pe MAGNETIC CORRECTION             | 1.0  | AI CO2 02              | -   | ~                | +            |               | ~                  | ~                     | ~                  | ~                 | 31                                                | 521                               | BRAZING S Cu-Al8        | 1.0 | Ar 99.9%       | A   | A                | Ā            | -            | -             | -                  |                       |                    | +                 | 82                                                |
| 103                               | FCW RUTIL T42 2                    | 1.2  | CO2                    | Α   |                  |              | $\top$        |                    |                       |                    |                   | 32                                                | 523                               | BRAZING S Cu-Al8        | 1.2 | Ar 99.9%       | Α   | Α                |              |              |               |                    |                       |                    |                   | 83                                                |
| 113                               | FCW RUTIL T42 2                    | 1.2  | Ar 16-20% CO2          | A   | Α                | +            | +             |                    |                       |                    |                   | 33                                                | 524                               | BRAZING S Cu-Al8        | 1.6 | Ar 99.9%       |     |                  |              |              |               |                    |                       |                    | _                 | 84                                                |
| 123                               | FOW ROTE 142 2                     | 1.2  | AI 21-23 /6 CO2        | ~   | $\vdash$         | +            | +             | +                  | ⊢                     | $\vdash$           |                   | 34                                                | 534                               | Cu 99.9%                | 1.6 | Ar 30% He      |     | Α                |              | $\vdash$     | $\vdash$      | $\vdash$           | $\vdash$              |                    | +                 | 85                                                |
| 143                               | FCW BASIC T42 4                    | 1.2  | Ar 16-20% CO2          | Α   | А                |              |               |                    |                       |                    |                   | 35                                                |                                   |                         |     |                |     |                  |              |              |               |                    |                       |                    |                   |                                                   |
| 144                               | FCW BASIC T42 4                    | 1.6  | Ar 16-20% CO2          |     | Α                |              | +             |                    |                       |                    |                   | 36                                                | 541                               | BRAZING S Cu-Si3        | 0.8 | Ar 1-2% CO2    | A   |                  |              |              |               |                    | Ц                     | $\square$          | -                 | 86                                                |
| 163                               | FCW METAL T42 2                    | 1.2  | Ar 16-20% CO2          | A   | Α                | A            |               | A                  | A                     | -                  | A                 | 37                                                | 542                               | BRAZING S Cu-Si3        | 1.0 | Ar 1-2% CO2    | A   | ⊢                | ⊢            | $\vdash$     | -             | -                  |                       |                    | +                 | 88                                                |
| 173                               | FCW METAL T42 2                    | 1.2  | Ar 8-10% CO2           | Α   | Α                | A            |               |                    |                       |                    |                   | 38                                                | 544                               | BRAZING S Cu-Si3        | 1.6 | Ar 1-2% CO2    |     |                  |              |              |               |                    |                       |                    |                   | 89                                                |
| 204                               | Cr-Ni 316 G19 12 3                 | 0.9  | Ar 2-3% CO2            | •   | Δ                |              | -             |                    |                       | -                  | Δ                 | 20                                                | 552                               | Cu 99 9%                | 12  | Ar 99 99/      |     | ٨                |              | $\vdash$     | -             | -                  | $\square$             | $\square$          | +                 | 90                                                |
| 201                               | Cr-Ni 316 G19 12 3                 | 1.0  | Ar 2-3% CO2            | Â   | A                | Â            | A             | A                  | Â                     | A                  | Ā                 | 40                                                | 555                               | 00 00.078               | 1.2 | AI 55.5%       |     |                  |              | $\vdash$     | ⊢             | $\vdash$           |                       |                    | +                 | 50                                                |
| 203                               | Cr-Ni 316 G19 12 3                 | 1.2  | Ar 2-3% CO2            | Α   | A                | A A          | A             | Α                  | Α                     | Α                  | Α                 | 41                                                | 563                               | CuNi30Fe Cu 7158        | 1.2 | Ar 99.9%       |     | Α                |              |              |               |                    |                       |                    |                   | 91                                                |
| 204                               | Cr-Ni 316 G19 12 3                 | 1.6  | Ar 2-3% CO2            | A   | Α                | +            | +             | -                  | -                     | -                  |                   | 42                                                | 573                               | BRAZING Cu-Sp           | 12  | Ar 00 0%       |     | Δ                |              |              |               |                    |                       |                    | -                 | 117                                               |
| 211                               | Cr-Ni 310 G26 20                   | 0.8  | Ar 2-3% CO2            |     | $\vdash$         | +            | +             | +                  | ⊢                     | $\vdash$           |                   | 43                                                | 575                               |                         | 1.2 | AI 55.5%       |     |                  |              | $\vdash$     | ⊢             | $\vdash$           |                       |                    | +                 |                                                   |
| 212                               | Cr-Ni 310 G26 20                   | 1.0  | Ar 2-3% CO2            |     |                  |              | T             |                    |                       |                    |                   | 44                                                | 584                               | 6327                    | 1.6 | Ar 99.9%       |     | Α                |              |              |               |                    |                       |                    |                   | 133                                               |
| 213                               | Cr-Ni 310 G26 20                   | 1.2  | Ar 2-3% CO2            | _   | Α                | +            | +             | -                  | -                     | -                  |                   | 45                                                | 602                               | INCONEL ERNICIMo3       | 12  | A= 00.0%       |     | Δ                |              |              | <u> </u>      |                    |                       |                    | _                 | 92                                                |
| 214                               | 01-111 510 620 20                  | 1.0  | AI 2-378 002           | -   | $\vdash$         | +            | +             | +                  | ⊢                     | $\vdash$           |                   | 40                                                | 604                               | INCONEL ERNICrMo3       | 1.6 | Ar 99.9%       |     | A                |              | $\vdash$     | ⊢             | $\vdash$           | $\vdash$              |                    | +                 | 93                                                |
| 221                               | Cr-Ni 309 G23 12                   | 0.8  | Ar 2-3% CO2            |     |                  |              |               |                    |                       |                    |                   | 47                                                | 613                               | H.FACING INCONEL        | 1.2 | Ar 99.9%       |     | А                |              |              |               |                    |                       |                    |                   | 94                                                |
| 222                               | Cr-Ni 309 G23 12                   | 1.0  | Ar 2-3% CO2            | A   | A                | +            | +             | -                  |                       |                    |                   | 48                                                | 614                               | H.FACING INCONEL        | 1.6 | Ar 99.9%       |     | Α                |              |              |               |                    |                       |                    | -                 | 95                                                |
| 223                               | Cr-Ni 309 G23 12                   | 1.6  | Ar 2-3% CO2            | 1   |                  | +            | +             | +                  | $\vdash$              | $\vdash$           | $\vdash$          | 50                                                | 663                               | FLUXC METAL CrMo        | 1.2 | Ar 2-3% CO2    |     | Α                |              | $\vdash$     | $\vdash$      | $\vdash$           | $\vdash$              |                    | +                 | 96                                                |
|                                   | 0. 1/ 000                          |      |                        |     |                  |              |               |                    |                       |                    |                   |                                                   |                                   |                         |     |                |     |                  |              |              |               |                    |                       |                    |                   |                                                   |
| 231                               | Cr-NI 308 G19 9<br>Cr-Ni 308 G19 9 | 0.8  | Ar 2-3% CO2            | A   | A                |              |               | +                  | -                     | -                  | $\vdash$          | 51<br>52                                          | 684<br>694                        | H.FACING 21-G           | 1.6 | Ar 99.9%       | -   | A                | -            | -            | -             | -                  | $\square$             | $\square$          | +                 | 97                                                |
| 232                               | Cr-Ni 308 G19 9                    | 1.2  | Ar 2-3% CO2            | A   | A                |              |               | +                  | $\vdash$              | $\vdash$           |                   | 53                                                | 334                               |                         |     | -1 00.070      |     |                  |              |              |               | $\vdash$           | $\square$             |                    | +                 | 50                                                |
| 234                               | Cr-Ni 308 G19 9                    | 1.6  | Ar 2-3% CO2            | Α   | Α                |              |               |                    |                       |                    |                   | 54                                                | 702                               | DUPLEX ER2209           | 1.0 | Ar 2-3% CO2    |     | Α                |              |              |               |                    |                       |                    |                   | 99                                                |
| 241                               | Cr-Ni 307 G18 8                    | 0.8  | Ar 2-3% CO2            | A   | A                | +            | +             | +                  | $\vdash$              | $\vdash$           | $\vdash$          | 108                                               | 703                               | DUPLEX ER2209           | 1.2 | Ar 2-3% CO2    | -   | A                | -            | $\vdash$     | $\vdash$      | A                  | A                     |                    | A                 | 100                                               |
| 242                               | Cr-Ni 307 G18 8                    | 1.0  | Ar 2-3% CO2            | A   | Α                |              | t             |                    |                       |                    |                   | 109                                               | 723                               | SUPER DUPLEX ER2594     | 1.2 | Ar 2-3% CO2    |     | Α                |              |              |               | Α                  | Α                     |                    | Α                 | 101                                               |
| 243                               | Cr-Ni 307 G18 8                    | 1.2  | Ar 2-3% CO2            | A   | A                | T            | T             |                    |                       |                    |                   | 110                                               | 733                               | SUPER DUPLEX ER2594     | 1.2 | Ar He CO2      |     | Α                |              |              |               | Α                  | Α                     |                    | Α                 | 102                                               |
| 244                               | GT-NI 307 G18 8                    | 1.6  | AF 2-3% CO2            | A   | A                | +            | +             | +                  | $\vdash$              | $\vdash$           | $\vdash$          | 111                                               | 808                               | FLUXC MF-10-60 GR       | 2.4 | SELF SHIELDING | -   | $\vdash$         | $\vdash$     | $\vdash$     | A             | -                  | $\vdash$              | $\mid$             | +                 | 103                                               |
| 251                               | Cr-Ni 385 G20 25 5                 | 0.8  | Ar 2-3% CO2            |     |                  |              | t             |                    | F                     |                    |                   | 112                                               | 818                               | FLUXC MF6-55-RP         | 2,4 | SELF SHIELDING |     |                  |              |              | А             |                    |                       |                    |                   | 104                                               |
| 252                               | Cr-Ni 385 G20 25 5                 | 1.0  | Ar 2-3% CO2            |     |                  | T            |               |                    |                       |                    |                   | 113                                               | 193                               | Fe S2 SUBMERGED ARC     | 1,2 | WELD FLUX      | A   |                  |              |              | Α             |                    |                       |                    |                   | 105                                               |
| 253                               | Cr-Ni 385 G20 25 5                 | 1.2  | Ar 2-3% CO2            | A   | A                | -            | -             | +                  | ⊢                     |                    | $\vdash$          | 114                                               | 1                                 |                         |     |                |     |                  |              |              |               |                    |                       | V5F                | 5 - 04            | 5/2021                                            |

## 19 Гарантія

Цей продукт є оригінальним продуктом компанії JESS Welding. Компанія JESS Welding гарантує відсутність виробничих дефектів, високу якість виробництва та функціонування цього продукту на момент поставки відповідно до рівня розвитку технологій і чинних норм. Якщо буде виявлено дефект, що виник із вини компанії JESS Welding, компанія JESS Welding зобов'язана власним коштом і на свій розсуд або усунути дефект, або замінити бракований. Гарантія розповсюджується тільки на виробничі дефекти та не покриває пошкодження, що виникли внаслідок природного зносу, перевантаження або неправильної експлуатації. Гарантійний термін вказано в умовах договору. Винятки для певних продуктів обговорюються окремо. Гарантія анулюється в разі використання запасних частин і витратних матеріалів, що не є оригінальними продуктами компанії JESS Welding а також у разі проведення ремонту продукту користувачами або третіми особами.

Гарантія не поширюється на швидкозношувані деталі. Крім того, компанія JESS Welding не несе відповідальності за шкоду, заподіяну внаслідок використання нашого продукту. Питання стосовно гарантії та сервісного обслуговування можуть бути направлені виробникові або дистриб'ютору. Докладнішу інформацію можна знайти в Інтернеті за адресою www.jess-welding.com. Jäckle & Ess System GmbH

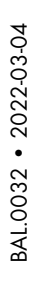

GROUP

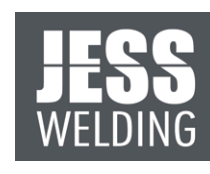

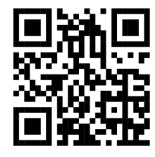

Jäckle & Ess System GmbH Riedweg 4+9• 88339 Bad Waldsee• GERMANY T +49 75 24 / 97-00-0 F +49 75 24 / 97-00-30

info@jess-welding.com

www.jess-welding.com